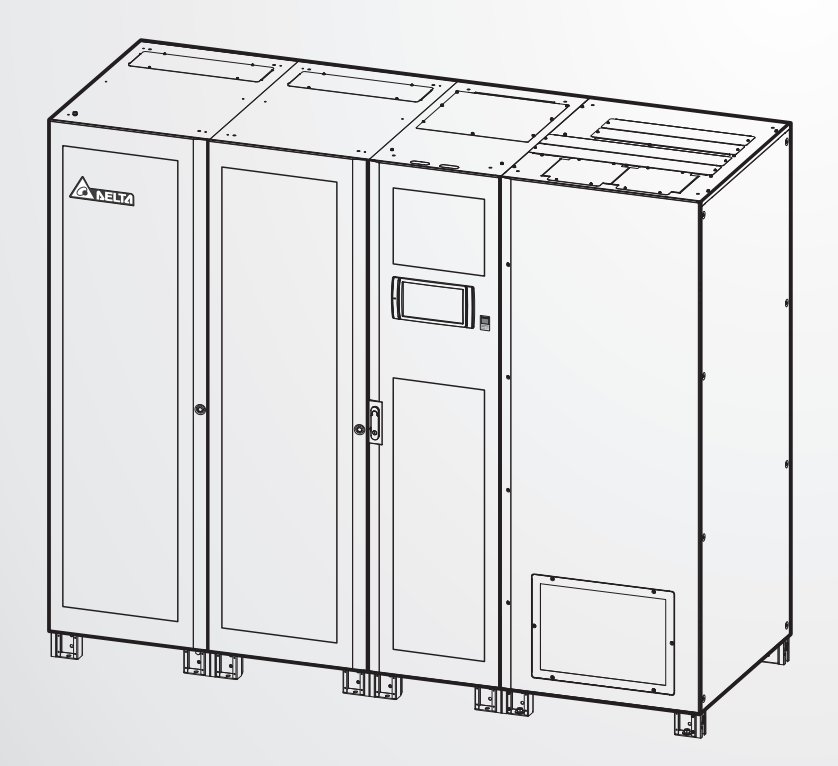

# The power behind competitiveness

# 台達 Ultron DPS 系列

三相不斷電系統 800/ 1000/ 1200 kVA 不斷電式電源供應器

使用手冊

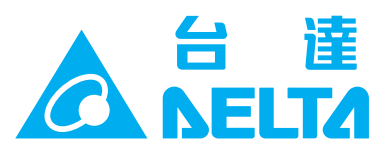

# 請妥善保管本手冊

本手冊包含安裝、操作和儲存本產品時需要遵守的說明和警告內容,請仔細閱讀。 對違反本手冊說明而造成的產品損壞或故障,將不再享有保固服務。

本使用說明手冊,以下簡稱「本手冊」,包括但不限於內容、資訊或圖片之所有權均歸台達 電子工業股份有限公司,以下簡稱「台達」所有。本手冊之目的僅適用於操作或使用本產品, 未經台達事前書面許可,不得任意處分、拷貝、散佈、重製、改製、翻譯、摘錄本手冊或為 其他目的之使用。基於本產品不斷研發改良,台達得隨時更動本手冊內容、資訊或圖片,恕 不另行通知;台達會盡力維持本手冊之更新及正確性。本手冊並未提供任何形式,無論明示 或默示之擔保、保證或承諾,包括但不限於本手冊之完整性、正確性、不侵權或符合特定用 途之使用。

# 目錄

| 章節1:  | 安全操作  | 乍指引                                 | 6  |
|-------|-------|-------------------------------------|----|
| 1.1   |       | 安全注意事項                              | 6  |
| 1.2   |       | 接線注意事項                              | 6  |
| 1.3   |       | 使用注意事項                              | 8  |
| 1.4   |       | 儲存注意事項                              | 9  |
| 1.5   |       | 產品標準                                | 9  |
| 章節 2: | 簡介    |                                     | 10 |
| 2.1   |       | 產品介紹                                | 10 |
| 2.2   |       | 包裝檢查                                | 10 |
| 2.3   |       | 功能與特色                               | 14 |
| 2.4   |       | 外觀與尺寸                               | 15 |
| 2.5   |       | 前方_ 800kVA                          | 17 |
| 2.6   |       | 前方_ 1000/ 1200kVA                   | 18 |
| 2.7   |       | 內部_ 800kVA UPS                      | 20 |
| 2.8   |       | 內部_ 1000/ 1200kVA UPS               | 23 |
| 2.9   |       | 三色 LED 指示燈及蜂鳴器                      | 26 |
| 章節3:  | 工作模式  | ť                                   | 29 |
| 3.1   |       | 在線模式                                | 29 |
| 3.2   |       | 電池模式                                | 30 |
| 3.3   |       | 旁路模式                                | 30 |
| 3.4   |       | 手動旁路模式                              | 31 |
| 3.5   |       | 經濟模式                                | 31 |
| 3.6   |       | 頻率轉換模式                              | 32 |
| 章節 4: | 通訊介面  | <b>国功能介紹</b>                        | 33 |
| 4.1   |       | 通訊介面 (I): 位於系統櫃前門打開後正前方             | 33 |
|       | 4.1.1 | 觸控面板通訊埠 (機台印刷文字: DISPLAY)           | 34 |
|       | 4.1.2 | 遠程緊急關機乾接點 (機台印刷文字:REPO)             | 34 |
|       | 4.1.3 | 外接電池溫度偵測口 (機台印刷文字: EXT. BATT TEMP.) | 35 |
|       | 4.1.4 | 外接開關/斷路器狀態偵測乾接點                     |    |
|       |       | (機台印刷文字:EXT. SWITCH STATUS)         | 36 |
|       | 4.1.5 | 輸出乾接點 (機台印刷文字: O/P DRY CONTACT)     | 36 |
|       | 4.1.6 | 輸入乾接點 (機台印刷文字: I/P DRY CONTACT)     | 39 |
|       | 4.1.7 | 並聯通訊控制卡                             | 40 |

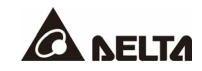

|       | 4.1.8  | 並聯通訊埠 (機台印刷文字 : PARALLEL)                   | 41 |
|-------|--------|---------------------------------------------|----|
|       | 4.1.9  | 多功能插槽                                       | 41 |
|       | 4.1.10 | USB 通訊埠 & RS-232 通訊埠 (機台印刷文字 : USB/ RS-232) | 42 |
|       | 4.1.11 | 輔助電源卡                                       | 43 |
|       | 4.1.12 | 電池啟動鍵 (機台印刷文字:BATT. START)                  | 43 |
| 4.2   |        | 通訊介面 (II): 位於觸控面板背面                         | 44 |
| 4.3   |        | 通訊介面走線方式                                    | 46 |
| 章節 5: | 安裝與    | 配線                                          | 49 |
| 5.1   |        | 安裝與配線前注意事項                                  | 49 |
| 5.2   |        | 安裝環境                                        | 49 |
| 5.3   |        | 安裝 UPS                                      | 51 |
| 5.4   |        | 配線                                          | 57 |
|       | 5.4.1  | 安裝與配線前注意事項                                  | 57 |
|       | 5.4.2  | 單迴路/ 雙迴路接線方式設定                              | 59 |
|       | 5.4.3  | 單機配線                                        | 61 |
|       | 5.4.4  | 並機配線                                        | 69 |
| 5.5   |        | 連接外接電池箱注意事項                                 | 71 |
| 5.6   |        | 安裝防鼠板                                       | 78 |
|       | 5.6.1  | 安裝 800kVA UPS 防鼠板                           | 78 |
|       | 5.6.2  | 安裝 1000/ 1200kVA UPS 防鼠板                    | 81 |
| 章節6:  | UPS    | 降作程序                                        | 84 |
| 6.1   |        | 開/ 關機前注意事項                                  | 84 |
| 6.2   |        | 開機操作程序                                      | 85 |
|       | 6.2.1  | 在線模式開機程序                                    | 85 |
|       | 6.2.2  | 電池模式開機程序                                    | 86 |
|       | 6.2.3  | 旁路模式開機程序                                    | 87 |
|       | 6.2.4  | 手動旁路模式開機程序                                  | 87 |
|       | 6.2.5  | 經濟模式開機程序                                    | 90 |
|       | 6.2.6  | 頻率轉換模式開機程序                                  | 92 |
| 6.3   |        | 關機操作程序                                      | 94 |
|       | 6.3.1  | 在線模式關機程序                                    | 94 |
|       | 6.3.2  | 電池模式關機程序                                    | 94 |
|       | 6.3.3  | 旁路模式關機程序                                    | 95 |
|       | 6.3.4  | 手動旁路模式關機程序                                  | 95 |
|       | 6.3.5  | 經濟模式關機程序                                    | 95 |

|               | 6.3.6   | 頻率轉換模式關機程序        | 96  |  |  |
|---------------|---------|-------------------|-----|--|--|
| 6.4           |         | 並機開/ 關機程序         | 96  |  |  |
| 章節 7:         | 觸控面板與設定 |                   |     |  |  |
| 7.1           |         | 樹狀圖               | 98  |  |  |
| 7.2           |         | 開啟觸控面板            | 101 |  |  |
| 7.3           |         | 觸控面板介紹與功能鍵        | 102 |  |  |
| 7.4           |         | 密碼輸入              | 107 |  |  |
| 7.5           |         | 查詢千瓦小時            | 107 |  |  |
| 7.6           |         | 設定 UPS            | 109 |  |  |
|               | 7.6.1   | 旁路設定              | 109 |  |  |
|               | 7.6.2   | 模式設定              | 109 |  |  |
|               | 7.6.3   | 輸出設定              | 110 |  |  |
|               | 7.6.4   | 電池設定              | 110 |  |  |
|               | 7.6.5   | 並聯設定              | 112 |  |  |
|               | 7.6.6   | 乾接點設定             | 112 |  |  |
|               | 7.6.7   | 一般設定              | 114 |  |  |
|               | 7.6.8   | IP 設定             | 115 |  |  |
|               | 7.6.9   | 控制                | 115 |  |  |
|               | 7.6.10  | 網路服務              | 116 |  |  |
| 7.7           |         | 系統維護              | 116 |  |  |
|               | 7.7.1   | <u> </u>          | 116 |  |  |
|               | 7.7.2   | 事件記錄              | 117 |  |  |
|               | 7.7.3   | 統計數據              | 117 |  |  |
|               | 7.7.4   | 測試                | 117 |  |  |
|               | 7.7.5   | 清除                | 118 |  |  |
|               | 7.7.6   | 進階檢測              | 118 |  |  |
|               | 7.7.7   | 版本與序號             | 118 |  |  |
| 章節 8:         | 選配件     |                   | 119 |  |  |
| 8.1           |         | 環境偵測功能 (透過觸控面板設定) | 120 |  |  |
| 8.2           |         | BMS 功能 (透過觸控面板設定) | 123 |  |  |
| 8.3           |         | MFC 功能 (透過觸控面板設定) | 125 |  |  |
| 章節 9:         | 保養與     | 維護                | 127 |  |  |
| 附錄 <b>1</b> : | 技術規     | 格                 | 128 |  |  |
| 附錄 2:         | 產品保     | 固                 | 130 |  |  |

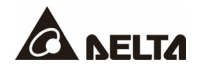

# 章節1:安全操作指引

#### **1.1** 安全注意事項

- 此三相四線在線式不斷電式電源供應器 (以下簡稱 UPS) · 適用於工業和商業用途 · 請安 裝在通風良好的室內環境 ·
- 請將 UPS 安裝於通風良好的區域,遠離多餘的水分、高溫、灰塵、易燃氣體或爆炸物。
  為了避免火災和觸電,安裝 UPS 的室內環境必須無導電汙染物。有關溫溼度等規定,請
  參閱 附錄1:技術規格。
- UPS 周圍需預留足夠空間 (請參閱 5.2 安裝環境),以維持良好通風並方便人員操作維修。
- 所有安裝和維修服務必須由合格人員執行,請勿自行處理。若要自行安裝,必須在合格人員的監督下進行。
- 須依照 IEC 60364-4-42 標準安裝 UPS。

#### 1.2 接線注意事項

- 為防止漏電流產生危險, UPS 須保持良好接地。
- 此 UPS 最多能並機 8 台。
- 此 UPS 需接外接電池箱·外接電池箱由使用者自行提供並由台達客服人員協助配置和處理。外接電池箱相關資訊請參閱 5.5 連接外接電池箱注意事項。
- 此 UPS 需接外部維修旁路櫃,外部維修旁路櫃由使用者自行提供並由台達客服人員協助 配置和處理。有關外部維修旁路櫃相關資訊,請參閱下表。

|          | 有關 | 有關外部維修旁路櫃配置方式說明如下:                     |  |  |
|----------|----|----------------------------------------|--|--|
|          | a. | 可選擇配置3個斷路器 (開關) 或4個斷路器 (開關):           |  |  |
|          |    | (1) 單迴路需配置3個斷路器 (開關) · 分別為輸入斷路器        |  |  |
|          |    | (開關)、手動旁路斷路器 (開關) 和輸出斷路器 (開關)。         |  |  |
| 外部維修旁路櫃  |    | (2) 雙迴路需配置4個斷路器 (開關) · 分別為輸入斷路器        |  |  |
| (由使用者自行提 |    | (開關)、旁路斷路器 (開關)、手動旁路斷路器 (開關) 和輸出斷      |  |  |
| 供並由台達客服  |    | 路器 (開關)。                               |  |  |
| 人員協助配置和  | b. | 上述的每個斷路器 (開關) 規格需為3極 (L1/L2/L3) · 且需符合 |  |  |
| 處理)      |    | <b>表5-2</b> 和 <b>表5-4</b> 定義。          |  |  |
|          | C. | 建議每個斷路器 (開關) 加裝輔助開關 · 相關內容請參閱4.1.4     |  |  |
|          |    | 外接開關/ 斷路器狀態偵測乾接點 (機台印刷文字:EXT.          |  |  |
|          |    | SWITCH STATUS) °                       |  |  |
|          | d. | 外部維修旁路櫃建議安裝於UPS旁或與UPS貼齊,以便操作。          |  |  |

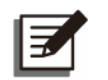

若您的外部維修旁路櫃安裝的是開關而不是斷路器·請在 (1) 輸入電源和外部維 修旁路櫃之間·以及 (2) 負載和外部維修旁路櫃之間·各別額外加裝一個保護裝 置。保護裝置可以是斷路器或者是保險絲·有關保護裝置額定電流定義如下。

| 800kVA | 1000kVA | 1200kVA |
|--------|---------|---------|
| 1600A  | 2000A   | 2500A   |

- 連接電源及負載時,必須安裝保護裝置。
- 連接 UPS 的保護裝置,請安裝在容易操作且距離 UPS 不遠的位置。
- 保護裝置:
  - 1. 單迴路時,需將保護裝置分別安裝於 (1) 主電源與 UPS 之間及 (2) 負載與 UPS 之間。
  - 雙迴路時·需將保護裝置分別安裝於 (1) 主電源與 UPS 之間、(2) 旁路電源與 UPS 之間及 (3) 負載與 UPS 之間。
  - 3. 有關接地,請參閱圖5-17 和圖5-20。
  - 建議使用的輸入,輸出和反饋保護裝置電氣額定值如下。保護裝置的安裝與使用應符 合當地規範。

| 800kVA      | 1000kVA     | 1200kVA     |
|-------------|-------------|-------------|
| 690V/ 1600A | 690V/ 2000A | 690V/ 2500A |

5. 保護裝置應具備過電流保護、短路保護、絕緣保護和反灌脫扣功能。有關 UPS 的額 定短時耐受電流 (lcw) 請參考下表。

| 800kVA | 1000kVA | 1200kVA |
|--------|---------|---------|
| 100kA  | 100kA   | 100kA   |

- 選擇保護裝置時,應考慮電力電纜的電流容量和系統超載能力 (請見*附錄 1:技術規* (請見*附錄 1:技術規* (請見)
  (請見)
  (請見)
  (請見)
  (請見)
  (請見)
  (請見)
  (請見)
  (請見)
  (請見)
  (請見)
  (請見)
  (請見)
  (請見)
  (請見)
  (請見)
  (請見)
  (請見)
  (請見)
  (請見)
  (請見)
  (請見)
  (請見)
  (請見)
  (請見)
  (請見)
  (請見)
  (請見)
  (請見)
  (請見)
  (請見)
  (請見)
  (請見)
  (請見)
  (請見)
  (請見)
  (請見)
  (請見)
  (請見)
  (請見)
  (請見)
  (請見)
  (請見)
  (請見)
  (請見)
  (請見)
  (請見)
  (請見)
  (請見)
  (請見)
  (請見)
  (請見)
  (請見)
  (請見)
  (請見)
  (請見)
  (請見)
  (請見)
  (請見)
  (請見)
  (請見)
  (請見)
  (請見)
  (請見)
  (請見)
  (請見)
  (請見)
  (請見)
  (請見)
  (請見)
  (請見)
  (請見)
  (請見)
  (請見)
  (請見)
  (請見)
  (請見)
  (請見)
  (請見)
  (請見)
  (請見)
  (請見)
  (請見)
  (請見)
  (請見)
  (請見)
  (請見)
  (請見)
  (請見)
  (請見)
  (請見)
  (請見)
  (請見)
  (請見)
  (請見)
  (請見)
  (請見)
  (請見)
  (請見)
  (請見)
  (請見)
  (請見)
  (請見)
  (請見)
  (請見)
  (請見)
  (請見)
  (請見)
  (請見)</
- 7. 如果主機內部發生故障、故障電流達到 20kA · UPS 內部的半導體保險絲熔斷時間為 8 ~ 10 毫秒。因此·上游\*1保護裝置的響應時間必須設置超過 10 毫秒·才能讓 UPS 內部的保險絲有足夠時間隔離故障電流·使 UPS 能保持旁路正常供電。

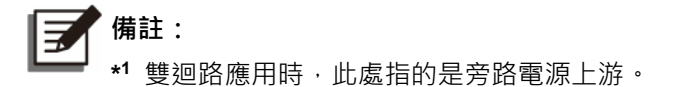

 UPS 前端電源的 N 線若有接地,則 UPS 前端的保護裝置必須為三極裝置。若 UPS 前端電源的 N 線沒有接地,則 UPS 前端的保護裝置必須為四極裝置。

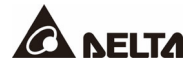

#### 1.3 使用注意事項

- 安裝、配線以及操作內部電路前,請先隔離 UPS 所有的電源供應,包括市電電源及電池 電源。
- 此 UPS 是針對資訊設備供電所開發設計,為電腦、伺服器及相關週邊設備提供電源。若 連接含有嚴重突波電流的非線性負載或純電容性負載,需視實際情況降低 UPS 額定容量。 使用相關特殊設備的容量配置問題,請洽台達客服人員。本產品不支持非對稱性電流的設 備,有關負載適用性,請於購買前洽詢客服人員。
- 為避免 UPS 過熱及確保其正常運作,請勿塞住或蓋住箱體的通風口。
- 送電前,須將 UPS 置於室溫下 (20~25°C) 至少一小時,並確保機櫃內部無水氣凝結。
- 請勿將飲料或盛有液體的容器放置在 UPS、外接電池箱或任何與 UPS 相連的配件上。
- 嚴禁非專業人員打開或移開 UPS 蓋子,以免遭高壓電擊。所有 UPS 的安裝及維護必須
  由合格維修服務人員執行,或於合格維修服務人員的許可及監督下進行。
- 不建議 UPS 與任何具有反灌特性的負載相接,有關負載適用性,請於購買前洽詢客服人員。
- 電池一旦與 UPS 連接,即使 UPS 已與其他電源斷開,UPS 內部仍帶有危險高壓電。進行任何維修服務前,請務必將每個外接電池箱斷路器切換至 OFF 以隔離電池電源。
- 請勿任意棄置電池;且電池應遠離火源,避免爆炸危險。
- 請勿試圖橇開或任意毀損電池,電池所釋放的電解質對皮膚與眼睛有害並可能導致 中毒。
- UPS 是 24 小時連續不停工作的電力設備,有必要對 UPS 及電池作定期的保養及維護, 才可維持其正常工作的使用壽命。
- 某些元件例如電池、功率電容器、風扇等的性能會因長期連續不停工作逐漸衰退、使 UPS
  發生工作異常的風險增高,因此必須定期更換、保養和維護,請洽台達客服人員。
- 電池可能產生觸電及高壓短路電流危險, 觸碰任何接地電池的一部分可能會導致電擊,處 理和使用電池時請遵守下列預防措施:
  - 1. 勿穿戴手錶、戒指或其它金屬物品。
  - 2. 使用有絕緣把手的工具。
  - 3. 穿戴具有絕緣功能的橡皮手套及靴子。
  - 4. 請不要將工具或金屬物品放在電池上面。
  - 在安裝或維護電池之前,請斷開充電電源和負載。
  - 在安裝和維護電池之前,請移除電池接地以減少電擊的可能性。如果確定電池的任何 部分有接地,請斷開接地連接。請注意,電池接地是指電池正極或是電池負極的接地。
- 下列情況發生時,請通知台達客服人員處理:
  - 1. 液體濺灑在 UPS。
  - 2. UPS 外觀嚴重變形。

- 3. 任何帶有導電性的粉塵或金屬進入 UPS。
- 4. 已遵守本手冊操作而 UPS 無法正常運行。

# 1.4 儲存注意事項

- 使用原包裝材料封合 UPS · 防止鼠類侵入造成損壞。
- 假如您收到 UPS 之後不立即安裝,請務必將 UPS 存放在乾燥通風的室內環境。儲存溫度須維持 70°C 以下,相對濕度須在 95%以下。

# 1.5 產品標準

本產品符合以下檢驗標準:

- EN 62040-1
- EN 62040-2 Category C3
- EN 61000-4-2 Level 4
- EN 61000-4-3 Level 3
- EN 61000-4-6
- EN 61000-4-4 Level 4
- EN 61000-4-5 Level 4
- YD 5083-2005
- YD/T 5096-2016
- NEBS GR-63-CORE Zone 4 Earthquake Level Qualification

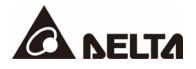

#### 2.1 產品介紹

台達 DPS 系列三相四線在線式不斷電式電源供應器 (以下簡稱 UPS),專為數據中心、工廠 及大型電力系統所設計。採用先進的絕緣柵雙極型功率管 (IGBT) 設計,提供高品質、低噪 音、純淨且不間斷的電力輸出,亦採用最新 DSP 數位控制技術以及最高品質元件。

#### 2.2 包裝檢查

在 UPS 運送過程中,可能遭遇無法預期的狀況,建議您收到 UPS 後先檢視外包裝是否有損壞。若有,請即刻聯繫您的供應商。並請依照以下標準配件表檢查配件是否有短缺;若須退換,請將 UPS 以及所有配件收齊並使用原包裝材料打包。

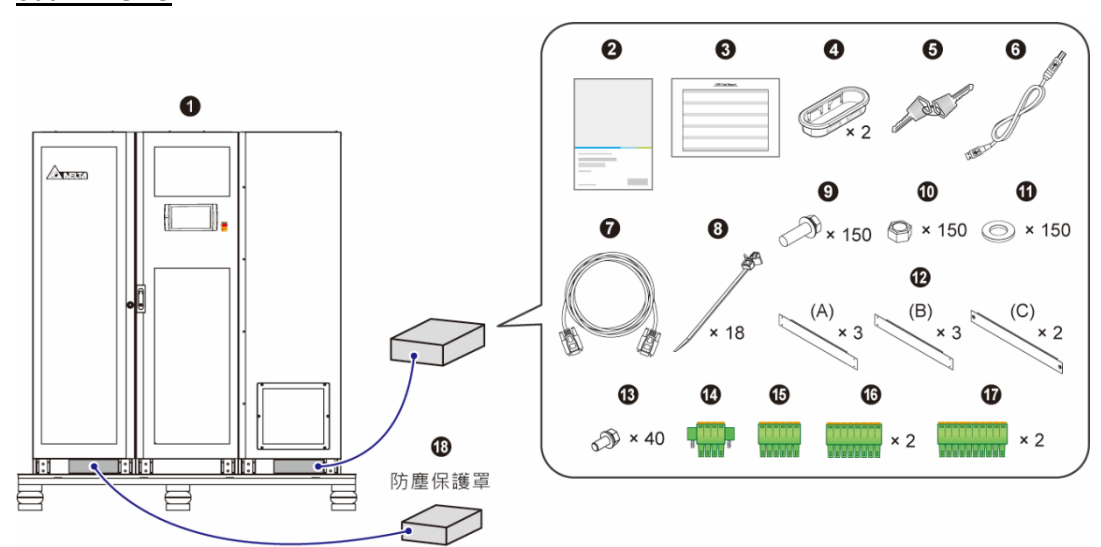

#### 800kVA UPS

| 項次 | 項目                                                        | 數量    |
|----|-----------------------------------------------------------|-------|
| 0  | UPS                                                       | 1台    |
| 0  | 使用手冊                                                      | 1 本   |
| ₿  | 測試卡                                                       | 1 張   |
| 4  | 護線環                                                       | 2 個   |
| 6  | 機櫃鑰匙 (置放於櫃內)                                              | 2 把   |
| 6  | USB 通訊線                                                   | 1 條   |
| Ø  | 並機線                                                       | 1 條   |
| 8  | 束線帶 (捆綁與固定連接通訊介面的線材時使用)                                   | 18 條  |
| 9  | M12 螺絲 (輸入/ 輸出/ 電池配線時使用)                                  | 150 個 |
| 0  | M12 螺帽 (輸入/ 輸出/ 電池配線時使用)                                  | 150 個 |
| 0  | 墊片 (輸入/ 輸出/ 電池配線時使用)                                      | 150 個 |
| Ð  | 防鼠板 (有 A ⋅ B 和 C 三種)                                      | 8 片   |
| ₿  | M5 螺絲 (鎖附防鼠板時使用)                                          | 40 個  |
| 14 | 4-Pin 乾接點接線端子 (用於遠程緊急關機乾接點)                               | 1 個   |
| ₲  | 6-Pin 乾接點接線端子 (用於 MODBUS 和 BMS 通訊埠)                       | 1 個   |
| 6  | 8-Pin 乾接點接線端子 (用於 (1) 外接電池溫度偵測口 · 和 (2) 外接開關/ 斷路器狀態偵測乾接點) | 2 個   |
| Ū  | 10-Pin 乾接點接線端子 (用於輸入/ 輸出乾接點)                              | 2 個   |
| ß  | 防塵保護罩* <b>1</b>                                           | 1 組   |

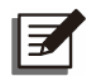

\*1 防塵保護罩為標準配件,隨附於 UPS 包裝紙箱當中。請參閱防塵保護罩包裝中的 安裝操作指南,瞭解如何安裝防塵保護罩。

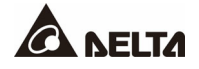

#### 1000/ 1200kVA UPS 的輸入輸出櫃

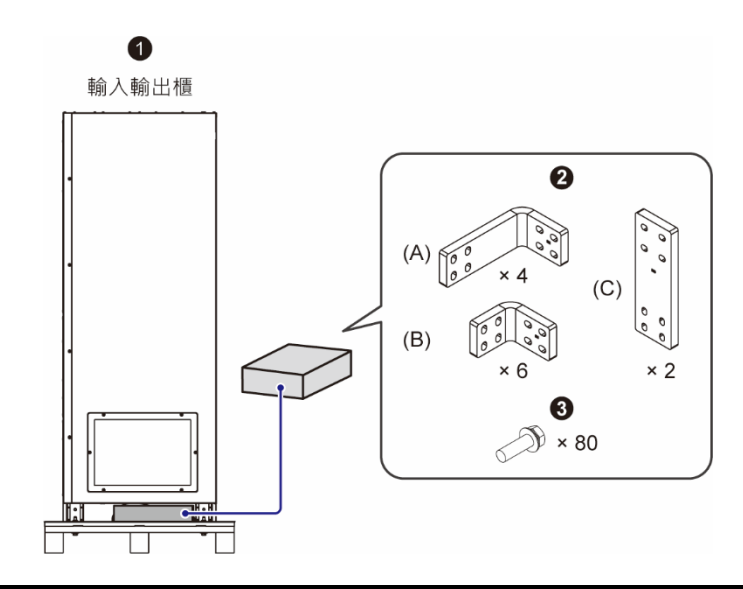

| 項次 | 項目              | 數量   |
|----|-----------------|------|
| 0  | 輸入輸出櫃           | 1台   |
| 0  | 連接銅排 (有A、B和C三種) | 12 個 |
| €  | M10 螺絲          | 80 個 |

#### 1000/ 1200kVA UPS 的電源模組櫃 & 系統櫃

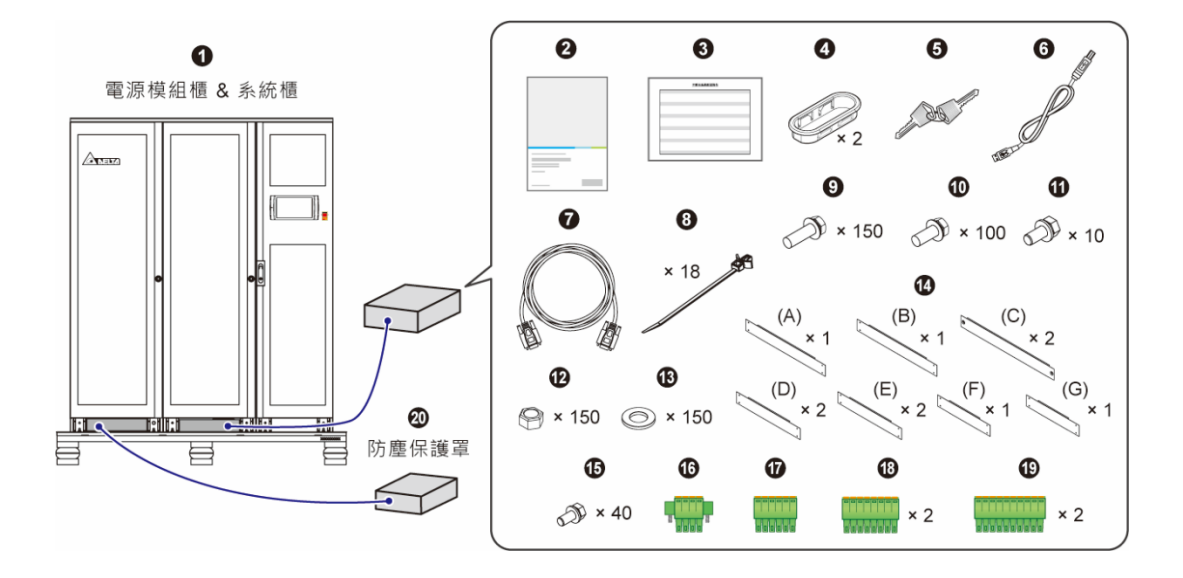

| 項次 | 項目                                                            | 數量    |
|----|---------------------------------------------------------------|-------|
| 0  | 電源模組櫃 & 系統櫃                                                   | 1 組   |
| 0  | 使用手冊                                                          | 1 本   |
| ₿  | 測試卡                                                           | 1 張   |
| 4  | 護線環                                                           | 2 個   |
| 6  | 機櫃鑰匙 (置放於輸入輸出櫃內)                                              | 2 把   |
| 6  | USB 通訊線                                                       | 1 條   |
| 0  | 並機線                                                           | 1 條   |
| 8  | 束線帶 (捆綁與固定連接通訊介面的線材時使用)                                       | 18 條  |
| 9  | M12 螺絲_ 50L (輸入/ 輸出/ 電池/ N 配線時使用)                             | 150 個 |
| 0  | M12 螺絲_ 60L (N 配線時使用)                                         | 100 個 |
| 0  | M8 螺絲_(固定系統櫃和輸入輸出櫃時使用)                                        | 10 個  |
| ₽  | M12 螺帽 (輸入/ 輸出/ 電池配線時使用)                                      | 150 個 |
| ₿  | 墊片 (輸入/ 輸出/ 電池配線時使用)                                          | 150 個 |
| 4  | 防鼠板 (有A、B、C、D、E、F和G七種)                                        | 10 片  |
| €  | M5 螺絲 (鎖附防鼠板時使用)                                              | 40 個  |
| 6  | 4-Pin 乾接點接線端子 (用於遠程緊急關機乾接點)                                   | 1 個   |
| Ð  | 6-Pin 乾接點接線端子 (用於 MODBUS 和 BMS 通訊埠)                           | 1 個   |
| 13 | 8-Pin 乾接點接線端子 (用於 (1) 外接電池溫度偵測口 · 和 (2) 外接<br>開關/ 斷路器狀態偵測乾接點) | 2 個   |
| 19 | 10-Pin 乾接點接線端子 (用於輸入/ 輸出乾接點)                                  | 2 個   |
| 20 | 防塵保護罩*1                                                       | 1 組   |

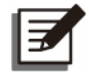

\*1 防塵保護罩為標準配件,隨附於 UPS 包裝紙箱當中。請參閱防塵保護罩包裝中的安裝操作指南,瞭解如何安裝防塵保護罩。

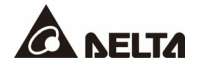

#### 2.3 功能與特色

- 熱插拔通訊介面可實現在線式維護,減少系統平均維修時間。
- 自動偵測輸入頻率,輸入頻率可為 50 Hz 或 60 Hz。
- 逆變器自動回復:
  - 1. UPS 的逆變器在低電池電壓關機後,交流電源恢復時,可自動重啟。
  - 2. 當超載情況解除時,可由旁路靜態開關自動轉回逆變器輸出。
- 當 UPS 在旁路模式下,可自動偵測旁路電源,若在額定範圍外,將關閉輸出以保護負載。
- 提供經濟模式。
- 輔助電源和控制電路均採用冗餘設計,雙重提升產品可靠度。
- 可由頂部及前方對電源模組及系統元件進行維護。
- 與發電機相容。
- 突波抑制和電磁干擾濾波功能。
- 遠端緊急關機功能。
- 可選擇單迴路或雙迴路輸入。

警告:

- 支援外部開關/ 斷路器狀態偵測。
- 輸入電源範圍廣(滿載時:176/304 Vac~276/478 Vac;負載 70%時:132/228 Vac~276/478 Vac),可減少電池使用頻率並延長電池壽命。
- 在無市電輸入時,允許由電池啟動 UPS。
- 當 UPS 未連接電池時,也具有正常開機使用功能。

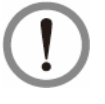

在 UPS 未連接電池的情況下,一旦市電中斷,負載設備將不受停電保護而造成 負載電力中斷,使用時請特別留意。

- 可外接最多四組外接電池箱,以延長電池模式的運行時間。
- 提供設定項目如電池測試時間和電池更換時間。
- 電池溫度監控和補償。
- 搭配電池管理系統 (選配) 可量測每個電池的電壓。
- 智慧型充電器設計可實現自動或手動強制均充,縮短充電時間。
- 提供多種通訊介面及多功能插槽,更多資訊請參閱 4. 通訊介面功能介紹。
- 內置記憶體可記錄多達 10,000 筆事件記錄。
- 風扇具有自動調速功能,可延長風扇使用壽命,並降低輕載運行時的噪音,還備有風扇故 障檢測電路。
- 利用微處理器技術執行自我檢測功能,特別針對風扇轉速進行即時監控,提供最完整且詳細的 UPS 運行狀態資訊。

# 2.4 外觀與尺寸

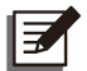

備註:

800kVA UPS 包含電源模組櫃 · 系統櫃以及輸入輸出櫃 · 出貨時 · 此三個櫃體已經 組合好 ·

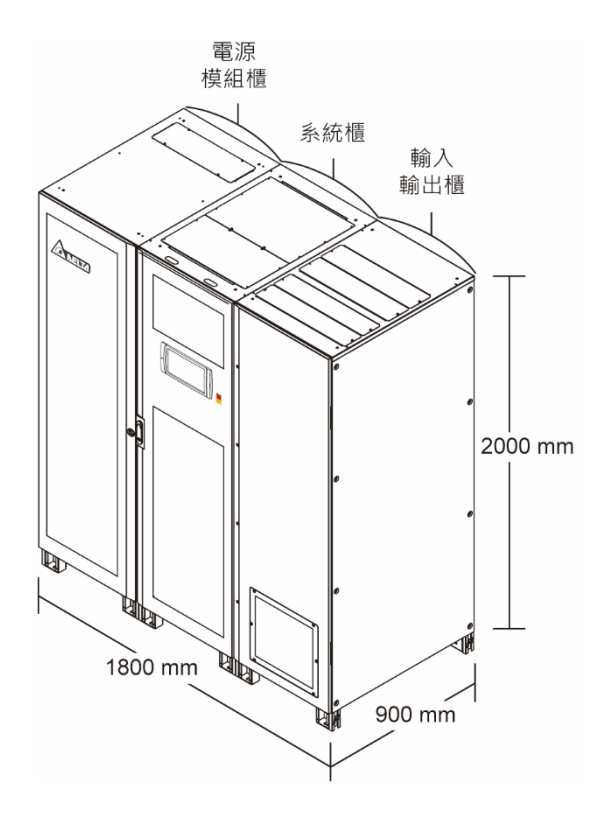

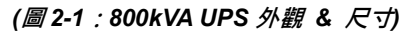

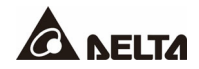

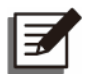

1000/1200kVA UPS 包含電源模組櫃 · 系統櫃以及輸入輸出櫃。出貨時 · 電源模組 櫃已經和系統櫃組合好 · 請參閱 5.3. 安裝 UPS · 將系統櫃和輸入輸出櫃鎖附在一 起 ·

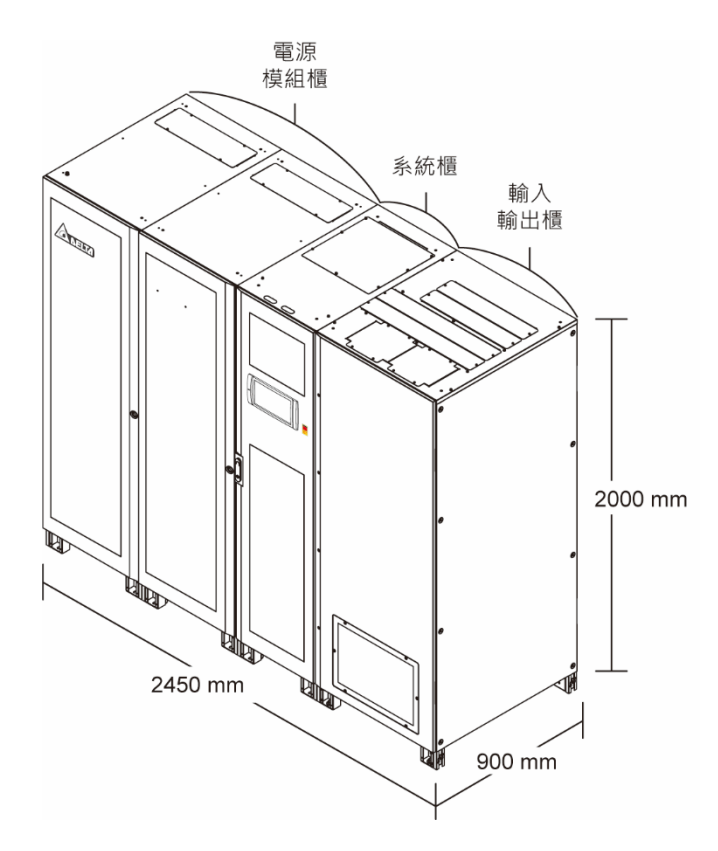

(圖 2-2 : 1000/ 1200kVA UPS 外觀 & 尺寸)

# 2.5 前方\_800kVA

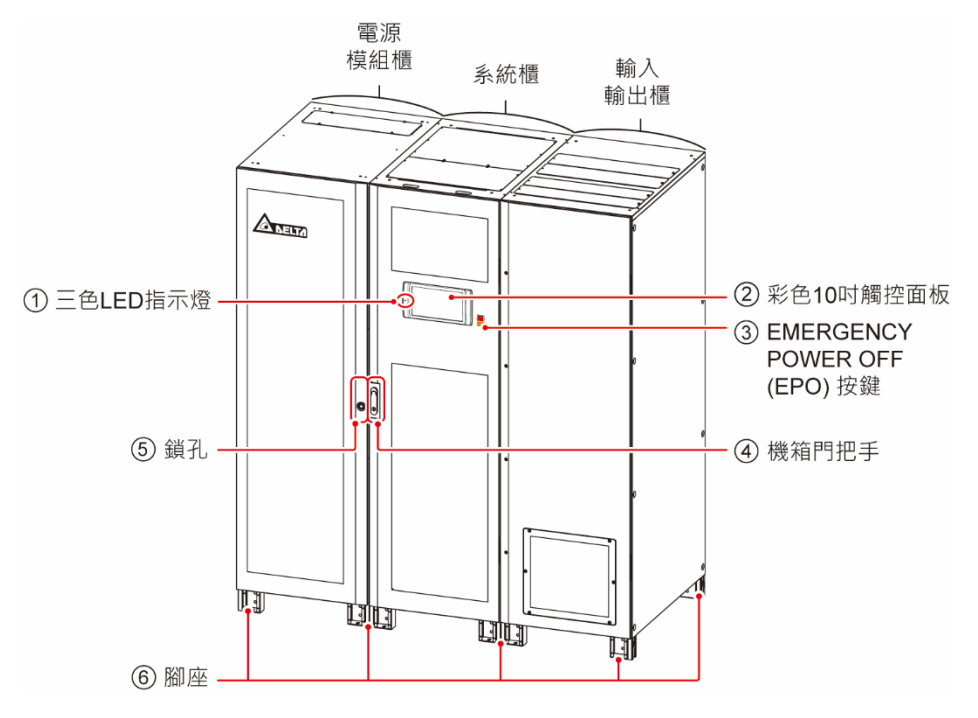

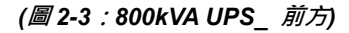

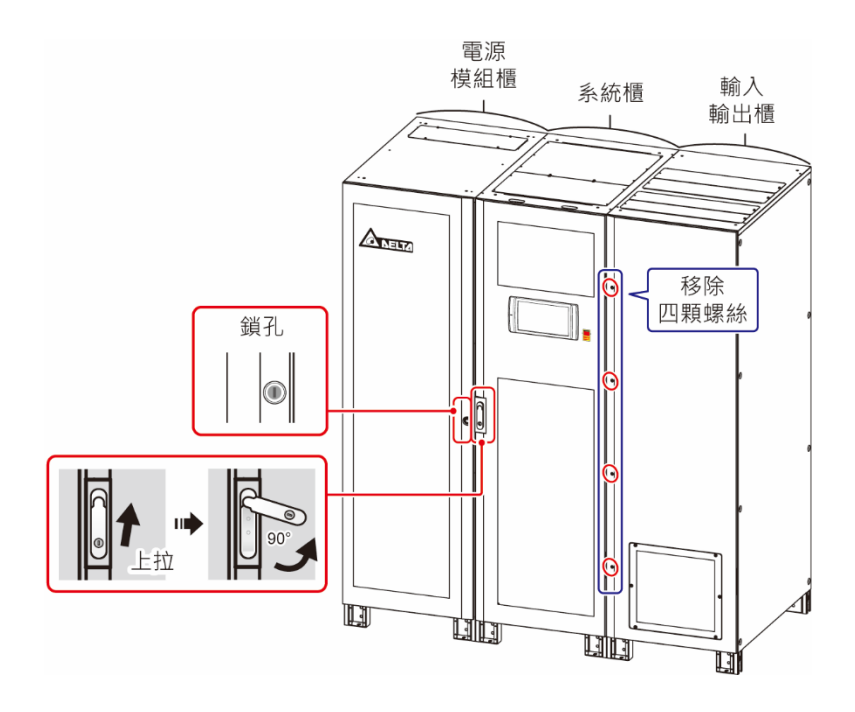

(圖 2-4:800kVA UPS\_ 前門打開方式)

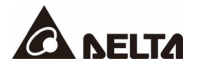

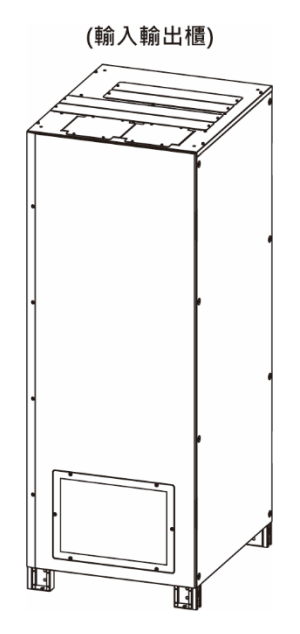

(圖 2-5 : 1000/ 1200kVA UPS\_ 輸入輸出櫃前方)

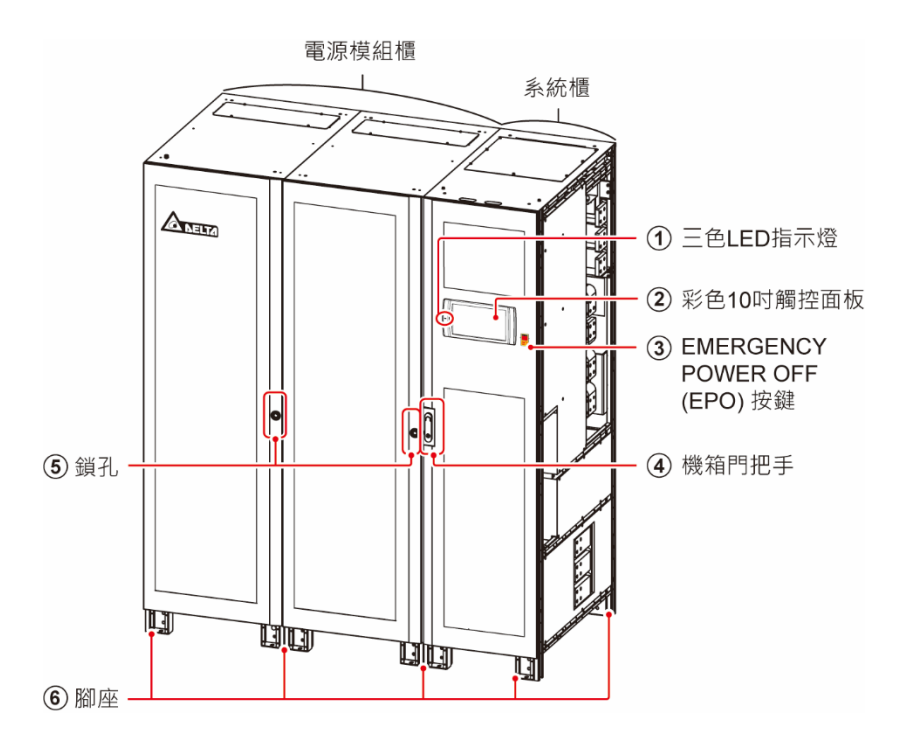

(圖 2-6 : 1000/ 1200kVA UPS\_ 電源模組櫃 & 系統櫃前方)

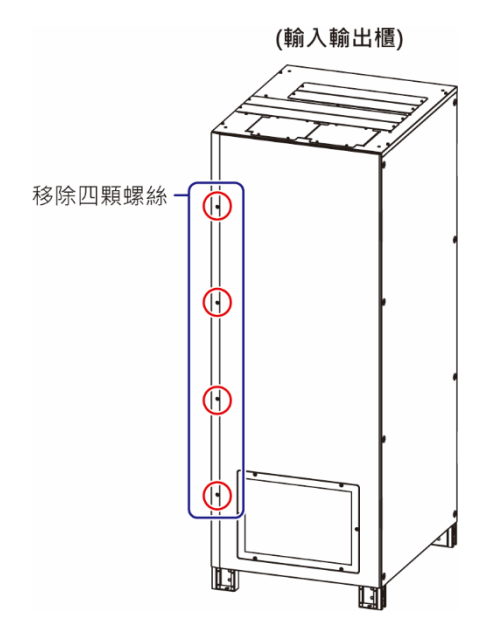

(圖 2-7 : 1000/ 1200kVA UPS\_ 輸入輸出櫃前門打開方式)

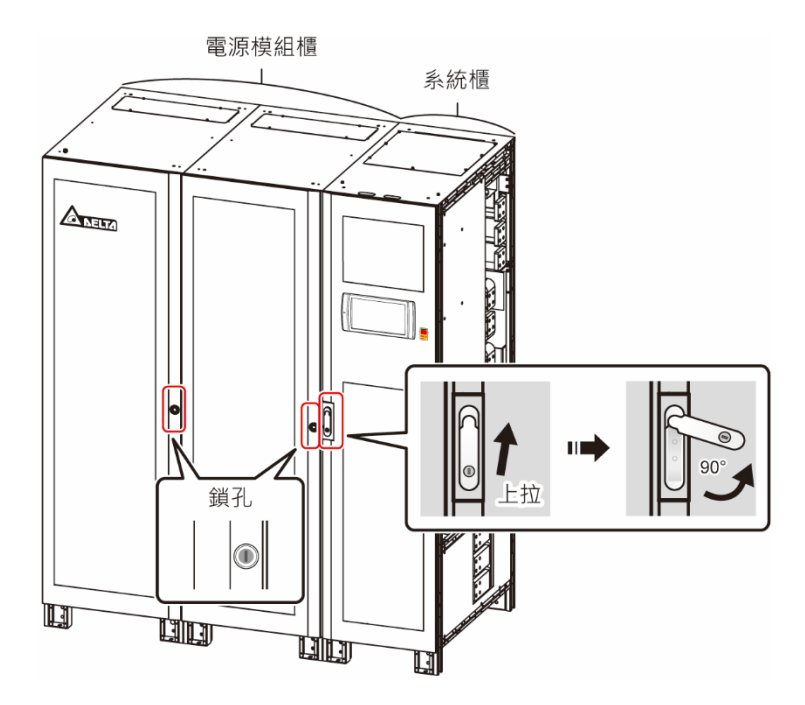

(圖 2-8 : 1000/ 1200kVA UPS\_ 電源模組櫃 & 系統櫃前門打開方式)

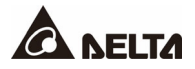

# 2.7 內部\_ 800kVA UPS

警告: 所有安裝、配線、面板移除、維修與操作,都必須經由授權的台達工程師或合格的 維修服務人員處理。若需自行處理,必須有授權的台達工程師或合格維修服務人員 現場督導。

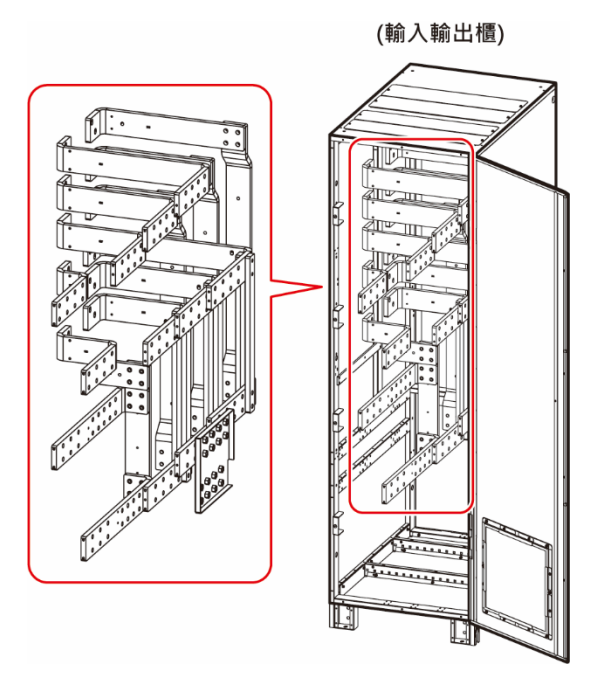

(圖 2-9 : 800kVA UPS\_ 輸入輸出櫃內部圖)

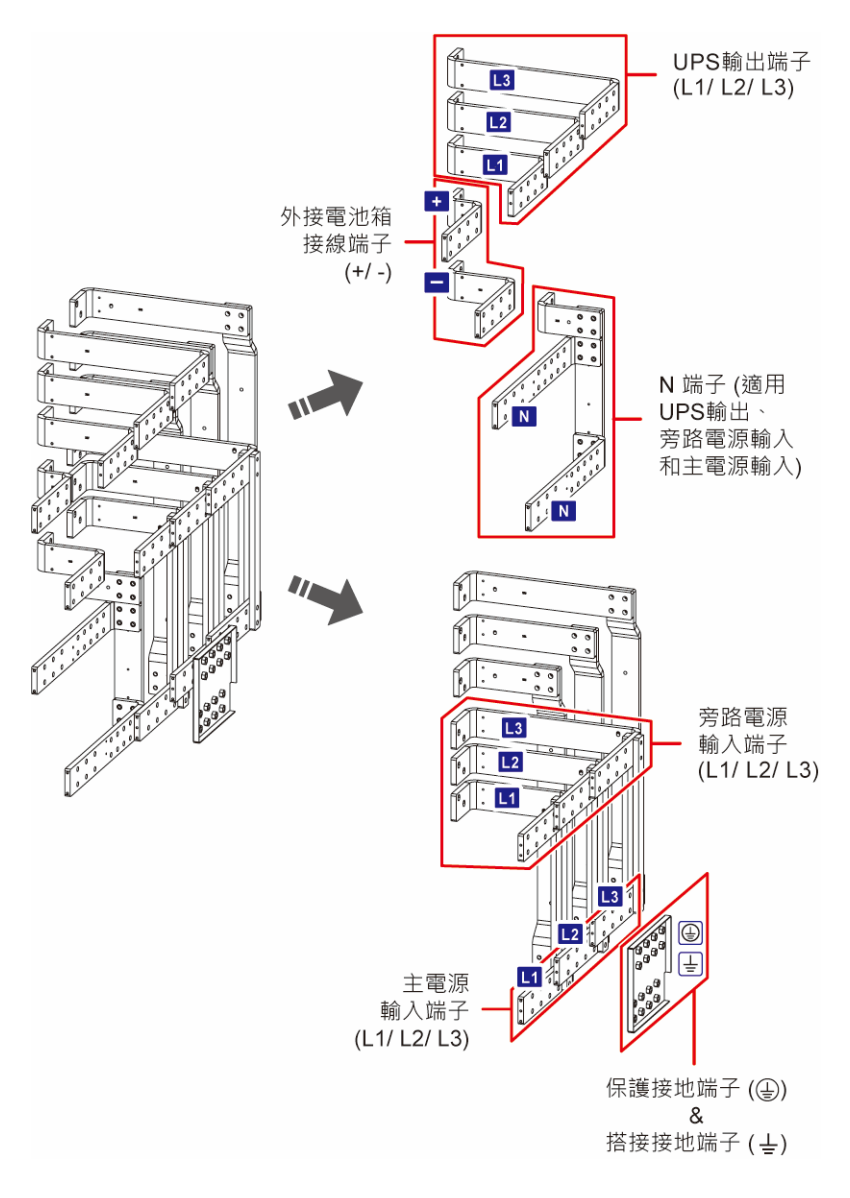

(圖 2-10:800kVA UPS\_ 位於輸入輸出櫃內部的配線端子)

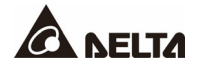

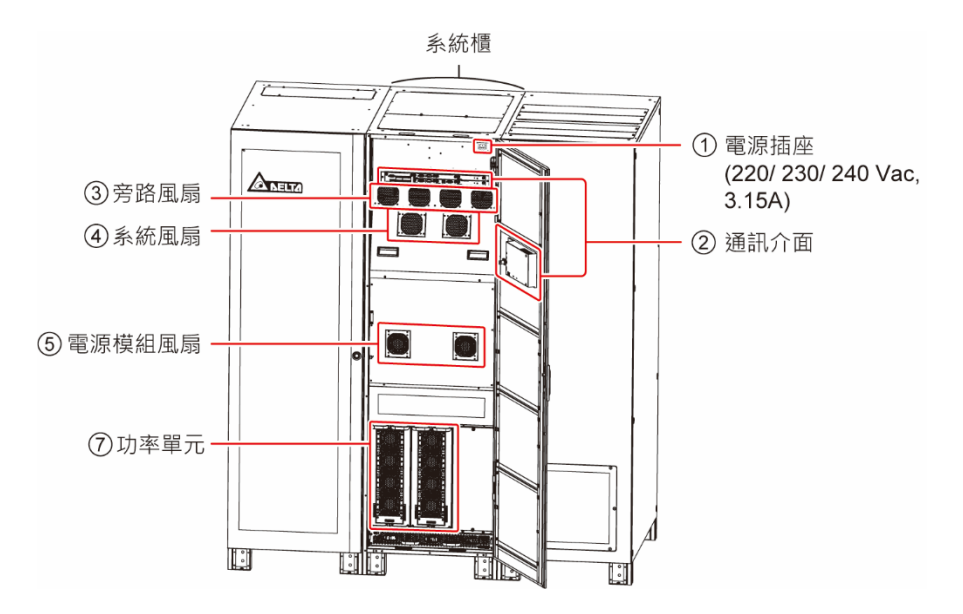

(圖 2-11 : 800kVA UPS\_ 系統櫃內部圖)

- 1. 有關通訊介面詳細說明,請參閱 4. 通訊介面功能介紹。
- 2. 系統風扇供內部母排以及電池保險絲散熱用。
- 3. 旁路風扇供旁路 SCR 散熱用。
- 4. 電源模組風扇供功率單元和輸入/輸出保險絲散熱用。
- 5. 電源插座 (220/230/240 Vac, 3.15A) 為非電氣隔離輸出。

∣⊒

只有授權的台達工程師或合格的維修服務人員,或是在他們的現場督導下,才能 使用此電源插座。

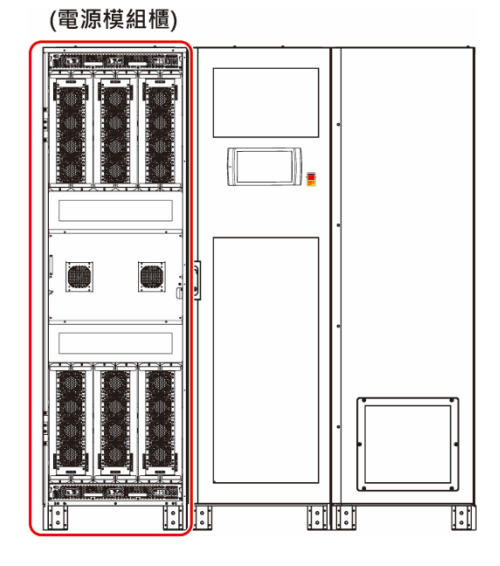

(圖 2-12: 800kVA UPS\_ 電源模組櫃內部圖)

# 2.8 內部\_ 1000/ 1200kVA UPS

警告: 所有安裝、配線、面板移除、維修與操作,都必須經由授權的台達工程師或合格的 維修服務人員處理。若需自行處理,必須有授權的台達工程師或合格維修服務人員 現場督導。

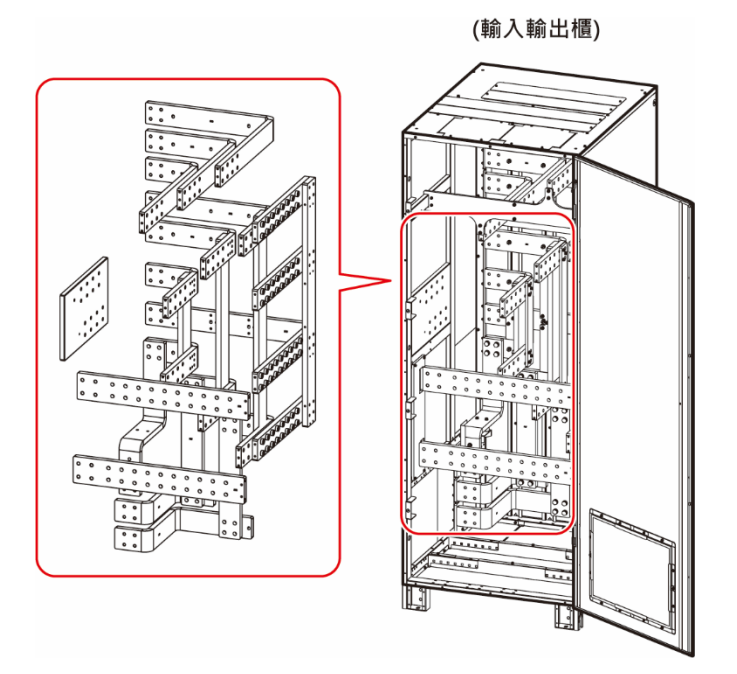

(圖 2-13 : 1000/ 1200kVA UPS\_ 輸入輸出櫃內部圖)

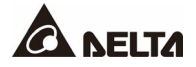

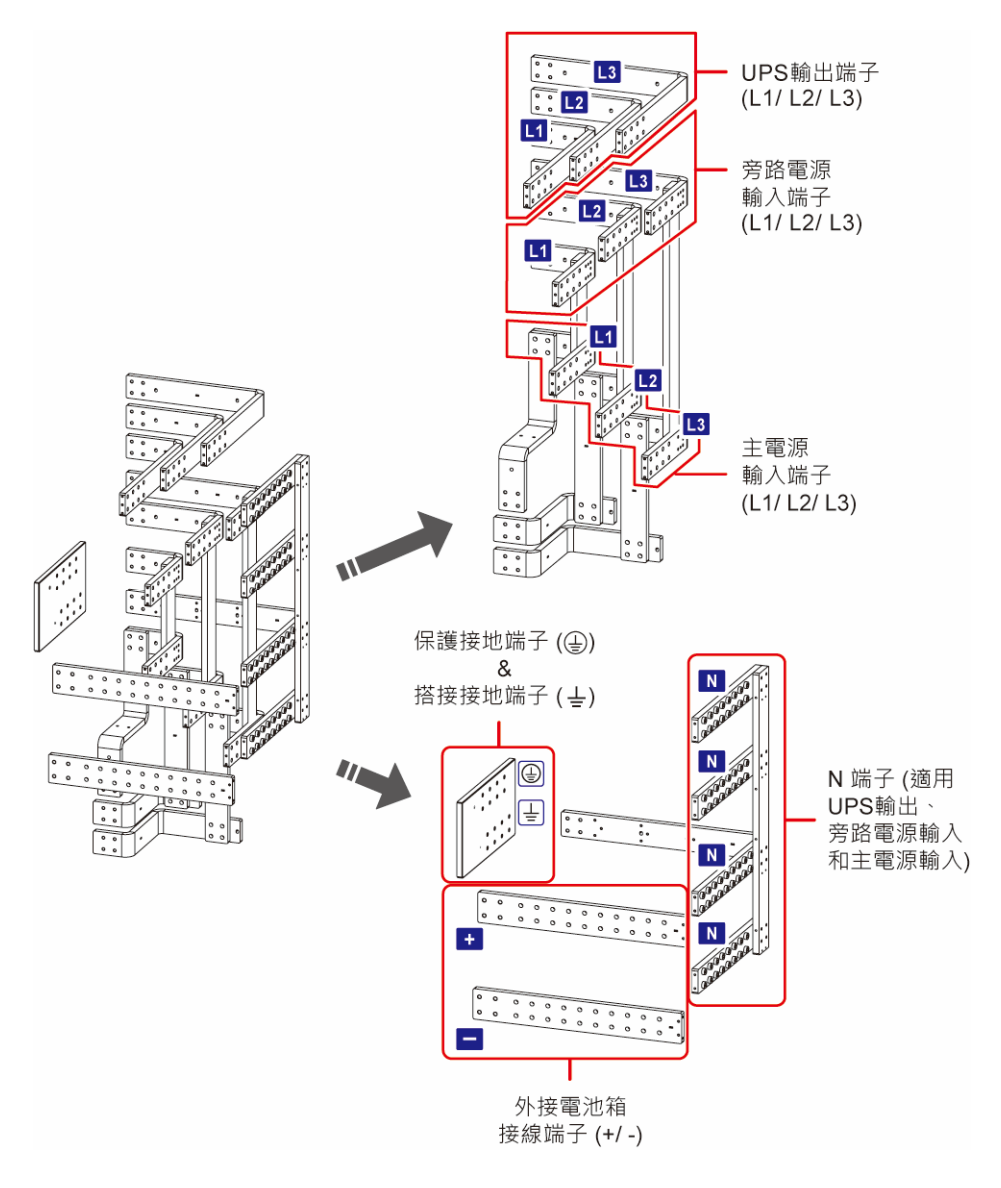

(圖 2-14 : 1000/ 1200kVA UPS\_ 位於輸入輸出櫃內部的配線端子)

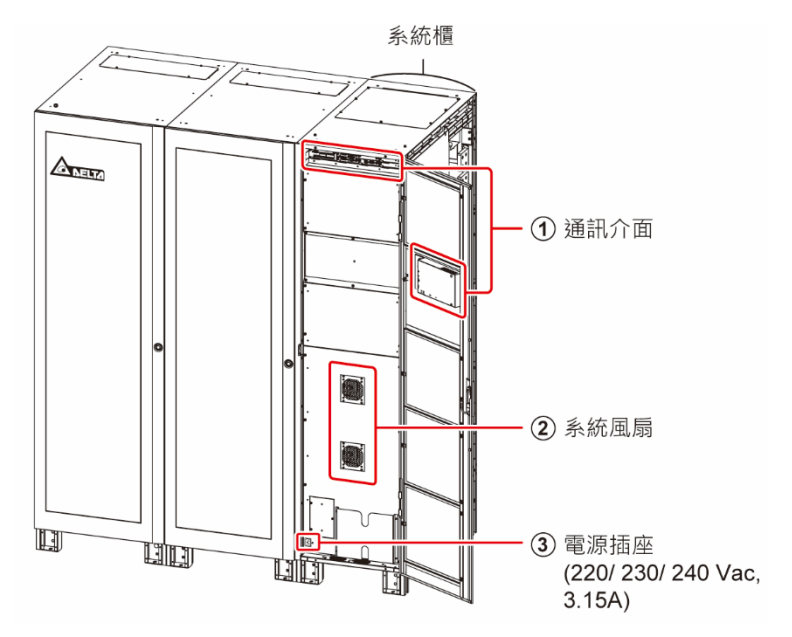

(圖 2-15 : 1000/ 1200kVA UPS 系統櫃內部圖)

- 1. 有關通訊介面詳細說明,請參閱 4. 通訊介面功能介紹。
- 2. 系統風扇供內部母排以及電池保險絲散熱用。
- 3. 電源插座 (220/230/240 Vac, 3.15A) 為非電氣隔離輸出。

只有授權的台達工程師或合格的維修服務人員,或是在他們的現場督導下,才能使 用此電源插座。

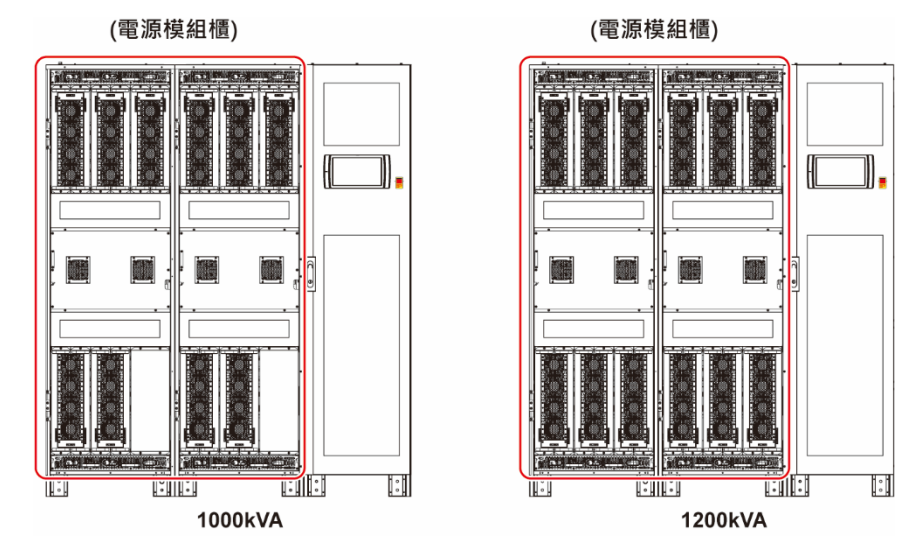

(圖 2-16: 1000/ 1200kVA UPS\_ 電源模組櫃內部圖)

1000kVA & 1200kVA 電源模組櫃的外觀一樣·主要差異在於內部的功率單元數量不同·請參 閱上圖。

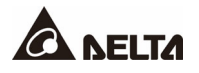

2.9 三色 LED 指示燈及蜂鳴器

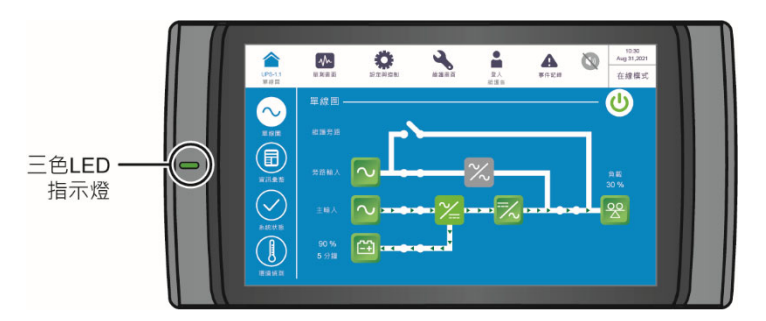

(圖 2-17:三色 LED 指示燈位置)

有關彩色 10 时觸控面板資訊,請參閱 7. 觸控面板與設定。 打開 UPS 前門,蜂鳴器位於系統櫃前門背面。

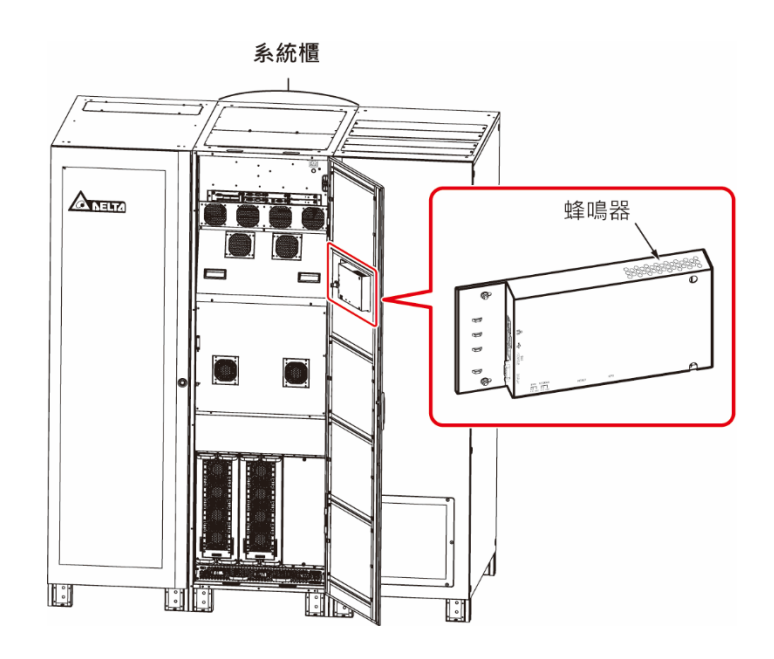

(圖 2-18 : 800kVA UPS\_ 蜂鳴器位置)

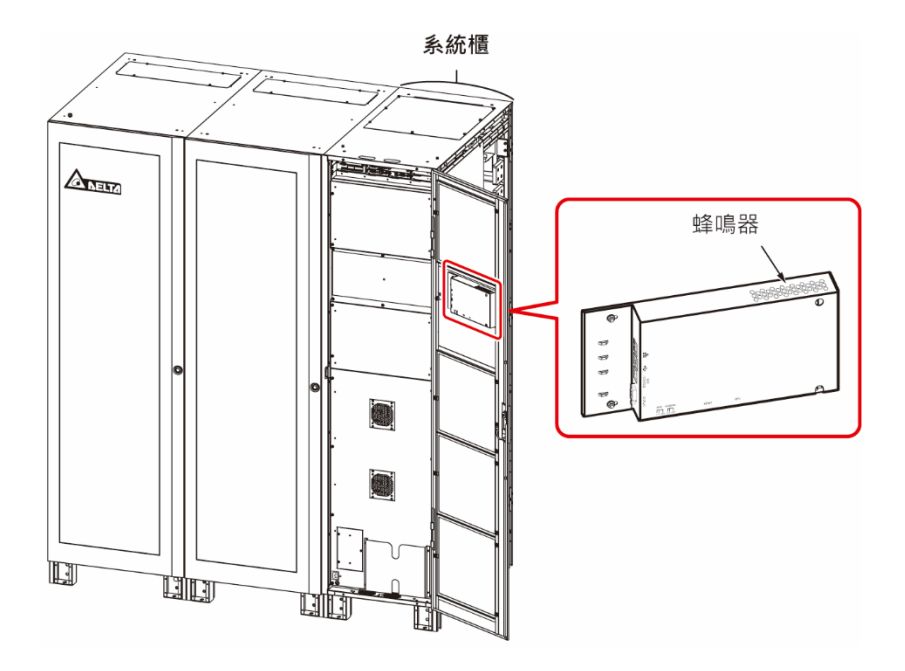

(圖 2-18 : 1000/ 1200kVA UPS\_ 蜂鳴器位置)

# 表 2-1:三色 LED 指示燈、UPS 工作模式及蜂鳴器狀態說明

| 三色 LED<br>指示燈 | 狀態 | 意義                      |    |      |
|---------------|----|-------------------------|----|------|
|               | 恆亮 | • 代表 UPS 在下表的其中一個模式下工作。 |    |      |
|               |    | 觸控面板右上角顯示文字             |    |      |
| 綠燈            |    | 恆亮                      | 恆亮 | 在線模式 |
|               |    |                         |    |      |
|               |    | 頻率轉換模式                  |    |      |
|               |    |                         |    |      |

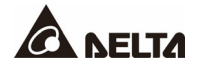

| 三色 LED<br>指示燈 | 狀態 |    | 意義          |               |              |         |          |  |
|---------------|----|----|-------------|---------------|--------------|---------|----------|--|
|               |    |    | •           | 代表 UPS 在下表的其中 | □一個模式下工作。    |         |          |  |
|               |    |    | 觸控面板右上角顯示文  | (字            |              |         |          |  |
|               |    |    | 旁路模式        |               |              |         |          |  |
|               |    |    | 電池模式        |               |              |         |          |  |
|               |    |    | 待機中         |               |              |         |          |  |
| 黃燈            | 恆亮 | 恆亮 |             | 緩啟動           |              |         |          |  |
|               |    |    | •           | 代表有輕微或次要告警望   | 發生,會伴隨間歇式鳴響。 |         |          |  |
|               |    |    |             |               | 告警程度         | 鳴響頻率    |          |  |
|               |    |    |             |               |              | 輕微告警 每3 | 每3秒響0.5秒 |  |
|               |    |    |             |               |              |         |          |  |
|               |    |    |             |               |              |         |          |  |
|               | 恆亮 | •  | 代表有嚴重告警發生,算 | 曾伴随持續性嗚響。     |              |         |          |  |
| 紅燈            |    | 恆亮 |             | 告警程度          | 鳴響頻率         |         |          |  |
|               |    |    | 嚴重告警        | 長鳴            |              |         |          |  |
|               |    |    |             |               |              |         |          |  |

# 章節3:工作模式

此 UPS 包含六種基本工作模式:在線模式、電池模式、旁路模式、手動旁路模式、經濟模式 和頻率轉換模式。

備註:

Ħ

- 此 UPS 需接外部維修旁路櫃,外部維修旁路櫃由使用者自行提供並由台達客服 人員協助配置和處理。有關外部維修旁路櫃相關資訊,請參閱 1.2 接線注意事 項。
- 2. 本使用手冊裡呈現的代碼 Q1、Q2、Q3、Q4 和 Q5 意義如下方說明。

| 代碼 | 意義                  |  |
|----|---------------------|--|
| Q1 | 外部維修旁路櫃的輸入斷路器或開關。   |  |
| Q2 | 外部維修旁路櫃的旁路斷路器或開關。   |  |
| Q3 | 外部維修旁路櫃的手動旁路斷路器或開闢。 |  |
| Q4 | 外部維修旁路櫃的輸出斷路器或開關。   |  |
| Q5 | 外接電池箱斷路器            |  |

3. 如欲啟用以下模式,請參閱 6. UPS 操作程序和 7. 觸控面板與設定。

#### 3.1 在線模式

在線模式時,交流電由主電源經外部維修旁路櫃的輸入斷路器或開關 (Q1) 送入整流器,整 流器將交流電源轉換為直流電源輸出至逆變器,同時也為電池提供充電電源。逆變器將收到 的直流電源,轉換為純淨且穩定的交流電源,通過外部維修旁路櫃的輸出斷路器或開關 (Q4) 供電給負載。於在線模式下,三色 LED 指示燈亮綠燈。

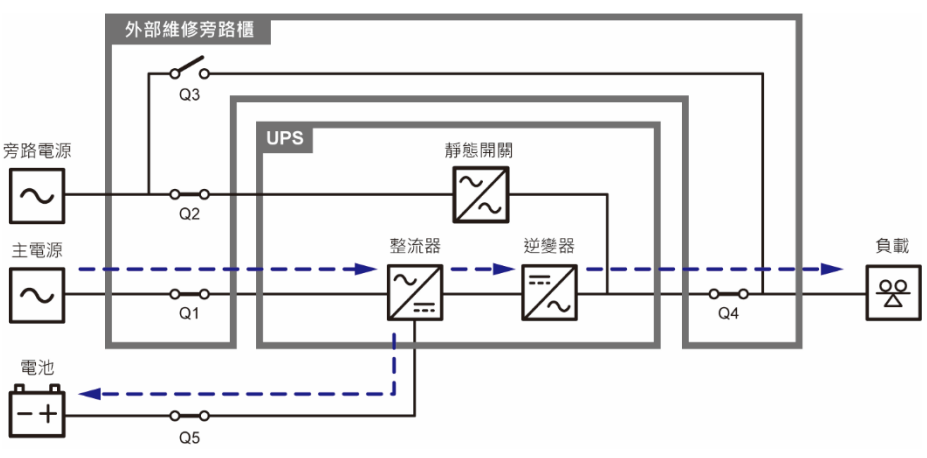

(圖 3-1:在線模式狀態圖)

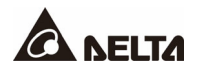

#### 3.2 電池模式

當主電源交流電異常時,如:電壓不穩定、跳電或電力中斷等,UPS 會自動從在線模式切換 至電池模式。此時電力由電池提供,電池輸出直流電,經 UPS 轉換為交流電,再經由外部維 修旁路櫃的輸出斷路器或開關 (Q4) 供電給負載,轉換期間輸出電壓無變化。在電池模式下, 三色 LED 指示燈亮黃燈。

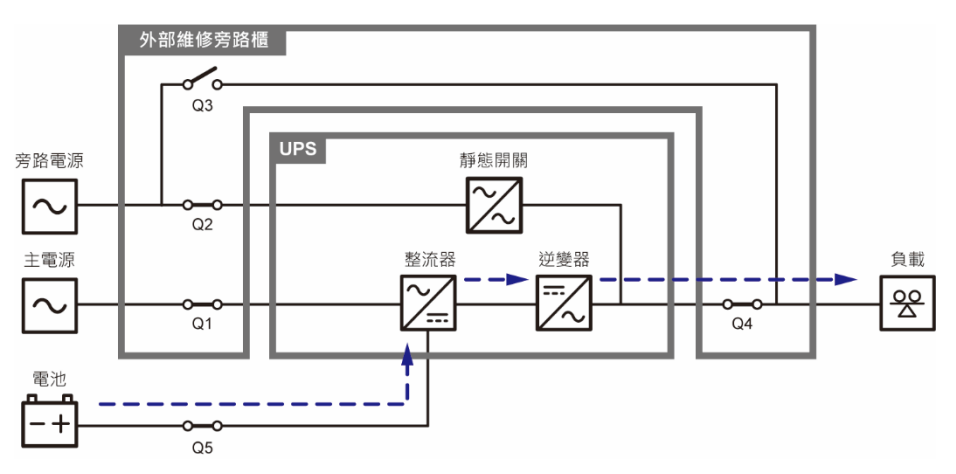

(圖 3-2: 電池模式狀態圖)

#### 3.3 旁路模式

當逆變器遇到異常情況時,如:溫度過高、超載、短路、輸出電壓異常或電池電力不足,逆變 器會自動鎖機。此時若 UPS 偵測到旁路電源正常,會自動切換至旁路模式供電給負載,使負 載電力不中斷。當以上異常狀況排除後,UPS 會自動從旁路模式切換回在線模式。在旁路模 式下,三色 LED 指示燈亮黃燈。

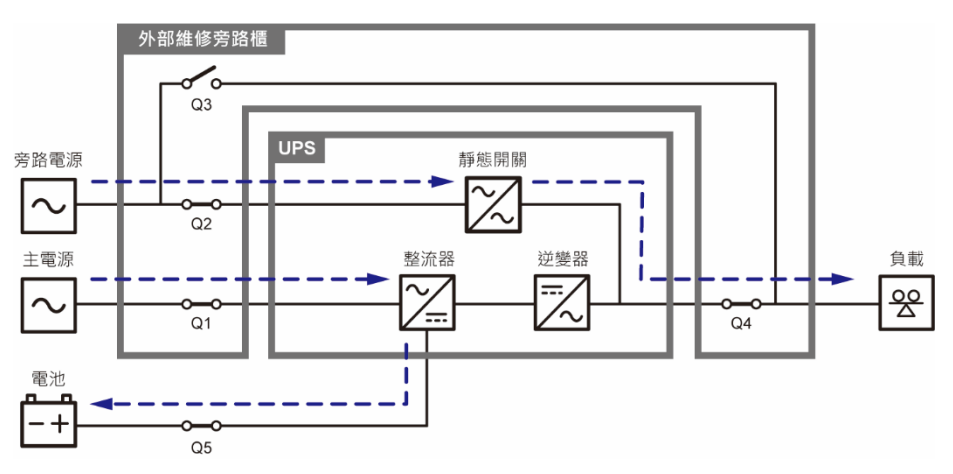

(圖 3-3:旁路模式狀態圖)

# 3.4 手動旁路模式

手動旁路模式時,交流電經只經由手動旁路供應至負載,因此維修服務人員可以在不切斷負 載電源的情況下對 UPS 內部進行保養或維修。然而,嚴禁觸碰任何外部維修旁路櫃的端子及 母排,可能帶有高壓電。在手動旁路模式下,UPS 的輸入電源是完全切斷且負載不受保護, 而觸控面板和三色 LED 指示燈都不會亮。

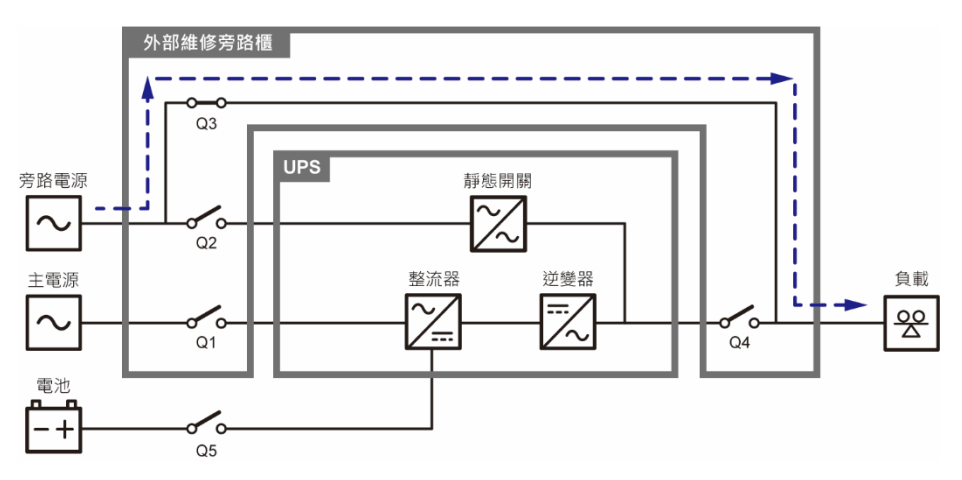

(圖 3-4:手動旁路模式狀態圖)

#### 3.5 經濟模式

透過 LCD 手動將 UPS 設定為經濟模式後,若旁路輸入電壓在額定電壓 ± 10%及旁路輸入頻率在額定頻率 ± 3 Hz 範圍內時, UPS 會由旁路供電給負載;若旁路輸入電壓及輸入頻率超出 範圍, UPS 會由旁路供電轉為逆變器供電。在經濟模式下,三色 LED 指示燈亮綠燈。

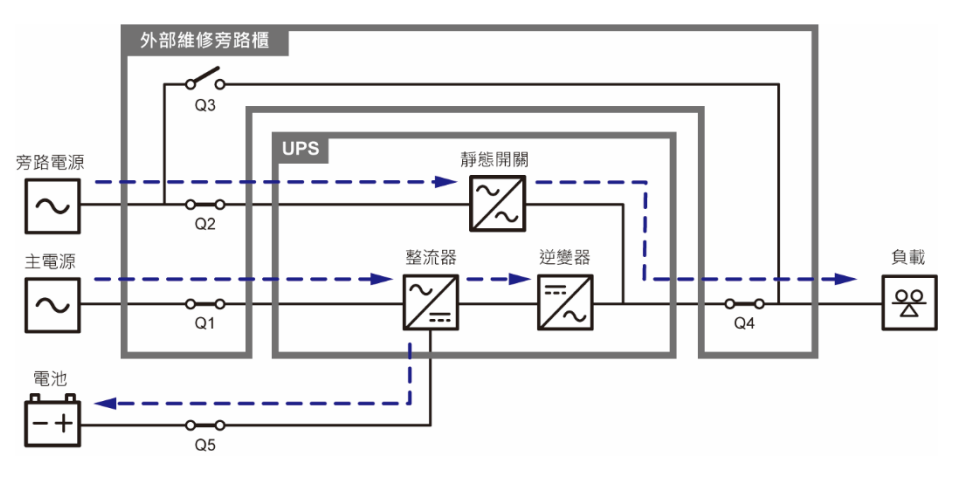

(圖 3-5: 經濟模式狀態圖)

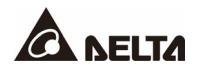

# 3.6 頻率轉換模式

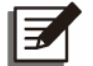

#### 備註:

頻率轉換模式只適用於單機應用,並不適用於並機。

透過 LCD 手動將 UPS 設定為頻率轉換模式後, UPS 的逆變器會自動選擇其固定輸出頻率 (50 Hz 或 60 Hz),且 UPS 的旁路輸出會關閉。請注意,此時若逆變器關閉,將無旁路電源 輸出。在頻率轉換模式下,三色 LED 指示燈亮綠燈。

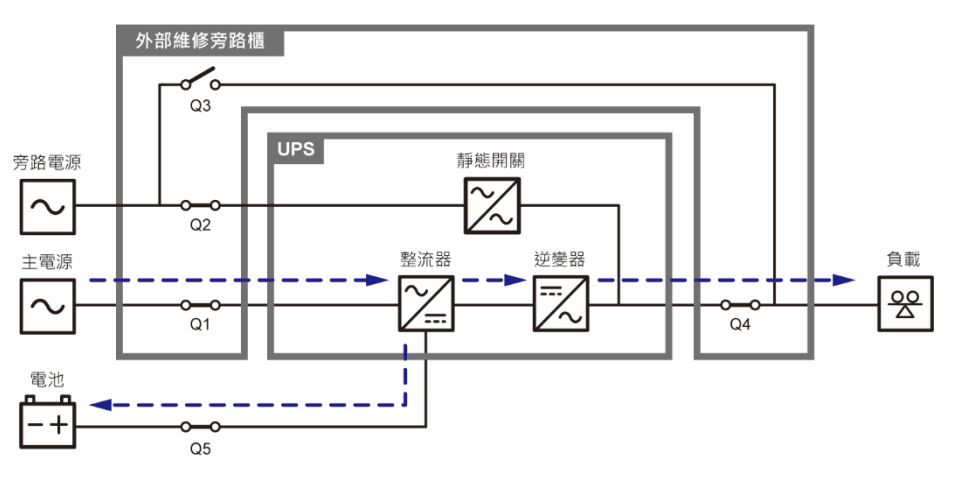

(圖 3-6:頻率轉換模式狀態圖)

# 章節4:通訊介面功能介紹

通訊介面可熱插拔,位於兩處,一是系統櫃前門打開後正前方,一是在觸控面板背面,請參閱 **圖 2-11** 和 **圖 2-15**。

4.1 通訊介面 (I): 位於系統櫃前門打開後正前方

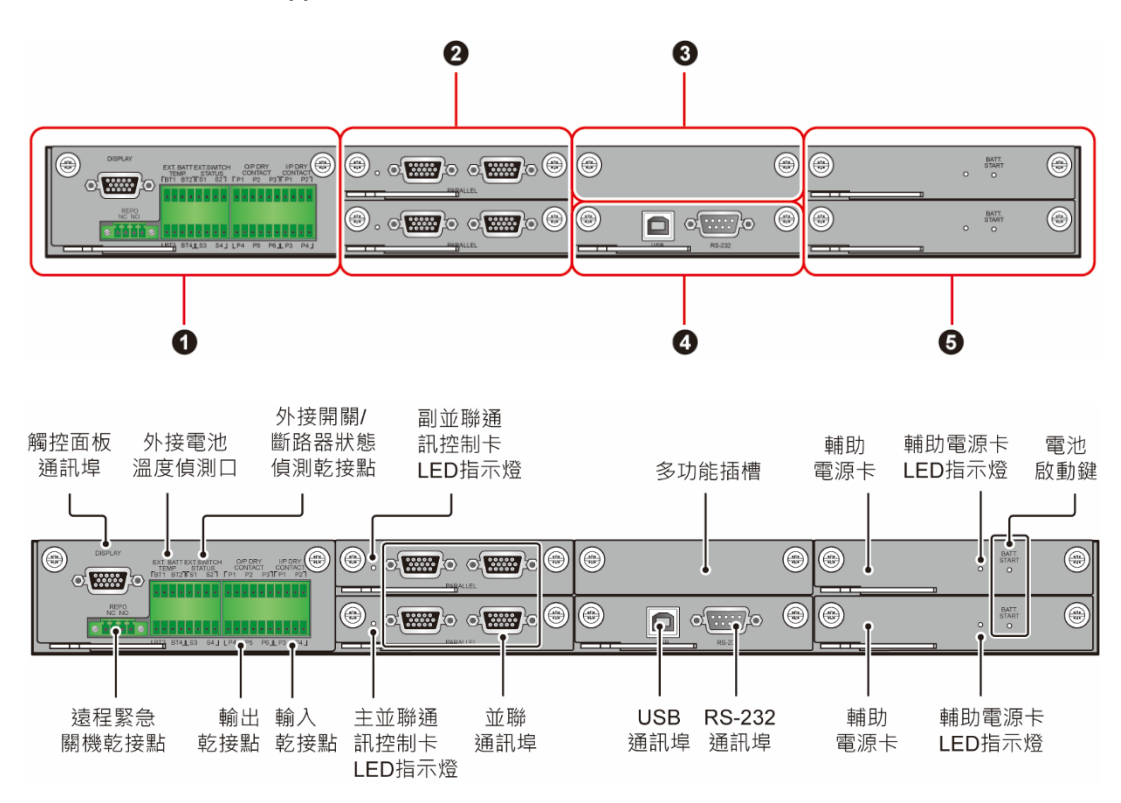

(圖 4-1:通訊介面 (I))

| 項次 | 項目      | 數量  |
|----|---------|-----|
| 0  | 乾接點介面卡  | 1 個 |
| 2  | 並聯通訊控制卡 | 2 個 |
| 8  | 多功能插槽   | 1 個 |
| 4  | 系統控制卡   | 1 個 |
| 6  | 輔助電源卡   | 2 個 |

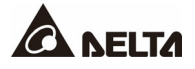

# 4.1.1 觸控面板通訊埠 (機台印刷文字: DISPLAY)

此觸控面板通訊埠需與 10 时觸控面板相接,出貨時已經用線材相連接好。

### 4.1.2 遠程緊急關機乾接點 (機台印刷文字: REPO)

為因應緊急事件發生,提供使用者一個方便、快速的方法來關閉 UPS。將此乾接點與使用者 自行提供的開關連接,就可在緊急事件發生時安全且快速的關閉 UPS。此遠端緊急關機乾接 點提供常開和常閉兩種選擇。

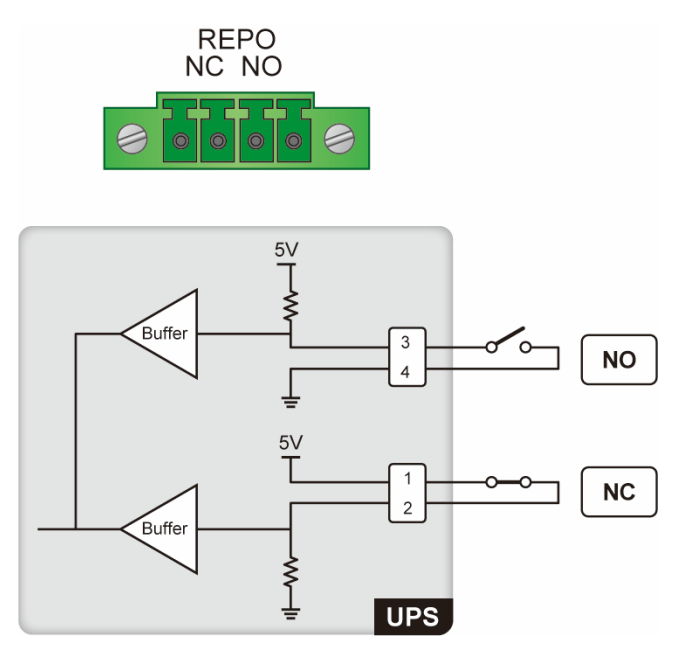

(圖 4-2: 遠程緊急關機乾接點 (REPO) 腳位圖)

#### 備註:

E

若要啟用遠端緊急關機乾接點的常閉功能,需在 UPS 開機前,先取出乾接點介面 卡,然後將它的 CNR3 短路 Pin 移除。

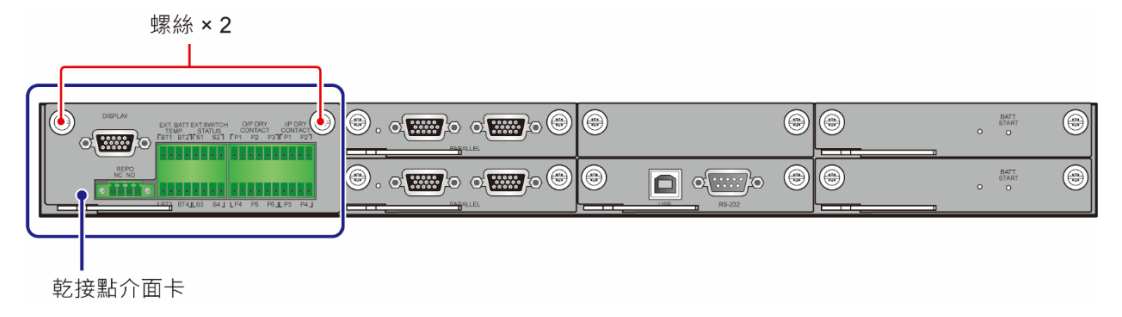

#### (圖 4-3:乾接點介面卡位置)

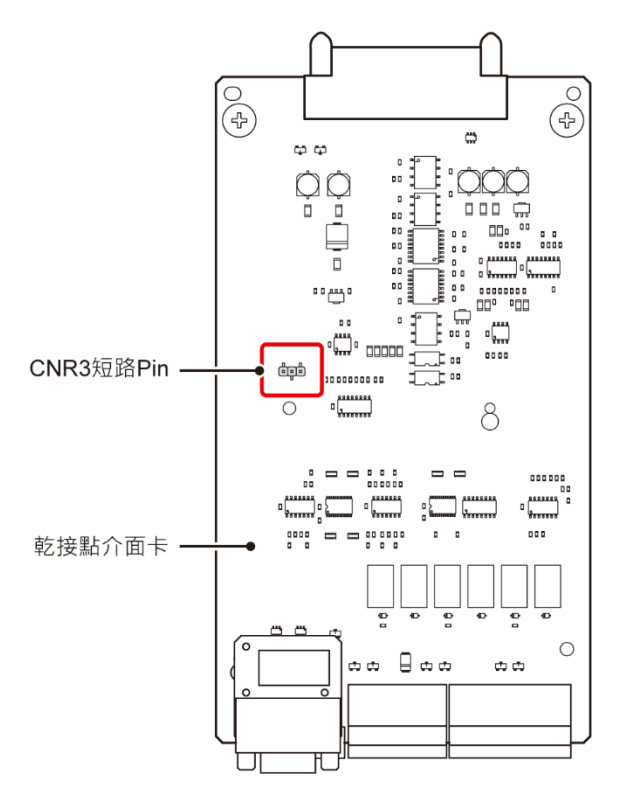

(圖 4-4:乾接點介面卡上的 CNR3 短路 Pin 位置)

# 4.1.3 外接電池溫度偵測口 (機台印刷文字: EXT. BATT TEMP.)

您可利用外接電池溫度偵測口 (BT1、BT2、BT3 和 BT4) 來偵測最多四台外接電池箱溫度, 外接電池箱溫度偵測線為選配件。

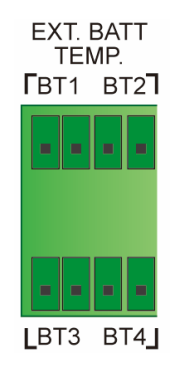

<sup>(</sup>圖 4-5:外接電池溫度偵測口 (EXT. BATT TEMP.) 腳位圖)

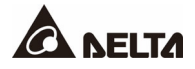

# 4.1.4 外接開關/ 斷路器狀態偵測乾接點 (機台印刷文字: EXT. SWITCH STATUS)

提供四組外接開關/斷路器狀態偵測乾接點 (S1、S2、S3 和 S4),分別用來偵測外接輸入開 關/斷路器、旁路開關/斷路器、輸出開關/斷路器和手動旁路開關/斷路器的狀態。

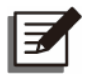

備註:

只有授權的台達服務人員可以啟用此功能,詳情請洽台達客服人員。

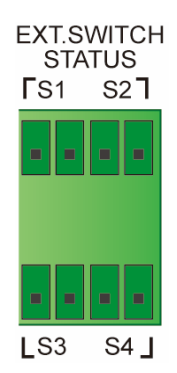

#### (圖 4-6:外接開關/斷路器狀態偵測乾接點 (EXT. SWITCH STATUS) 腳位圖)

# 4.1.5 輸出乾接點 (機台印刷文字: O/P DRY CONTACT)

提供 6 組 (P1 ~ P6) 可程式輸出乾接點。請利用觸控面板將各個乾接點設定為常開或常閉狀 態,每個乾接點可被指派一個事件,共有 21 種事件資訊可選擇如下表,有關觸控面板設定請 參閱 7.6.6 乾接點設定。

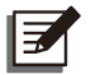

#### 備註:

由於輸出乾接點屬於二次側電路·因此·每個與輸出乾接點相接的裝置設備電壓不 得超過 60 Vdc/ 42 Vac·以免觸電或是產生絕緣不足的情況。
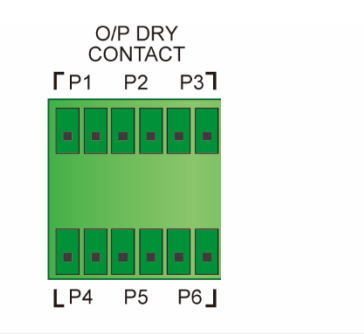

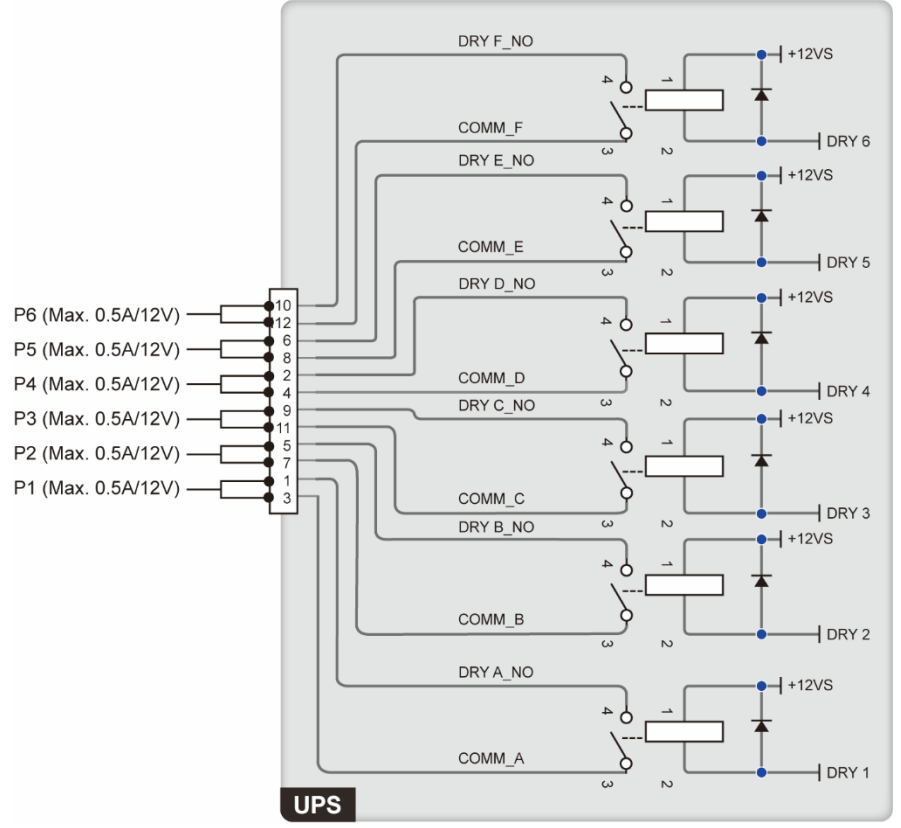

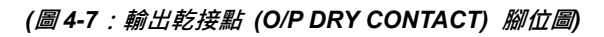

| 項次 | 事件          | 說明                       |
|----|-------------|--------------------------|
| 1  | 無           | 無設定。                     |
| 2  | 逆變器供電       | UPS 以在線模式供電給負載。          |
| 3  | 備用電源供電      | UPS 以旁路模式供電給負載。          |
| 4  | 電池放電/ 主輸入異常 | 主電源異常.負載由電池供電。           |
| 5  | 任國治國團       | 主電源異常、負載由電池供電、且電池電壓低於設定電 |
| σ  | 心龟心龟座       | 壓 (預設 440 Vdc)。          |

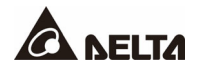

| 項次 | 事件           | 說明                                    |
|----|--------------|---------------------------------------|
| 6  | 備用電源輸入異常     | 旁路電源輸入電壓、頻率、相序異常。                     |
| 7  | 電池測試失敗/ 電池錯誤 | 執行電池測試中‧電池電壓超出設定條件。                   |
| 8  | 內部通訊異常       | 內部電源模組#n 通訊異常。                        |
| 9  | 外部並聯通訊失敗     | 並聮庵田時,並聮通訊異堂。                         |
|    | (僅適用於並機)     |                                       |
| 10 | 輸出超載告警/ 關機   | UPS 超載或 UPS 關機改由旁路電源供電。               |
| 11 | 緊急開關動作       | 按下 EMERGENCY POWER OFF (EPO) 按鍵 · UPS |
|    |              | 會立即關閉,停止輸出供電。<br>                     |
| 12 | 手動旁路供電       | 外部維修旁路櫃的手動旁路斷路器或開關 (Q3) 開啟            |
|    |              | (ON) · 負載由手動旁路供電。                     |
| 13 | 電池箱過溫告警      | 外接電池箱溫度過高。                            |
| 14 | 輸出電壓異常       | 輸出電壓異常。                               |
| 15 | 電池需要更換       | 設定的電池更換日期到期。                          |
| 16 | 旁路過溫告警       | 旁路靜態開關溫度過高。                           |
| 17 | 旁路靜態開關故障     | 旁路靜態開關無法正常開通或關斷。                      |
| 18 | UPS 過溫告警     | UPS 溫度過高。                             |
| 10 |              | 按下 EMERGENCY POWER OFF (EPO) 按鍵 · UPS |
| 19 | 电心用确倣扣       | 會送出訊號讓連接的外部脫扣裝置切斷電池電源。                |
| 20 | 反體促業         | 當 UPS 旁路 SCR 發生短路時 · UPS 會送出訊號讓連      |
| 20 | /又頃  小吱      | 接的外部脫扣裝置來隔離反饋電壓。                      |
| 21 | UPS 綜合告警     | 當 UPS 內部有任何告警時 · UPS 皆會送出訊號。          |

# 4.1.6 輸入乾接點 (機台印刷文字: I/P DRY CONTACT)

提供 4 組 (P1 ~ P4) 可程序輸入乾接點,可接受外部訊號並設定 UPS 做相對的控制動作。 請利用觸控面板將各個乾接點設定為常開或常閉狀態。每個乾接點可被指派一個事件,共有 12 種事件資訊可選擇如下表,有關觸控面板設定請參閱 7.6.6 乾接點設定。

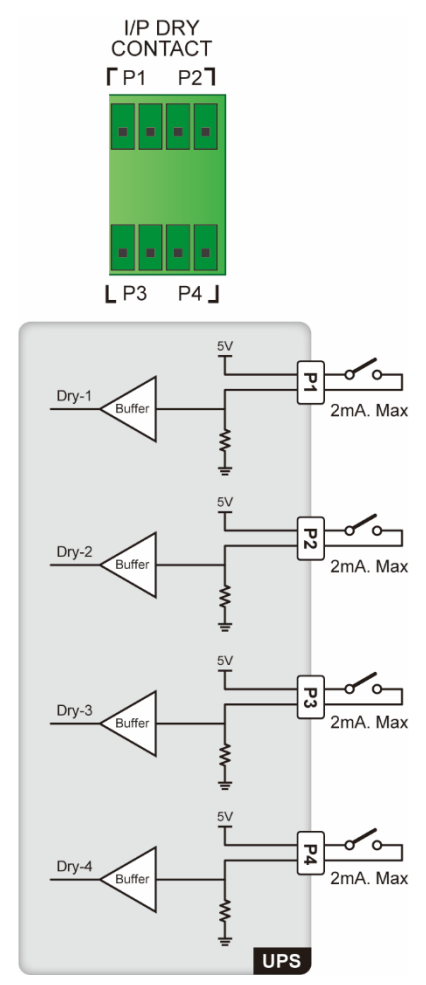

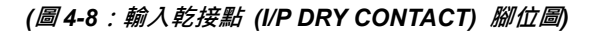

| 項次 | 事件       | 說明               |
|----|----------|------------------|
| 1  | 無        | 無設定。             |
| 2  | 發電機狀態偵測  | 偵測發電機狀態。         |
| 3  | 電池漏電偵測   | 值測電池漏電狀態。<br>1   |
| 4  | 外接電池開關偵測 | 偵測外接電池箱斷路器/開關狀態。 |

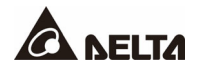

| 項次 | 事件             | 說明                       |
|----|----------------|--------------------------|
|    |                | 旁路模式:UPS 維持旁路模式。         |
| 5  | <b>十</b>       | 在線模式:UPS 立即轉換到旁路模式。      |
| 5  | 土勁佣用           | 經濟模式:UPS 立即轉換到旁路模式。      |
|    |                | 電池模式:UPS 立即轉換到待機模式。      |
| 6  | 電池異常關機         | 在線模式:UPS 發出電池異常告警。       |
|    |                | 電池模式:UPS 立即轉換到旁路模式或待機模式。 |
| 7  | 輸入變壓器過溫告警      | 輸入變壓器過溫告警。               |
| 8  | 輸出變壓器過溫告警      | 輸出變壓器過溫告警。               |
| 9  | 電池保險絲熔斷        | 電池保險絲熔斷。                 |
| 10 | 充電關閉* <b>1</b> | 關閉充電器。                   |

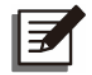

#### 備註:

\*1 若您選用非台達的鋰電池,必須做**充電關閉**的設定,請參閱 7.6.4 **電池設定**和 7.6.6 乾接點設定進行相關設置,如有問題請洽台達客服人員。

### 4.1.7 並聯通訊控制卡

UPS 共有兩張並聯通訊控制卡,一張是主並聯通訊控制卡,另一張是副並聯通訊控制卡,每 張並聯通訊控制卡各有一個 LED 指示燈和兩個並聯通訊埠。

當兩張並聯通訊控制卡皆正常時,主並聯通訊控制卡的 LED 指示燈亮綠燈,而副並聯通訊控制卡的 LED 指示燈亮黃燈。

若一張通訊卡正常而另一張通訊卡異常時 · 正常通訊卡的 LED 指示燈亮綠燈而不正常通訊卡的 LED 指示燈亮紅燈。

初始化階段,兩張並聯通訊控制卡的 LED 指示燈皆閃黃燈。

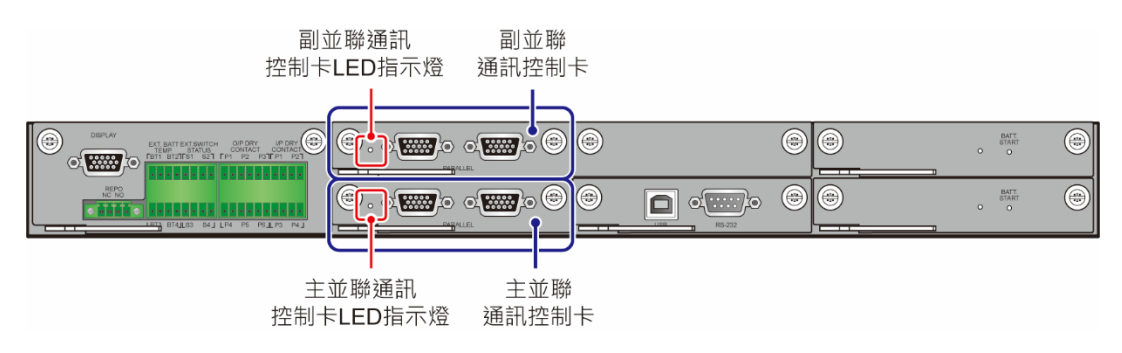

(圖 4-9:並聯通訊控制卡位置)

# 4.1.8 並聯通訊埠 (機台印刷文字: PARALLEL)

此通訊埠供 UPS 並機使用,達到擴充冗餘功能;利用隨機附贈的並機線,最多可並聯八台容量、電壓、頻率及版本相同的 UPS。並機接線時,請採用環型連接方式,請參閱 5.4.4 並機 配線。

# 警告:

並機線置於附件包中。請勿使用非台達的並機線來並聯 UPS · 否則會造成並聯失效 和發生意外。

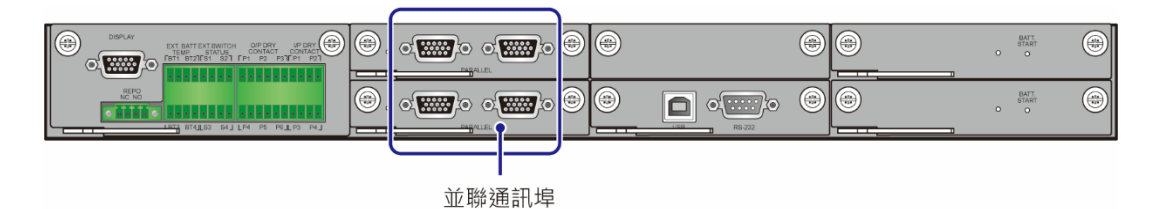

(圖 4-10 : 並聯通訊埠位置)

## 4.1.9 多功能插槽

- 可選購繼電器 I/O 卡擴充乾接點數量,安裝於此插槽中。安裝和應用詳情請洽台達客服人員。有關繼電器 I/O 卡的走線方式則與通訊介面相同,請參閱 4.3 通訊介面走線方式。
- 若您使用的是台達的鋰電池 (請參閱以下台達料號),必須購買多功能通訊卡 (選配),並 將該卡安裝於此插槽中,以便監控鋰電池狀態,相關資訊請參閱 7.6.4 電池設定 和 8.選 配件,若如需更多資訊,請洽台達客服人員。

| 台達鋰電池                               | 台達料號            |
|-------------------------------------|-----------------|
| UPS BTY RACK 31.0KWH, Master (60Ah) | UBR120B14001A00 |
| UPS BTY RACK 31.0KWH, Slave (60Ah)  | UBR120B14001A01 |
| UPS BTY RACK 62.1KWH, Master (60Ah) | UBR240B14002A00 |
| UPS BTY RACK 62.1KWH, Slave (60Ah)  | UBR240B14002A01 |

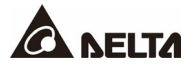

台達鋰電池

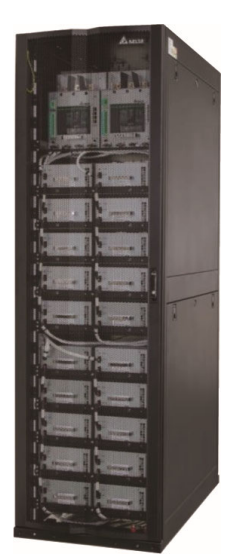

請用乙太網路線\*1連接多功能通訊卡上的並聯通訊埠·其走線方式和 UPS 的並聯通訊埠 走線方式相同·請參閱圖5-19。

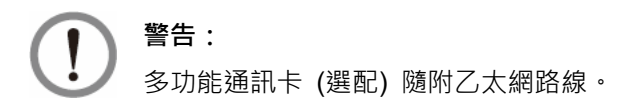

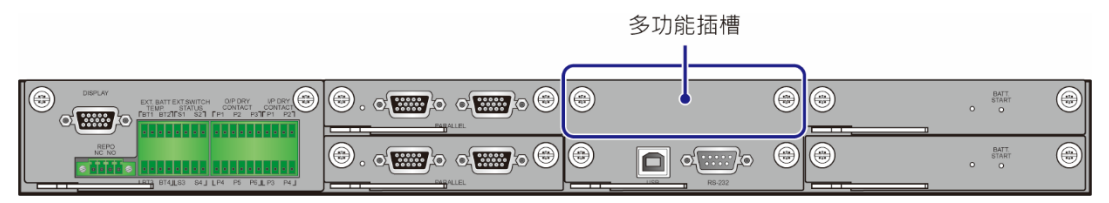

(圖 4-11:多功能插槽位置)

## 4.1.10 USB 通訊埠 & RS-232 通訊埠 (機台印刷文字: USB/ RS-232)

只有維護人員可使用 USB 通訊線 (隨機附贈) 或 RS-232 通訊線 (不提供) 連接 UPS 和電 腦·可以 (1) 升級 UPS、電源模組、系統控制卡、並聯通訊控制卡和多功能通訊卡 (選配) 的 韌體,以及 (2) 下載事件記錄。

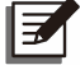

/ 備註:

RS-232 通訊埠不可與 USB 通訊埠同時使用。

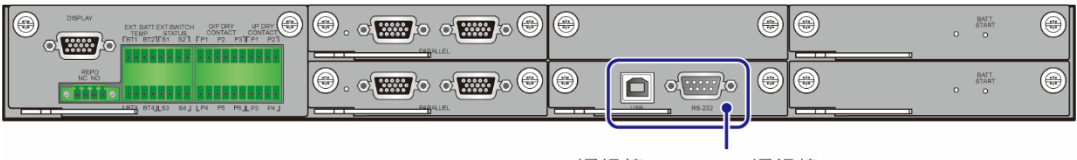

USB通訊埠 & RS-232通訊埠

#### (圖 4-12 : USB 通訊埠 & RS-232 通訊埠)

### 4.1.11 輔助電源卡

UPS 共有兩張輔助電源卡·每張輔助電源卡各有一個 LED 指示燈。輔助電源卡正常時·其 LED 指示燈亮綠燈;異常或關閉狀態下·其 LED 指示燈滅。

警告:
 輔助電源卡有兩張,可熱插拔。更換輔助電源卡時,一次只能更換一張,避免電力
 中斷。

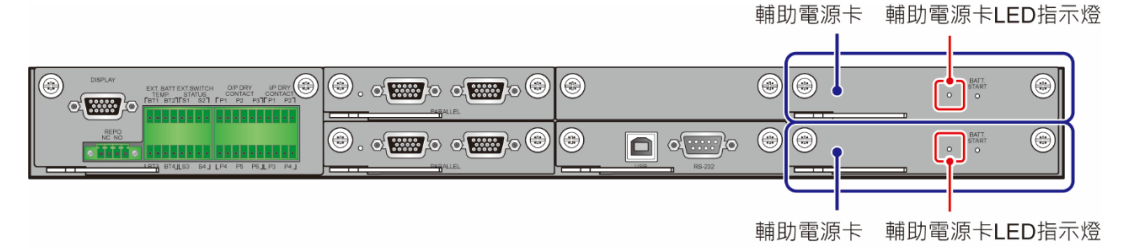

(圖 4-13: 輔助電源卡位置)

## 4.1.12 電池啟動鍵 (機台印刷文字: BATT. START)

有關電池啟動鍵操作,請參閱 6.2.2 電池模式開機程序。

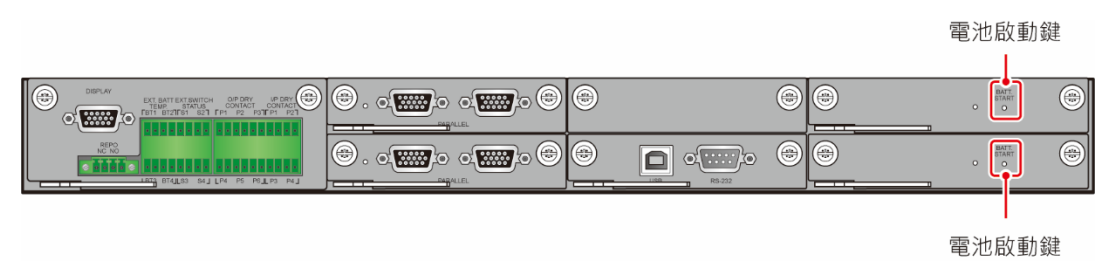

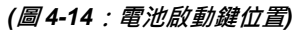

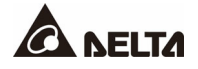

# 4.2 通訊介面 (II): 位於觸控面板背面

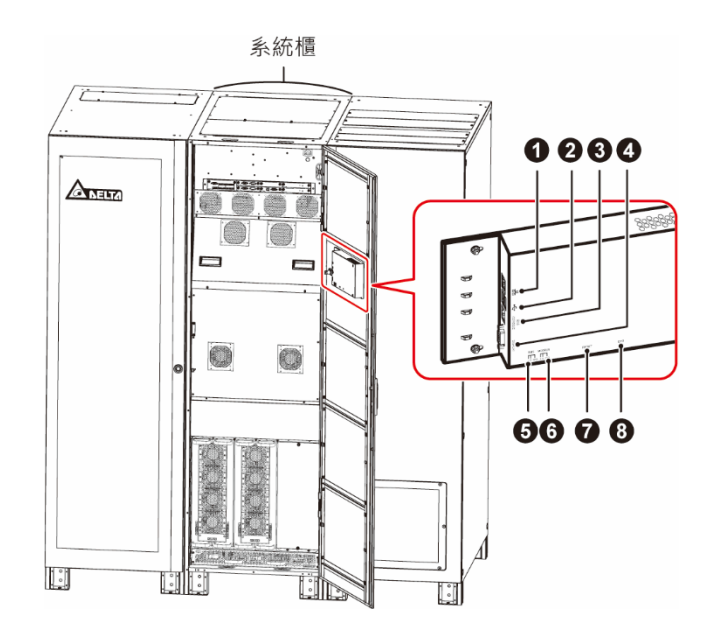

(圖 4-15 : 800kVA UPS\_ 通訊介面 (II))

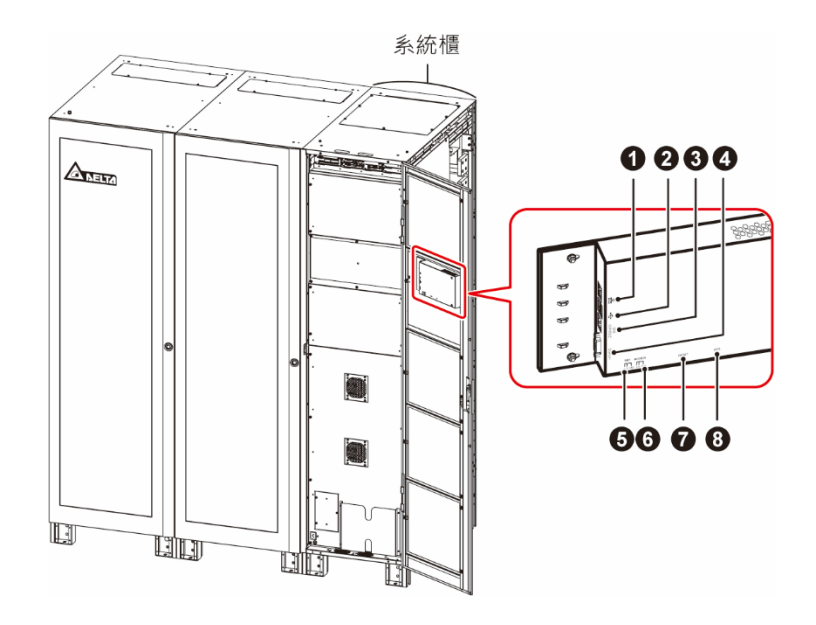

(圖4-16 : 1000/ 1200kVA UPS\_ 通訊介面 (II))

| 項次 | 項目                     | 說明                                                                                           |
|----|------------------------|----------------------------------------------------------------------------------------------|
| 0  | <b>去</b><br>(網路通訊埠)    | <ol> <li>提供網路通訊服務 (包含 SNMP、MODBUS TCP、<br/>HTTP、HTTPS等)。</li> <li>連接使用者自行提供的監控系統。</li> </ol> |
| 2  | ↓<br>(USB 通訊埠 × 2)     | 有兩個 USB 通訊埠。將使用者自行提供的 USB 隨身碟連<br>接至任何一個 USB 通訊埠,可以 (1) 升級 UPS 和觸控面<br>板的韌體和 (2) 下載事件記錄。     |
| 3  | EMS/ CONSOLE           | 連接使用者自行提供的環境監控系統或台達環境監測器<br>1000 (選配)。                                                       |
| 4  | DISPLAY                | 連接觸控面板通訊埠、出貨時已經用線材相連接好。                                                                      |
| 6  | BMS                    | 連接台達電池管理系統 (選配)·該系統需與鉛酸蓄電池一<br>起搭配使用。                                                        |
| 6  | MODBUS<br>(RS-485 通訊埠) | <ol> <li>提供 MODBUS RTU 通訊服務。</li> <li>連接使用者自行提供的監控系統。</li> </ol>                             |
| 7  | RESET                  | 按一下 RESET 鍵,可重新啟動 LCD 觸控面板。                                                                  |
| 8  | EPO                    | 連接 UPS 前方的 EMERGENCY POWER OFF (EPO) 按<br>鍵,出貨時已經用線材相連接好。                                    |

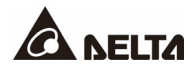

### 4.3 通訊介面走線方式

關於通訊介面走線方式,請參閱以下說明。

#### 上進線-800/1000/1200kVA UPS

以下上進線步驟適用 800/ 1000/ 1200kVA UPS · 下圖只用 1000/ 1200kVA UPS 的系統櫃圖 示做說明。

打開系統櫃前門,移除敲擊孔蓋後安裝隨機附贈的護線環 (①),接著,將隨機附贈的束線帶 固定於圓孔上,再利用束線帶捆綁固定與通訊介面相接的線材 (②),最後,將線材穿過護線 環 (③)。

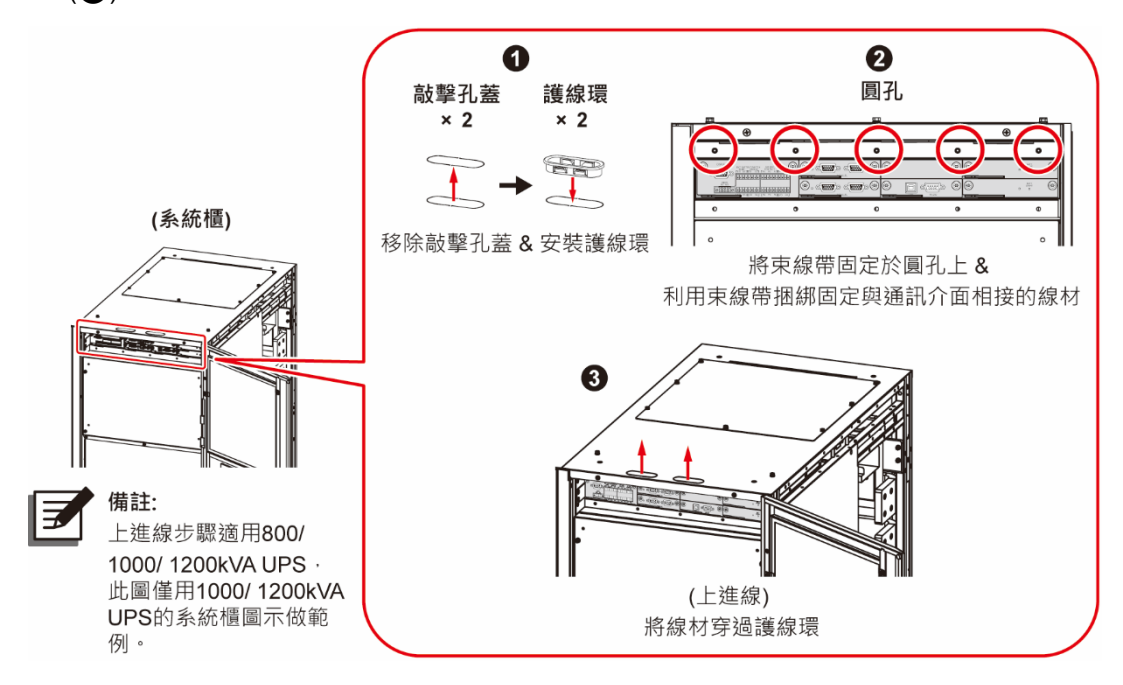

(圖 4-17: 800/ 1000/ 1200kVA UPS\_ 通訊介面上進線)

#### <u>下進線-800kVA UPS</u>

打開 800kVA UPS 的系統櫃前門,參照下圖將將隨機附贈的束線帶固定於圓孔上,利用束 線帶捆綁固定與通訊介面相接的線材 (①),將線材穿過護線環 (②),讓線材沿著機櫃邊往 下整理 (③),移除底部敲擊孔蓋並安裝隨機附贈的護線環 (④),最後,將線材穿過護線環 (⑤)。

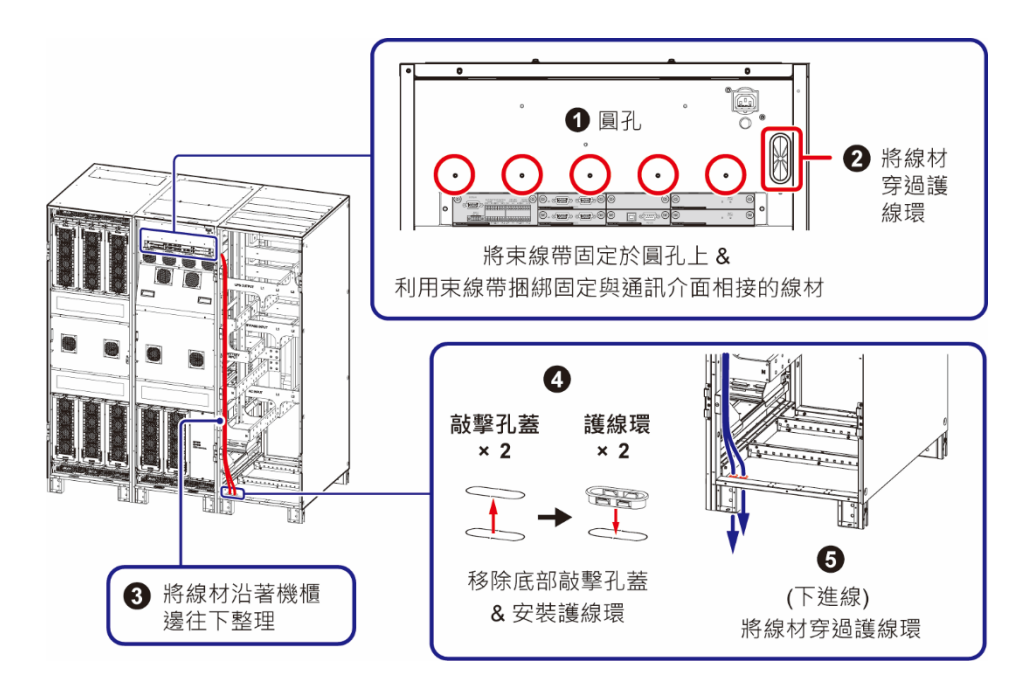

(圖 4-18: 800kVA UPS\_ 通訊介面下進線)

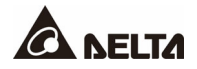

#### <u>下進線-1000/1200kVA UPS</u>

打開系統櫃前門·將隨機附贈的束線帶固定於圓孔上·再利用束線帶捆綁固定與通訊介面相接的線材 (①)·之後·將線材穿過護線環 (②)。

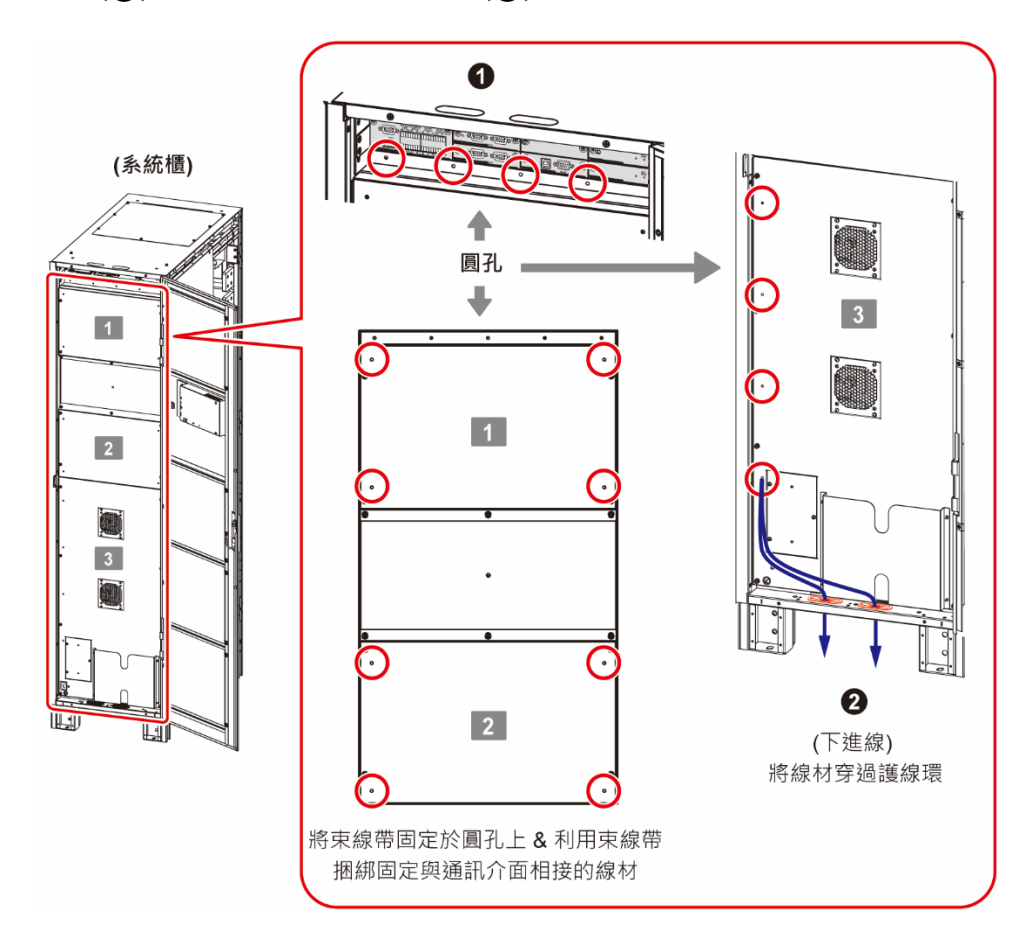

(圖 4-19: 1000/ 1200kVA UPS\_ 通訊介面下進線)

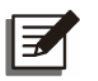

#### 備註:

- 1. 請依照各地區/國家的電力系統及當地法規,選擇適當的線材。
- 2. 請依照當地法規使用適當的導線管和絕緣套來保護線材。
- 3. 只有當 5.3 安裝 UPS 完成後,才可以進行配線。

## 章節5:安裝與配線

#### 5.1 安裝與配線前注意事項

- 安裝、配線、使用前請務必詳細閱讀此使用手冊。所有安裝、配線、面板移除、維修與操作,都必須經由授權的台達工程師或合格的維修服務人員處理;若需自行處理,必須有授權的台達工程師或合格的維修服務人員現場督導。若使用堆高機或其他器具搬運 UPS,務必先確認其載重能力是否足夠,請參閱表5-1。
- 此 UPS 需接外接電池箱,外接電池箱由使用者自行提供並由台達客服人員協助配置和處理。外接電池箱相關資訊請參閱 5.5 連接外接電池箱注意事項。
- 此 UPS 需接外部維修旁路櫃,外部維修旁路櫃由使用者自行提供並由台達客服人員協助 配置和處理。有關外部維修旁路櫃相關資訊,請參閱 1.2 接線注意事項。

### 5.2 安裝環境

- 請將 UPS 安裝於室內,不可置於戶外。
- 安裝前,請確認運送路徑 (如走道、門口、升降梯等) 及置放地點的承重能力與空間大小 是否足夠容納 UPS、外部維修旁路櫃、外接電池箱及搬運器具。有關 UPS 樓地板承重對 照表,請參閱表5-1。

#### 表 5-1:UPS 樓地板承重對照表

| UPS 容量 | DPS 800kVA            | DPS 1000kVA           | DPS 1200kVA           |
|--------|-----------------------|-----------------------|-----------------------|
| UPS 淨重 | 1315 kg               | 1850 kg               | 2000 kg               |
| 樓地板承重  | 812 kg/m <sup>2</sup> | 841 kg/m <sup>2</sup> | 909 kg/m <sup>2</sup> |

- 此 UPS 可採上、下進線,請於頂部或底部預留足夠的進線空間。
- 請確認安裝地點有足夠的空間,供 UPS 通風散熱及人員進行配線與維護。外接電池箱必須與 UPS 並排,因此,安裝 UPS 時建議:
  - 1. UPS 前方保留 1000 mm 空間,利於人員維護與通風。
  - 2. UPS 後方至少保留 300 mm 空間符合通風需求。
  - 3. UPS 上方保留 600 mm 空間,利於人員維護與配線。

### 🥊 備註:

出貨時,濾網已經安裝好於 UPS 前門內側。

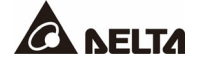

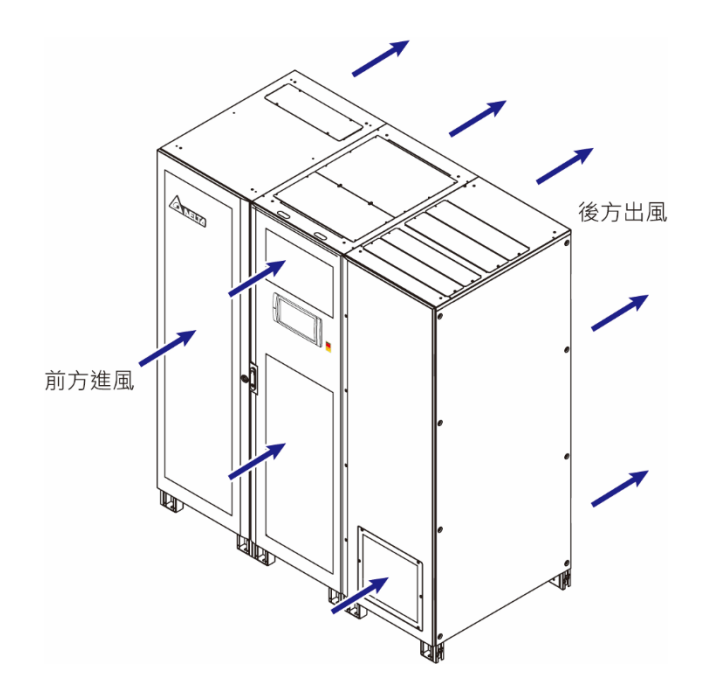

(圖 5-1 : 800kVA UPS\_ 進出風方向)

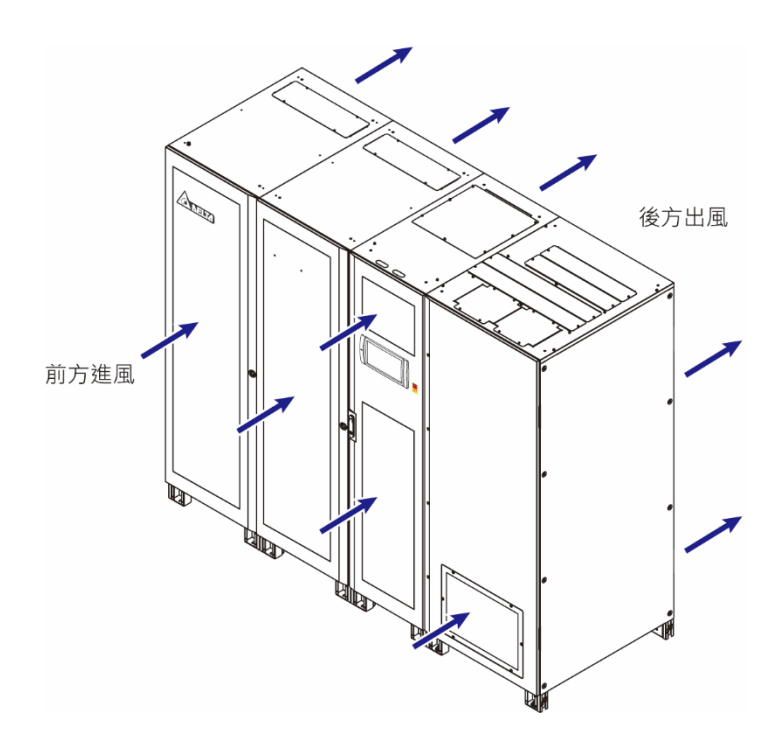

(圖 5-2 : 1000/ 1200kVA UPS\_ 進出風方向)

# 警告: 請勿使用空調或類似設備讓風直接往 UPS 後方吹送,以免影響 UPS 散熱。

- 安裝地點須隨時保持整潔乾淨,且須保持配線路徑的密封性,以避免鼠害可能。
- 機房內溫度須保持在 25°C 左右、相對濕度小於 95%、最大操作高度為海拔 1000 m。
- 為安全起見,建議:
  - 1. UPS 的周圍環境配備 CO2 或乾粉式滅火器。
  - 2. 將 UPS 安裝在採用防火材料建造的機房內。
  - 3. 將 UPS 安裝在不燃材料的地板上。
- 非工作人員禁止進入,機櫃鑰匙請由專人保管。

### 5.3 安裝 UPS

### 🥻 備註:

搬運 UPS 請使用適當機具 (例如堆高機)。

請按照以下步驟:

#### 步驟 1

E

安裝 UPS 前,請再次確認定位點的樓板結構及承載能力是否足夠負荷 UPS、外部維修旁路 櫃、外接電池箱以及搬運器具 (例如堆高機),以免造成意外。

#### 步驟 2 (僅適用 1000/ 1200kVA UPS)

將系統櫃 (出貨時已經和電源模組櫃組合在一起) 和輸入輸出櫃移動到指定安裝地點後·打開 輸入輸出櫃的前門 (①)·移除輸入輸出櫃的後面板 (②)·然後用隨機附贈的 M8 螺絲將系統 櫃和輸入輸出櫃組合在一起 (③)。

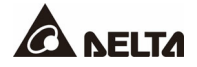

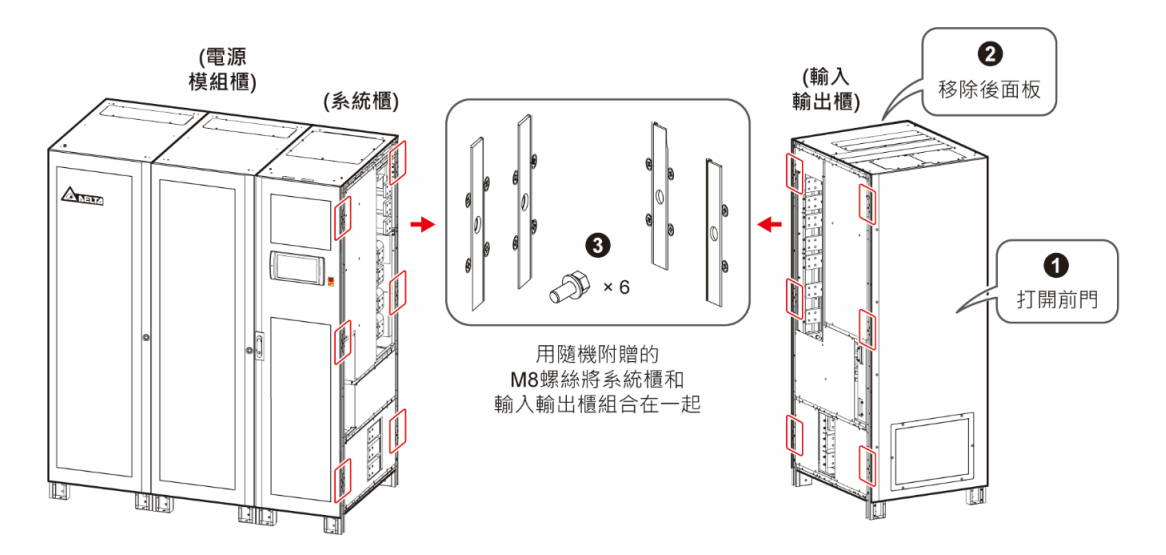

(圖 5-3:1000/1200kVA UPS\_將系統櫃和輸入輸出櫃組合在一起)

定位時,請將每個腳座鎖附於地板上,以防止 UPS 晃動。每個腳座需用一個 M12 膨脹螺絲 (由維護安裝人員提供) 鎖附。

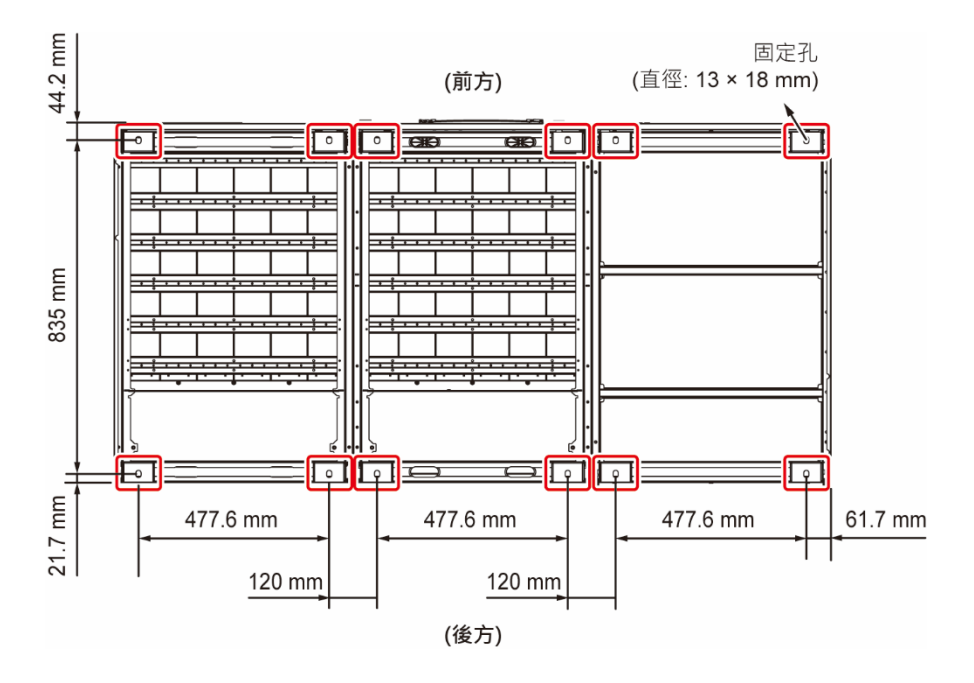

(圖 5-4: 800kVA UPS\_ 孔位圖)

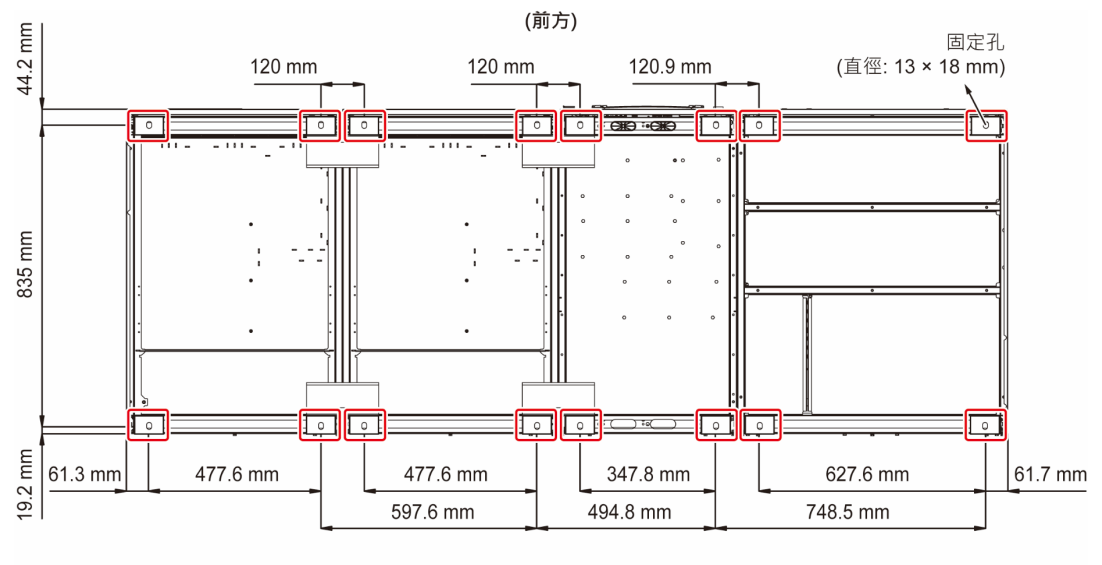

(後方)

(圖 5-5: 1000/ 1200kVA UPS\_ 孔位圖)

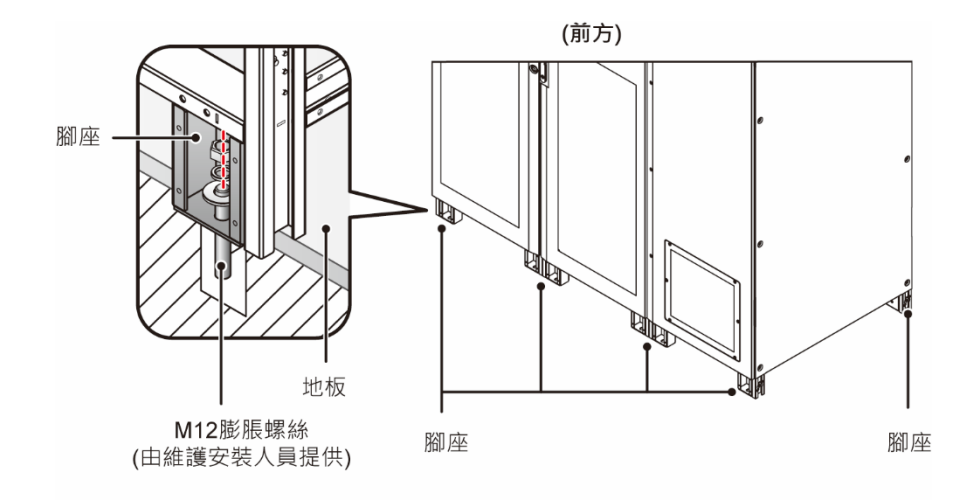

(圖 5-6 : 800kVA UPS\_ 將腳座鎖附於地板)

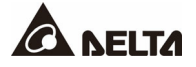

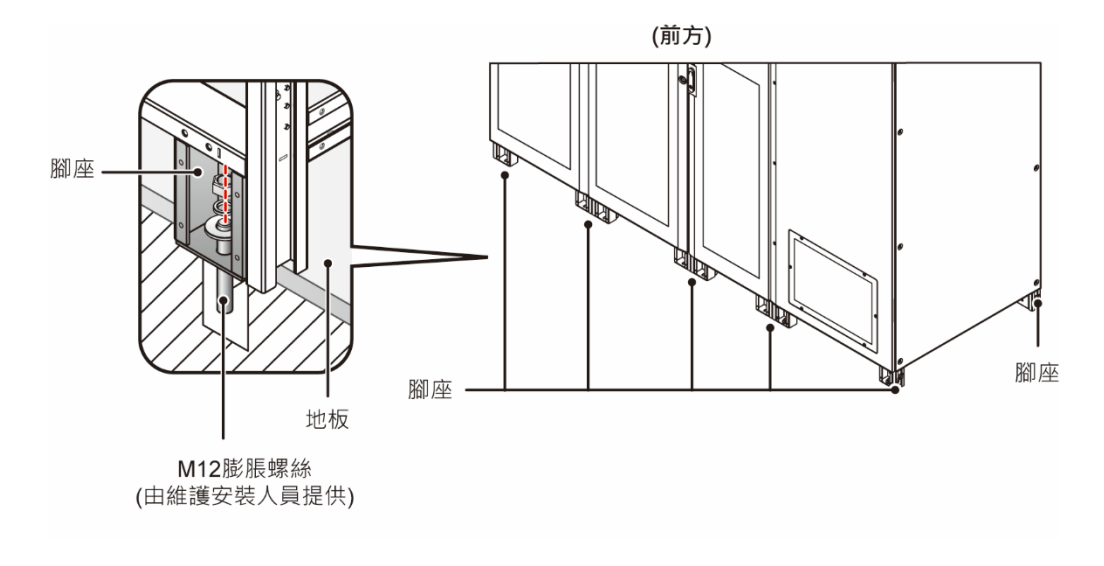

(圖 5-7 : 1000/ 1200kVA UPS\_ 將腳座鎖附於地板)

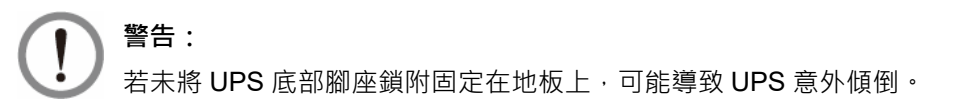

### 步驟 4 (僅適用 1000/ 1200kVA UPS)

打開輸入輸出櫃和系統櫃前門 (① & 2), 移除系統櫃內部蓋板的 8 個螺絲 (3), 利用隨機 附贈的 80 個 M10 螺絲和 16 個 M12 螺絲, 依照下圖安裝鎖附標配件的 12 個連接銅排 (4)。

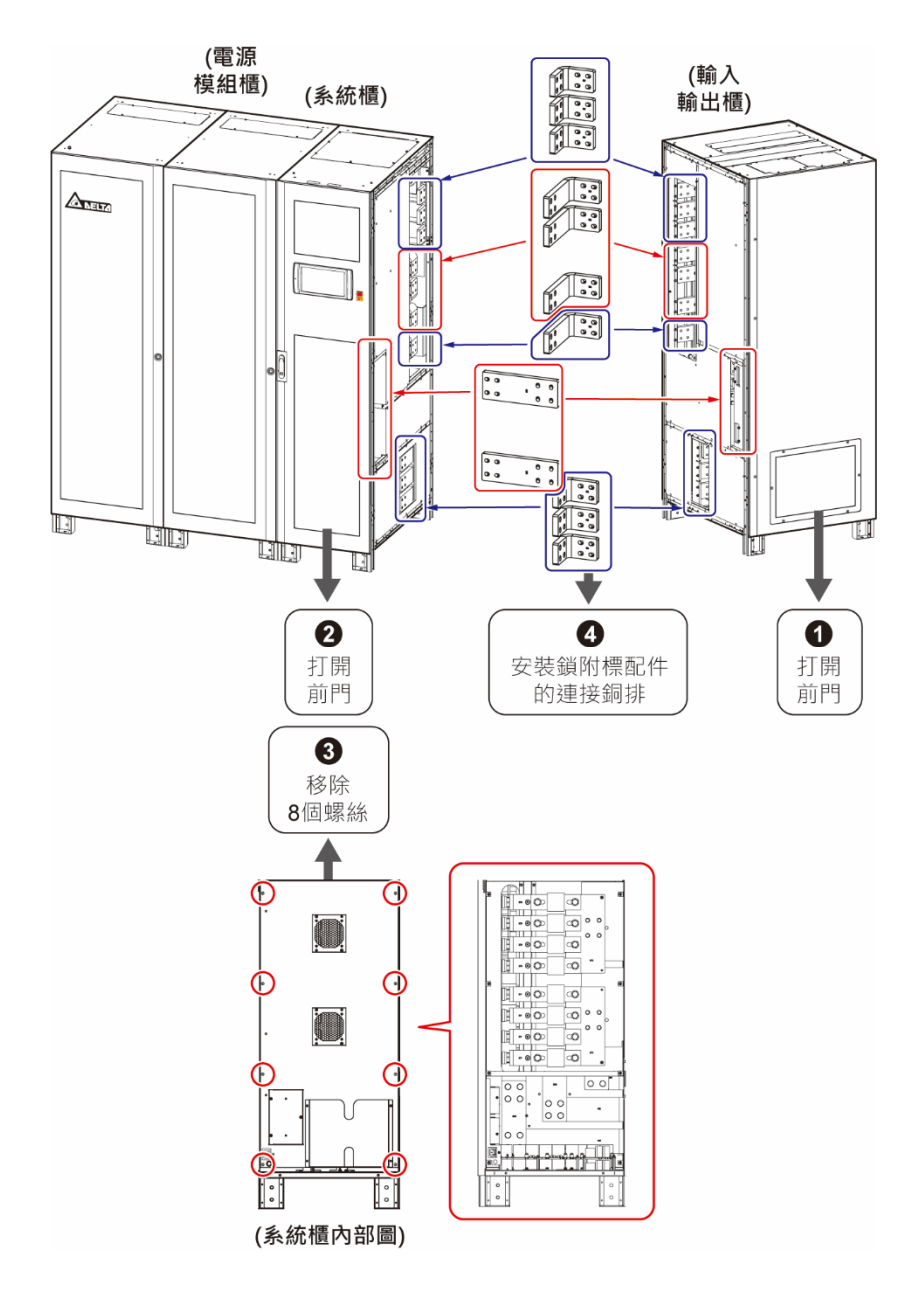

(圖 5-8:1000/1200kVA UPS\_安裝鎖附標配件的連接銅排)

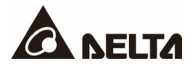

#### 步驟 5 (僅適用 1000/ 1200kVA UPS)

從電源模組櫃和系統櫃上方移除兩條並櫃角鋼,並櫃角鋼只在運輸用途時使用。

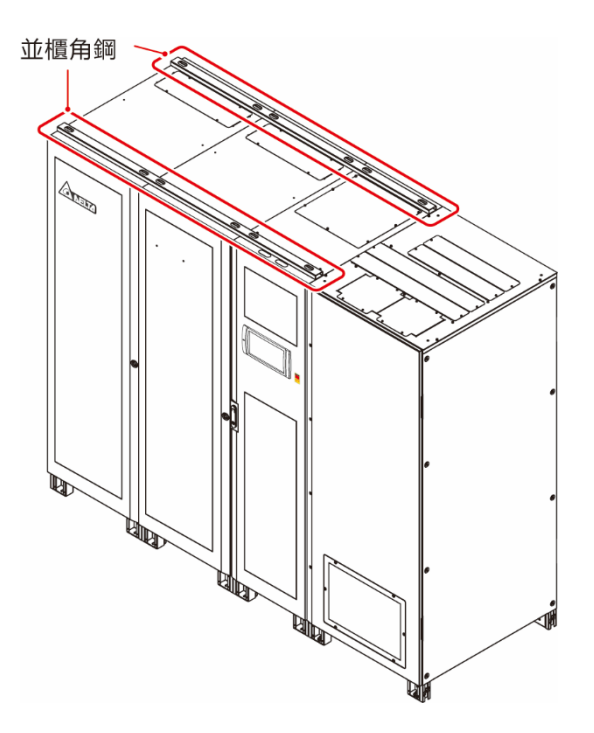

(圖 5-9 : 1000/ 1200kVA UPS\_ 移除並櫃角鋼)

#### 步驟 6

依照 5.4 配線進行 UPS 配線作業。連接外接電池箱時,請依照 5.5 連接外接電池箱注意事 項作業。完成配線並確認線材接妥後,請將線材與 UPS 櫃體間的空隙做適當的密封或覆蓋, 以防止異物掉入。接著,裝回輸入輸出櫃的後面板和系統櫃的內部蓋板,關上輸入輸出櫃和 系統櫃的前門。

#### 步驟 7

以上步驟完成後,依照 5.6 安裝防鼠板 進行防鼠板安裝。

5.4 配線

#### 5.4.1 安裝與配線前注意事項

### 備註:

- 1. 配線前,請先依照 5.3 安裝 UPS 將 UPS 穩固的安裝於指定安裝地點。
- 2. 配線前,請詳閱 5.4 配線。
- 所有安裝、配線、面板移除、維修與操作,都必須經由授權的台達工程師或合格 的維修服務人員處理;若需自行處理,必須有授權的台達工程師或合格的維修 服務人員現場督導。
- 此 UPS 需接外部維修旁路櫃,外部維修旁路櫃由使用者自行提供並由台達客服 人員協助配置和處理。有關外部維修旁路櫃相關資訊,請參閱 1.2 接線注意事 項。
- 5. 在配線作業時,需要做好安全防護,嚴禁異物掉落機器內。
- 安裝線材或連接任何電路之前,請務必確認 UPS 輸入端及輸出端的電源已經斷開,以免造成意外。
- 請確認連接至 UPS、外部維修旁路櫃及外接電池箱的每項配線所需之線材大小、線徑、
   相位及極性是否正確。輸入、輸出、電池、開關及斷路器規格請參閱表5-2。

備註:

表 5-2 資料是依據 (1) 輸入/輸出電壓預設值 220V、(2) 電池數量預設值 40 顆和 (3) 充電電流最大值的條件所計算。若是條件不同於表 5-2, 請洽台達客服人員。

| 表 | 5-2 | : | 輸入 | • | 輸出 | • | 電池 | • | 開關及斷路器規 | 梒 |
|---|-----|---|----|---|----|---|----|---|---------|---|
|---|-----|---|----|---|----|---|----|---|---------|---|

|    | 容量                                |                    | DPS<br>800kVA    | DPS<br>1000kVA   | DPS<br>1200kVA   |
|----|-----------------------------------|--------------------|------------------|------------------|------------------|
|    | 220V 額定電流<br>(電池充電狀態 <sup>-</sup> | F)                 | 1320A            | 1640A            | 1960A            |
|    | 建議線徑尺寸                            | (L1/ L2/<br>L3/ N) | 300 mm²<br>× 3 條 | 300 mm²<br>× 4 條 | 300 mm²<br>× 5 條 |
| 輸入 | 最大線徑尺寸                            | (L1/ L2/<br>L3/ N) | 300 mm²<br>× 8 條 | 300 mm²<br>× 8 條 | 300 mm²<br>× 8 條 |
|    | 最大接線圓形端子寬度                        |                    | 48 mm            |                  |                  |
|    | 螺絲尺寸/ 圓形                          | 端子內徑               | M12/ 13 mm       |                  |                  |
|    | 端子樣式* <sup>1</sup>                |                    |                  | TLAPH325-2A1     | 2                |

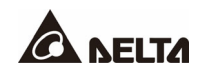

|                          | 容量                 |                    | DPS<br>800kVA         | DPS<br>1000kVA   | DPS<br>1200kVA   |  |
|--------------------------|--------------------|--------------------|-----------------------|------------------|------------------|--|
|                          | 220V 額定電流          |                    | 1212A                 | 1515A            | 1818A            |  |
|                          | 建議線徑尺寸             | (L1/ L2/<br>L3/ N) | 300 mm²<br>× 3 條      | 300 mm²<br>× 4 條 | 300 mm²<br>× 5 條 |  |
| 旁路<br><b>&amp;</b><br>輸出 | 最大線徑尺寸             | (L1/ L2/<br>L3/ N) | 300 mm²<br>× 8 條      | 300 mm²<br>× 8 條 | 300 mm²<br>× 8 條 |  |
|                          | 最大接線圓形站            | 端子寬度               |                       | 48 mm            |                  |  |
|                          | 螺絲尺寸/ 圓形           | 《端子內徑              |                       | M12/ 13 mm       |                  |  |
|                          | 端子樣式 <b>*1</b>     |                    |                       | TLAPH325-2A1     | 2                |  |
|                          | 額定放電電流<br>(條件:單體電: | 池 <b>2V)</b>       | 1754A                 | 2193A            | 2632A            |  |
|                          | 最大放電電流<br>(條件:單體電  | 池 1.75V)           | 2005A                 | 2506A            | 3008A            |  |
| 毒油                       | 建議線徑尺寸             | (+/ -)             | 300 mm²<br>× 6 條      | 300 mm²<br>× 7 條 | 300 mm²<br>× 8 條 |  |
| 電池                       | 最大線徑尺寸 (+/-)       |                    | 300 mm²<br>× 8 條      | 300 mm²<br>× 8 條 | 300 mm²<br>× 8 條 |  |
|                          | 最大接線圓形站            | 端子寬度               | 48 mm                 |                  |                  |  |
|                          | 螺絲尺寸/圓形            | <b>ś</b> 端子內徑      | M12/ 13 mm            |                  |                  |  |
|                          | 端子樣式* <sup>1</sup> |                    | TLAPH325-2A12         |                  |                  |  |
| 鎖附扭力                     |                    |                    | M12 = 500 ± 10 kgf-cm |                  |                  |  |
| 外部維修旁路櫃輸入斷路器或開關 (Q1)     |                    |                    | 1600A                 | 2000A            | 2500A            |  |
| 外部維修旁路                   | 各櫃旁路斷路器或           | 開關 (Q2)            | 1600A                 | 2000A            | 2500A            |  |
| 外部維修旁路<br>(Q3)           | <b>挌櫃手動旁路斷路</b>    | 器或開關               | 1600A                 | 2000A            | 2500A            |  |

| 容量                   | DPS<br>800kVA | DPS<br>1000kVA | DPS<br>1200kVA |
|----------------------|---------------|----------------|----------------|
| 外部維修旁路櫃輸出斷路器或開關 (Q4) | 1600A         | 2000A          | 2500A          |
| 外接電池箱斷路器 (Q5)        | 2200A         | 2800A          | 3400A          |

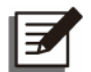

備註:

- 1. 請依照當地法規使用適當的導線管和絕緣套來保護線材。
- 請依照各地區/國家的電力系統及當地法規·選擇適當容量的保護裝置及配線線徑。
- 3. 表 5-2 線材建議使用 105°C 耐溫 PVC 銅線。
- 4. \*1 建議的廠商為 K.S. TERMINALS INC,亦可以使用其他廠牌等同的端子。
- 若輸入系統電源本身中性線 (N)與保護接地 (④)之間有浮壓存在,且客戶要求 UPS內
   VNG 須為 0 伏特時,建議客戶在 UPS 輸入端前方加裝隔離變壓器,並且在隔離變壓器的
   近端,將二次側的中性線 (N) 連接至保護接地 (④)。
- 市電供應需為三相四線 (Y 接法),並滿足 UPS 標籤上的額定值。在連接三相四線輸入 電源時,請務必確認電源須為正相序。
- 連接外接電池箱時,需確認電池的極性,切勿接反。請參閱 5.5 連接外接電池箱注意事項。
- UPS 的保護接地端子 (④) 必須確實接地,接線時請使用環形端子。

警告:
 1 錯

- 1. 錯誤接線會損壞 UPS 及引發觸電危險。
  - 2. 若主電源和旁路電源未確實連接至 UPS 的 N 端子 · UPS 將無法正常運作 ·
  - 3. 若 UPS 未能確實接地,一旦送電開機,其電路板和零元件可能損壞。

### 5.4.2 單迴路/ 雙迴路接線方式設定

#### 警告:

- 1. 更改單迴路/ 雙迴路接線方式須由台達維修服務人員進行, 切勿自行處理。
- 請妥善保管移除的元件以便日後使用。如欲將雙迴路改回單迴路,請使用先前移 除的螺絲與母排連接主電源輸入端子 (L1/L2/L3) 和旁路電源輸入端子 (L1/ L2/L3)。

出廠時,UPS 為單迴路。如欲將 UPS 變更為雙迴路,請參照以下步驟。

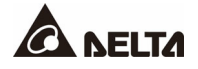

打開輸入輸出櫃前門後 · 即可見到主電源輸入端子 (L1/L2/L3) 和旁路電源輸入端子 (L1/L2/L3) · 相關位置請參閱 *B* **5-10** 和 *B* **5-11** 。

#### 步驟 2

#### 800kVA UPS

移除連接主電源輸入端子 (L1/L2/L3) 和旁路電源輸入端子 (L1/L2/L3) 的 12 個 M12 螺絲 和 6 個母排,如下圖。移除後,即完成單迴路改成雙迴路設定。

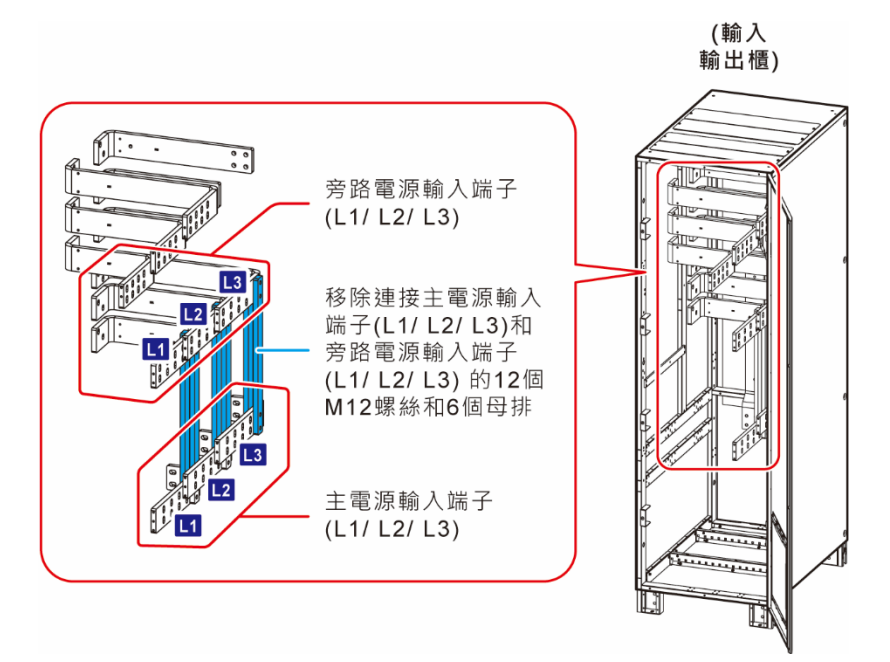

(圖 5-10:800kVA UPS\_ 移除連接主電源輸入端子 (L1 /L2 /L3) 和 旁路電源輸入端子 (L1/L2/L3) 的12 個 M12 螺絲和6 個母排)

#### • 1000/ 1200kVA UPS

移除連接主電源輸入端子 (L1/L2/L3) 和旁路電源輸入端子 (L1/L2/L3) 的 24 個 M10 螺絲 和 3 個母排,如下圖。移除後,即完成單迴路改成雙迴路設定。

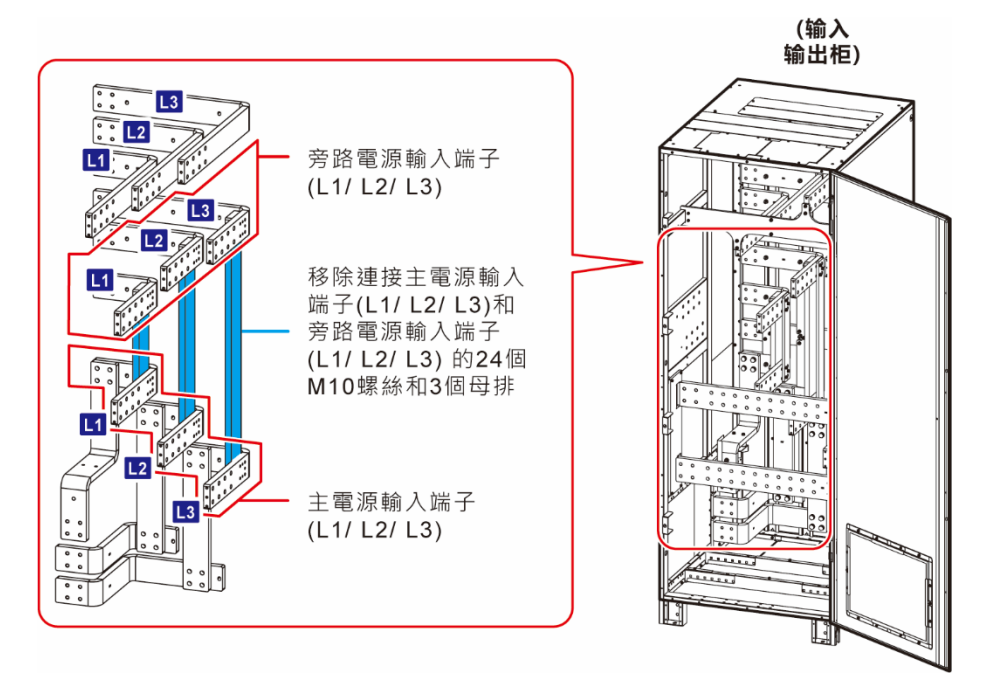

(圖 5-11:1000/1200kVA UPS\_ 移除連接主電源輸入端子 (L1 /L2 /L3) 和 旁路電源輸入端子 (L1 / L2 / L3) 的 24 個 M10 螺絲和 3 個母排)

#### 5.4.3 單機配線

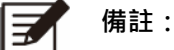

配線前,請詳閱 5.4 配線,並且確認已遵循相關注意事項或條件。

表 5-3 和表 5-4 是有關配線端子、斷路器、開關以及配線的相關資訊。有關配線圖示和說明 請參閱以下章節。

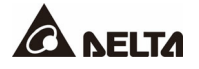

## 表 5-3: UPS 配線端子和配線訊息表

| 項次 | 項目                          | 功能                                                                                               |  |
|----|-----------------------------|--------------------------------------------------------------------------------------------------|--|
| 1  | 主電源輸入端子<br>(L1/ L2/ L3/ N)  | <ul> <li>單迴路:無須連接。</li> <li>雙迴路:連接外部維修旁路櫃的輸入斷路器</li> <li>或開關 (Q1)。</li> </ul>                    |  |
| 2  | 旁路電源輸入端子<br>(L1/ L2/ L3/ N) | <ul> <li>單迴路:連接外部維修旁路櫃的輸入斷路器<br/>或開關 (Q1)。</li> <li>雙迴路:連接外部維修旁路櫃的旁路斷路器<br/>或開關 (Q2)。</li> </ul> |  |
| 3  | UPS 輸出端子<br>(L1/ L2/ L3/ N) | 連接外部維修旁路櫃的輸出斷路器或開關 (Q4)。                                                                         |  |
| 4  | 外接電池箱接線端子<br>(+/ -)         | 連接外接電池箱;有關外接電池箱的配置,請洽台<br>達客服人員。                                                                 |  |
| 5  | ● 保護接地端子                    | 連接外部維修旁路櫃的搭接接地端子 (+)。                                                                            |  |
| 6  |                             | 供設備接地·和 UPS 運作相關的設備接地請連接<br>至此。                                                                  |  |

# 表 5-4:外部維修旁路櫃斷路器、開關和配線訊息表

| 項次 | 項目*1                                              | 功能                                                         |
|----|---------------------------------------------------|------------------------------------------------------------|
| 1  | 輸入斷路器或開關 (Q1)<br>包含 L1/ L2/ L3/ N 端子              | 連接主電源。                                                     |
| 2  | 旁路斷路器或開關 (Q2)<br>包含 L1/ L2/ L3/ N 端子<br>(僅適用於雙迴路) | 連接旁路電源。                                                    |
| 3  | 手動旁路斷路器或開關 (Q3)<br>包含 L1/ L2/ L3/ N 端子            | <ul> <li><b>單迴路</b>:連接主電源。</li> <li>雙迴路:連接旁路電源。</li> </ul> |
| 4  | 輸出斷路器或開關 (Q4)<br>包含 L1/ L2/ L3/ N 端子              | 連接負載。                                                      |
| 5  | ④ 保護接地端子                                          | 供接地保護·防止因故障導致人員觸電* <sup>2</sup> 。此端子<br>必須連接主要接地。          |
| 6  | ↓<br>搭接接地端子                                       | 供設備接地·和 UPS 運作相關的設備接地請連接<br>至此。                            |

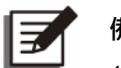

備註:

- \*1 所有列在 '項目'欄位的斷路器、開關和端子必須安裝在外部維修旁路櫃 (使用者自行提供),有關外部維修旁路櫃相關資訊,請參閱 1.2 接線注意事項。
- 2.\*2 連接保護接地(PE)可確保所有裸露的導電表面都具有與大地相同的電位·避免因漏電流或絕緣故障造成電擊危險。

#### 5.4.3.1 單機單迴路配線方式

當輸入為單電源輸入時,單機單迴路的配線操作步驟如下。

步驟1

此 UPS 可採上、下進線,請於頂部或底部預留足夠的進線空間。

#### 步驟 2

打開輸入輸出櫃的前門·即可見到配線端子·800kVA 請參閱 **圖 2-9~ 圖 2-10**·1000/1200kVA 請參閱 **圖 2-13~ 圖 2-14**·

#### 步驟 3

A. 上進線請移除頂部蓋板。

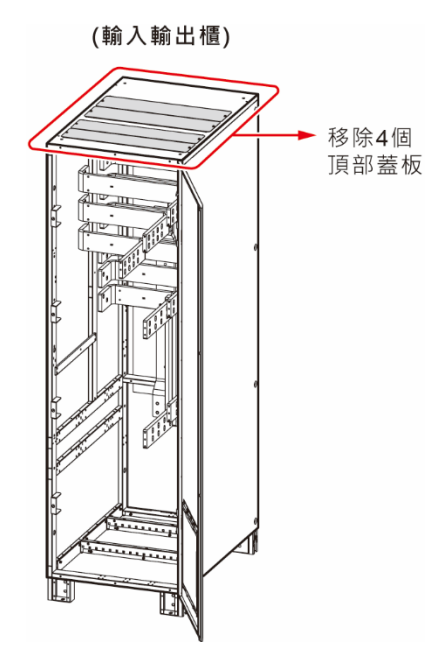

(圖 5-12: 800kVA UPS 頂部蓋板位置)

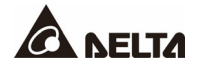

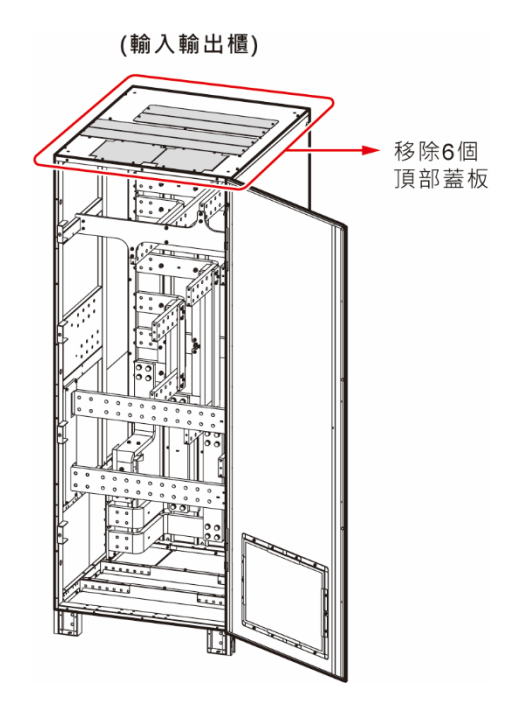

(圖 5-13: 1000/ 1200kVA UPS 頂部蓋板位置)

B. 下進線請移除底部蓋板。

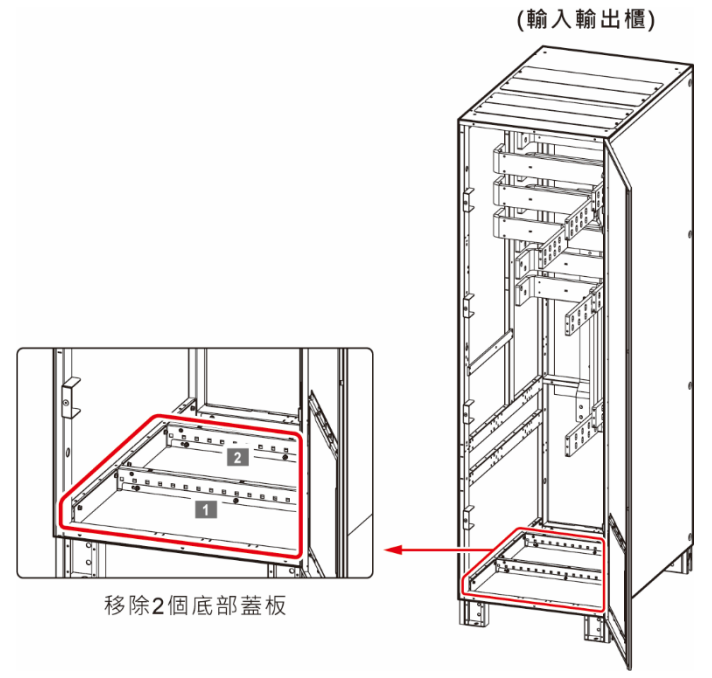

(圖 5-14: 800kVA UPS 底部蓋板位置)

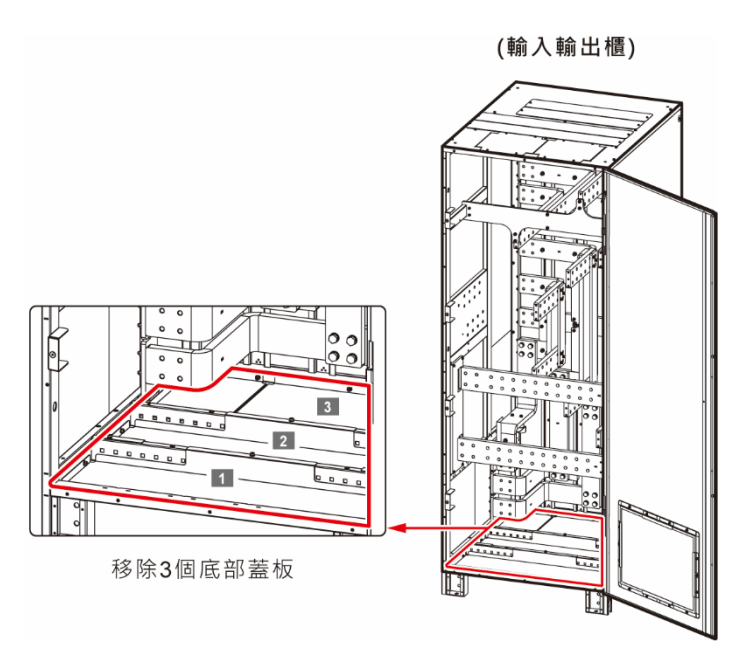

(圖 5-15: 1000/ 1200kVA UPS 底部蓋板位置)

確認外部維修旁路櫃的輸入斷路器或開關 (Q1)、旁路斷路器或開關 (Q2)、手動旁路斷路器 或開關 (Q3) 及輸出斷路器或開關 (Q4) 都已切換至 OFF 的位置。

### 步驟 5

確認每個外接電池箱斷路器 (Q5) 皆已切換至 OFF 的位置。

#### 步驟 6

依據表 5-2 選擇適當的輸入、輸出和電池線線徑。

#### 步驟 7

將主電源、輸出和外接電池箱的配線接於 UPS 和外部維修旁路櫃。請參考表 5-3、表 5-4、5.5 連接外接電池箱注意事項 及下方圖示進行配線。

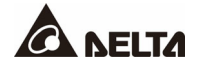

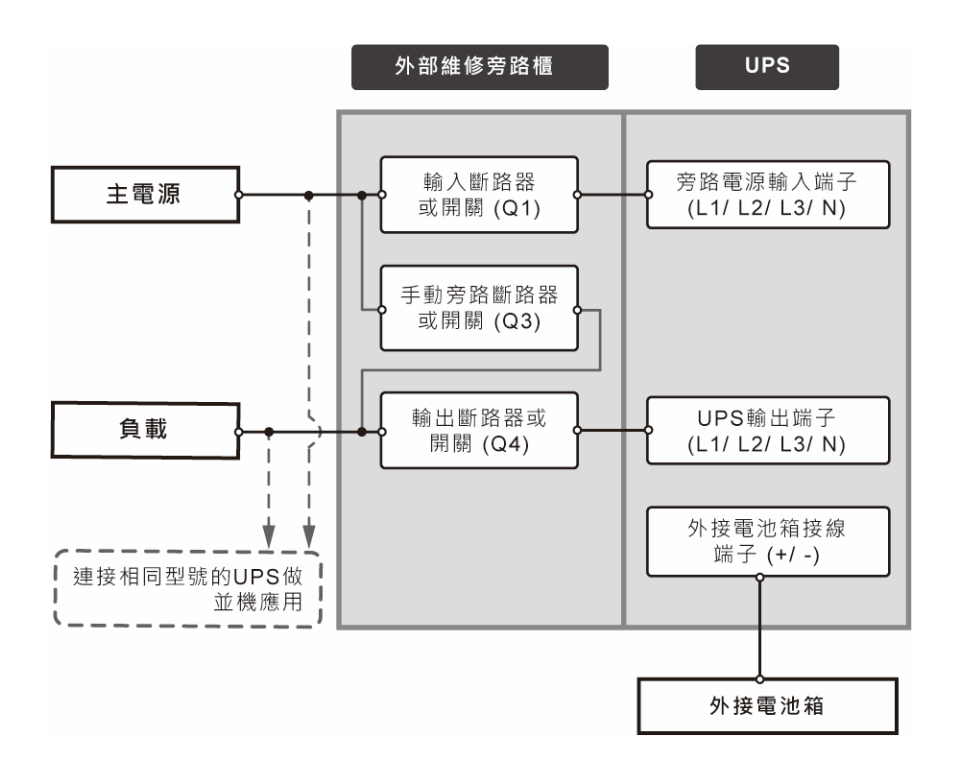

(圖 5-16:單機單迴路配線圖)

依照下表選擇合適的地線 (PE)對 UPS、外接電池箱和負載接地;下表是依據 IEC 60364-5-54 (*Article 543* 和 *Table 54.2*) 為準則;接地圖示請參閱下圖。

| 容量           |    | DPS 800kVA                | DPS 1000kVA               | DPS 1200kVA               |
|--------------|----|---------------------------|---------------------------|---------------------------|
|              | 輸入 | 300 mm <sup>2</sup> × 2 條 | 300 mm <sup>2</sup> × 2 條 | 300 mm <sup>2</sup> × 3 條 |
| 建議的地線 (PE)   | 旁路 | 300 mm² × 2 條             | 300 mm <sup>2</sup> × 2 條 | 300 mm <sup>2</sup> × 3 條 |
| 尺寸           | 輸出 | 300 mm <sup>2</sup> × 2 條 | 300 mm <sup>2</sup> × 2 條 | 300 mm <sup>2</sup> × 3 條 |
|              | 電池 | 300 mm <sup>2</sup> × 3 條 | 300 mm <sup>2</sup> × 4 條 | 300 mm <sup>2</sup> × 4 條 |
| 最大接線圓形端子寬度   |    | 48 mm                     |                           |                           |
| 螺絲尺寸/ 圓形端子內徑 |    | M12/ 13 mm                |                           |                           |
| 鎖附扭力         |    | M12 = 500 ± 10 kgf-cm     |                           |                           |
| 端子樣式*1       |    | TLAPH325-2A12             |                           |                           |

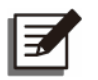

### 備註:

\*1 建議的廠商為 K.S. TERMINALS INC · 亦可以使用其他廠牌等同的端子。

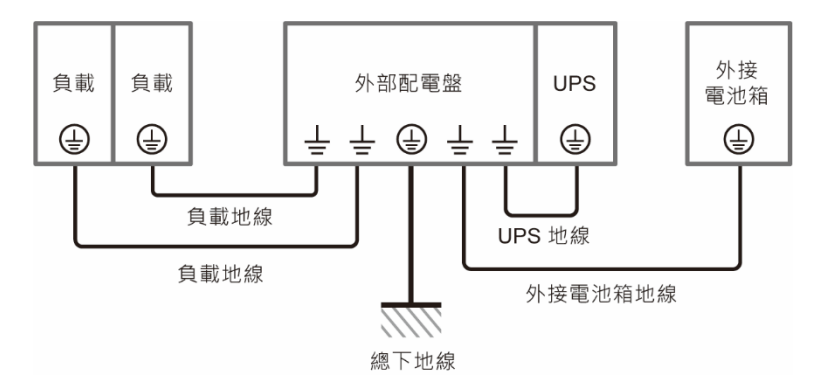

#### (圖 5-17: 接地配線圖 單機)

#### 5.4.3.2 單機雙迴路配線方式

當輸入為雙電源輸入時,單機雙迴路配線操作步驟如下:

#### 步驟 1

請先依照 5.4.2 單迴路/ 雙迴路接線方式設定,將 UPS 更改為雙迴路。

#### 步驟 2

請依照 5.4.3.1 單機單迴路配線方式的步驟 1~步驟 6。

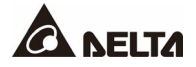

將主電源、 旁路電源、輸出和外接電池箱的配線接於 UPS 和外部維修旁路櫃。請參考表5-3、表5-4、5.5 連接外接電池箱注意事項 及下方圖示進行配線。

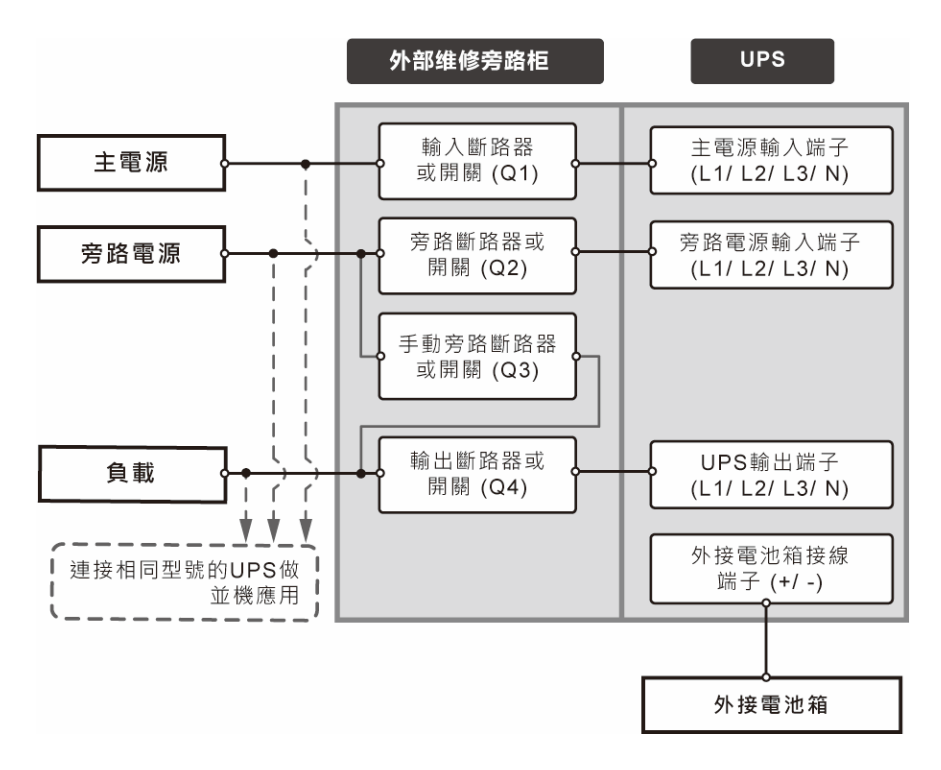

(圖 5-18:單機雙迴路配線圖)

#### 步驟 4

依照圖 5-17 將 UPS、外接電池箱及負載接地。

### 5.4.4 並機配線

備註:

Ē

- 可並聯多達 8 台 UPS · 實現擴容或冗餘的功能。請注意 · (1) 只有相同容量、 電壓、頻率及版本的 UPS 才可並聯; (2) 必須使用隨機附贈的並機線來並聯 UPS · 否則並聯會失效。
- 並聯時,每台 UPS 的旁路輸入和輸出的電纜長度必須相同,以確保並聯的 UPS 在旁路模式下可以平均分配負載。

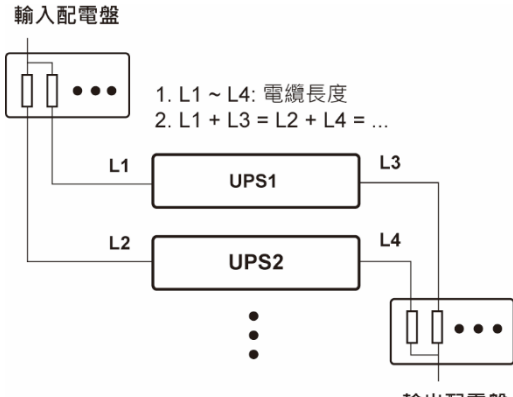

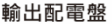

3. 配線前,請詳閱 5.4 *配線*,確保已滿足相關條件。

#### 步驟1

單迴路應用請依照 5.4.3.1 單機單迴路配線方式的步驟 1 ~ 步驟 7。 雙迴路應用請依照 5.4.3.2 單機雙迴路配線方式的步驟 1 ~ 步驟 3。

#### 步驟 2

使用隨機附贈的並機線\*1連接並機 UPS 的並聯通訊埠·並依照下圖環形連接方式連接。並聯通訊埠位置·請看 **圖 4-1**;並機線可上進線或下進線·請參閱 4.3 通訊介面走線方式。

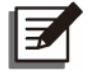

備註:

\*1 每一台 UPS 標準配件中均附贈一條並機線。

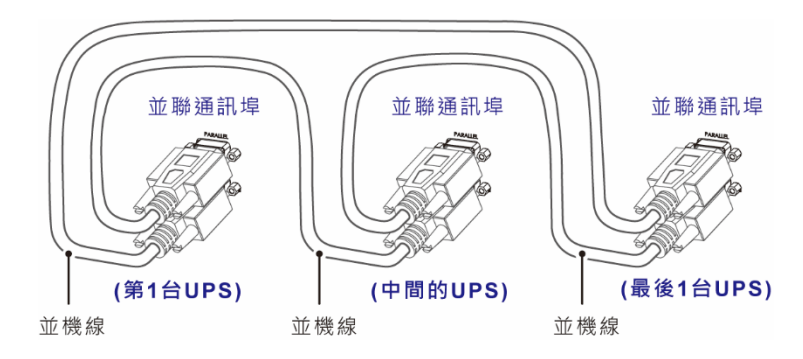

(圖 5-19: 並聯通訊埠配線\_環形連接)

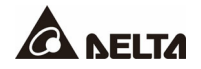

依照下表選擇合適的地線(PE)對並機的 UPS、外接電池箱和負載接地;下表是依據 IEC 60364-5-54 (*Article 543* 和 *Table 54.2*) 為準則;接地圖示請參閱下圖。

| 容量           |    | DPS 800kVA                | DPS 1000kVA               | DPS 1200kVA               |
|--------------|----|---------------------------|---------------------------|---------------------------|
|              | 輸入 | 300 mm <sup>2</sup> × 2 條 | 300 mm <sup>2</sup> × 2 條 | 300 mm <sup>2</sup> × 3 條 |
| 建議的地線 (PE)   | 旁路 | 300 mm <sup>2</sup> × 2 條 | 300 mm <sup>2</sup> × 2 條 | 300 mm <sup>2</sup> × 3 條 |
| 尺寸           | 輸出 | 300 mm <sup>2</sup> × 2 條 | 300 mm <sup>2</sup> × 2 條 | 300 mm <sup>2</sup> × 3 條 |
|              | 電池 | 300 mm <sup>2</sup> × 3 條 | 300 mm <sup>2</sup> × 4 條 | 300 mm <sup>2</sup> × 4 條 |
| 最大接線圓形端子寬度   |    | 48 mm                     |                           |                           |
| 螺絲尺寸/ 圓形端子內徑 |    | M12/ 13 mm                |                           |                           |
| 鎖附扭力         |    | M12 = 500 ± 10 kgf-cm     |                           |                           |
| 端子樣式*1       |    | TLAPH325-2A12             |                           |                           |

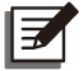

### 備註:

\*1 建議的廠商為 K.S. TERMINALS INC,亦可以使用其他廠牌等同的端子。

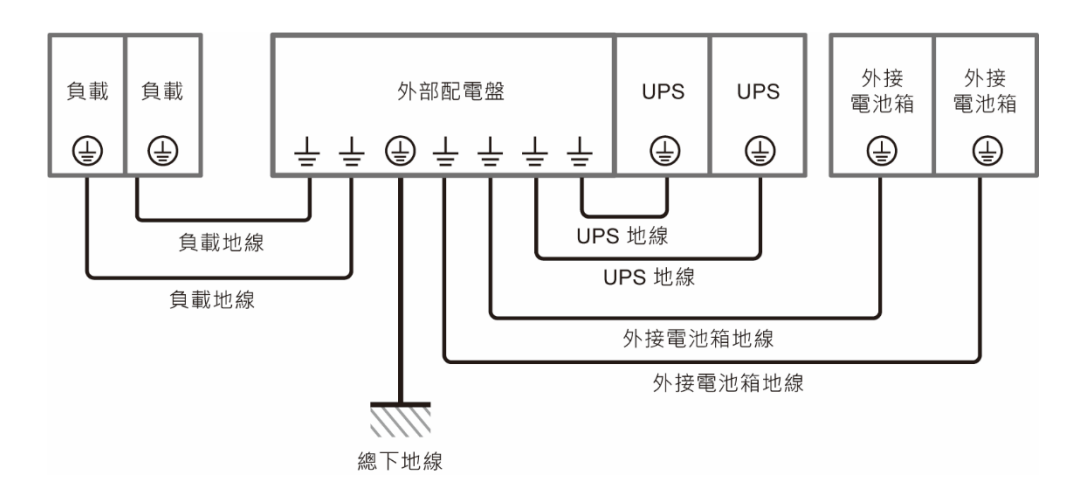

(圖 5-20:接地配線圖\_ 並機)

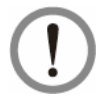

Ē

並機開機前,維護人員需透過觸控面板設定好每台 UPS 的 '並聯組號'(1 或 2) 和' 並聯機號'(1~8),否則將無法開機,請參閱 7.6.5 並聯設定。

#### 5.5 連接外接電池箱注意事項

#### 備註:

警告:

- 本章節「電池參數」資訊可能不適用於鋰電池·相關資訊請參閱「鋰電池使用手 冊」並洽台達客服人員。

# 警告:

- 安裝、配線或是更換電池/電池箱時,須將每個外接電池箱斷路器 (Q5) 切換至斷開 (OFF) 的位置,使電池電源與 UPS 完全隔離。
  - 電池可能引起觸電或短路危險。因此, 連接或更換電池/電池箱時, 必須由 熟悉電池/電池箱注意事項之合格專業人士執行, 或於其監督下操作; 非相 關授權工作人員禁止觸碰電池/電池箱。

此 UPS 須接外接電池箱,以確保市電中斷時負載設備仍受保護,最多可接 4 組,有關外接電 池箱的相關注意事項如下。

- 為確保電池在充飽電的狀態,第一次使用 UPS 前,請務必先將電池至少充電 8 小時,充 電程序如下:
  - (1) 將 UPS 連接至外部維修旁路櫃 (使用者自行提供) 和外接電池箱,然後將主電源 及旁路電源 (僅適用雙迴路應用) 連接至外部維修旁路櫃。請參閱 5.4 配線。
  - (2) 請依照 6. UPS 操作程序 指示,將外部維修旁路櫃、UPS 和外接電池箱開機,開 機後,UPS 會自動對電池進行充電。

# 警告:

只有在電池充飽電的情況下才可將負載與外部維修旁路櫃相接,以確保在主電 源發生異常時,備用電源有足夠的電力供給負載。

- 請參閱 5.4 配線和圖 5-21 將 UPS 和外接電池箱相接。
- 外接電池箱接地信息請參閱 6-17 和 65-20 •

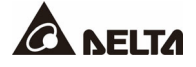

#### 電池參數

| 項次 | 額定容量    | 800kVA               | 1000kVA   | 1200kVA   |
|----|---------|----------------------|-----------|-----------|
|    | 項目      | 說明                   |           |           |
| 1  | 充電電壓    | 浮充電壓:544 Vdc (出廠預設值) |           |           |
|    |         | 均充電壓:560 Vdc (出廠預設值) |           |           |
| 2  | 充電電流    | 出廠預設值:10A            |           |           |
|    |         | 240A (最大)            | 300A (最大) | 360A (最大) |
| 3  | 低電池關機電壓 | 420 Vdc (出廠預設值)      |           |           |
| 4  | 電池數量    | 12V x 40 顆 (出廠預設值)   |           |           |

• 可將充電電流從 10A 調節到最大電流,每次調節幅度為 1A。

可根據實際情況選擇 12V × 30 顆/ 32 顆/ 34 顆/ 36 顆/ 38 顆/ 40 顆/ 42 顆/ 44 顆/ 46 顆
 電池,電池數量改變時,部分規格可能隨之更動。有關電池選擇、安裝與更換資訊,請洽
 當地經銷商或台達客服人員。

- 觸控面板的 '電池額定電壓'、'電池組數'和 '電池容量'必須根據現場實際配置做設定、
   否則會導致電池過充或未充飽,甚至嚴重受損。
- 不同廠家、不同型號、不同新舊和不同安時 (Ah) 的電池不能混用。
- 電池數量需符合 UPS 的規格要求。
- 嚴禁反接電池。
- 用電壓錶測量,串聯之後的電池總電壓應大約為 12.5 Vdc × n (電池數量)。
- 出廠預設之標準電池數量配置為 40 顆 12 Vdc 電池串接。

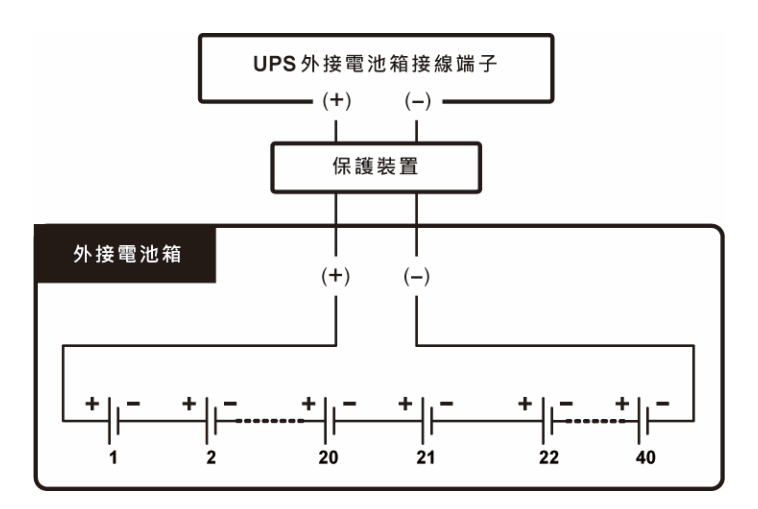

(圖 5-21:外接電池箱接線)
如電解液漏出,可能導致嚴重事故,為安全考慮,在電池與金屬機架和機櫃之間,請務必加裝適當的絕緣裝置 (例如:絕緣盤或絕緣盒)。

#### • 外接電池箱保護裝置

警告:

請依據不同 UPS 容量選用合適的外接電池箱保護裝置,有以下四種不同安裝方式可選擇。

(1) 4 極直流隔離開關串接直流保險絲

(2) 2 極直流隔離開關串接直流保險絲

(3) 4 極直流斷路器 (選擇性串接直流保險絲)

(4) 2 極直流斷路器 (選擇性串接直流保險絲)

相關資料,請參照表 5-5;相關安裝方式示意圖請參閱圖 5-22~圖 5-25。

#### 表 5-5:外接電池箱保護裝置 (電池數量出廠預設值:12Vdc × 40 顆)

| UPS 額定容量        | 保護裝置電流 | 保護裝置電壓                 |
|-----------------|--------|------------------------|
| 800kVA/ 800kW   | 2200A  | ● 4 極直流隔離開關/ 直流斷路器     |
|                 |        | (每極電壓 ≥ 250 Vdc)       |
| 1000kVA/ 1000kW | 2800A  | ● 2極直流隔離開關/直流斷路器       |
|                 |        | (每極電壓 ≥ 500V dc)       |
| 1200kVA/ 1200kW | 3400A  | ● 直流保險絲 (電壓 ≥ 500 Vdc) |

備註:

- *表 5-5* 是依據電池數量出廠預設值 12Vdc × 40 顆來計算,若您安裝不同數量的電池,相對應的保護裝置電流和電壓請洽台達客服人員。
- 2. 若須並聯多組外接電池箱,請向台達客服人員諮詢相關資訊。
- 為了延長電池供電時間,您可並聯最多4組外接電池箱至UPS,並聯的每 組電池數量必須一樣,且每串電池的電池線長度也需一樣。
- 選擇外接電池箱保護裝置時,需考慮 (1) UPS 與電池迴路間的過電流、(2) 電池短路電流、(3) 電纜線材以及 (4) 當地相關電氣安全規範。若有外接電池箱保護裝置問題,請與 台達客服人員聯繫。
- 保護裝置為選配,種類須為快斷型直流斷路器或(和)快斷型直流保險絲,如需購買請洽
   台達客服人員。選擇保護裝置時,請務必依照以下指示。
  - (1) 保護裝置的容量必須符合表 5-5 內的電流值。
  - (2)保護裝置的短路保護規格,也就是快斷型直流斷路器的跳脫電流或快斷型直流保險絲的熔斷電流,須為表5-5內電流值的4~6倍,且保護裝置的反應時間須低於20ms。
  - (3) 上述快斷型直流保險絲建議選用 Ferraz Shawmut 廠商的 A50QS 系列。相關資訊, 請洽台達客服人員。

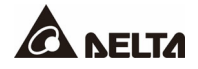

(4) 上述快斷型直流斷路器的跳脫電流和快斷型直流保險絲的熔斷電流的上限值為表 5-5 內電流值的6倍,此為一般應用情況下的建議上限值。實際上限值還須依照現場配置 電池的最大短路容量而定。相關資訊,請洽台達客服人員。

安裝外接電池箱保護裝置 (選擇 1)

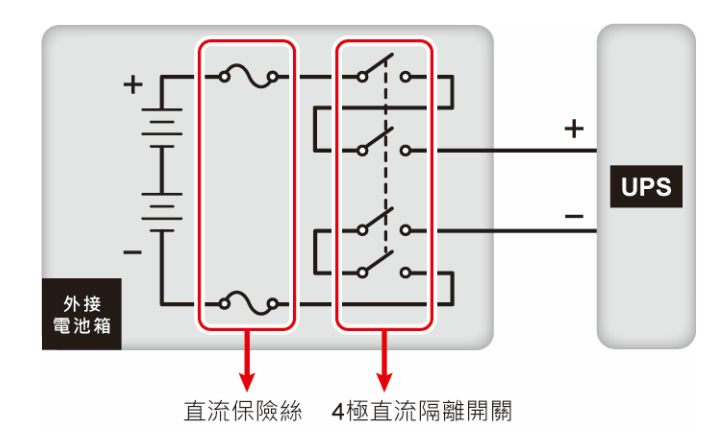

(圖 5-22 : 安裝 4 極直流隔離開關串接直流保險絲)

安裝外接電池箱保護裝置 (選擇 2)

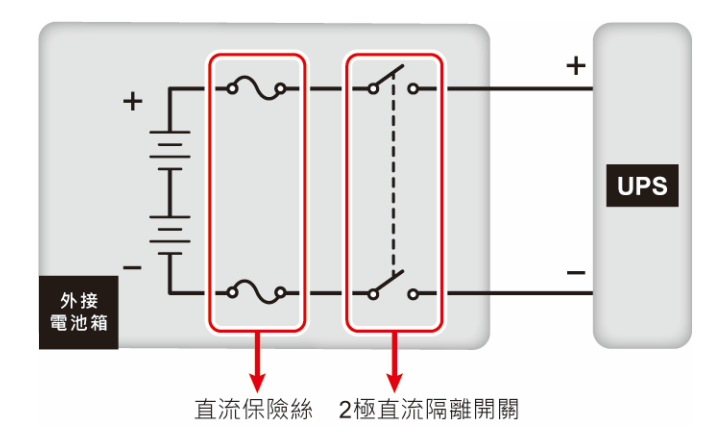

(圖 5-23:安裝2 極直流隔離開關串接直流保險絲)

安裝外接電池箱保護裝置 (選擇 3)

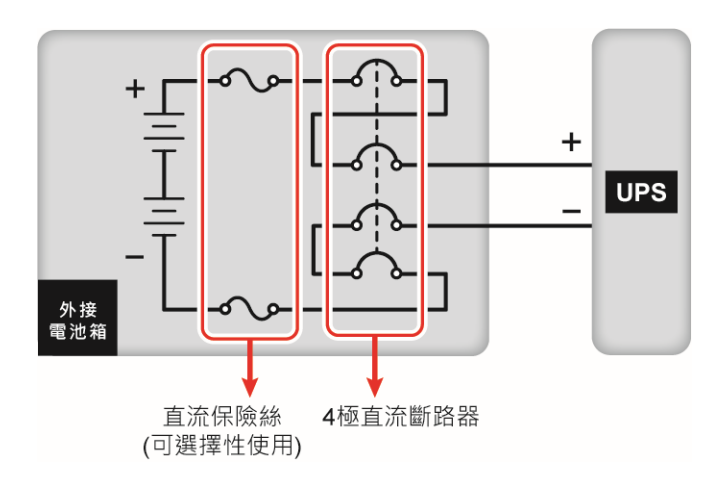

(圖 5-24:安裝 4 極直流斷路器 (選擇性串接直流保險絲))

安裝外接電池箱保護裝置 (選擇 4)

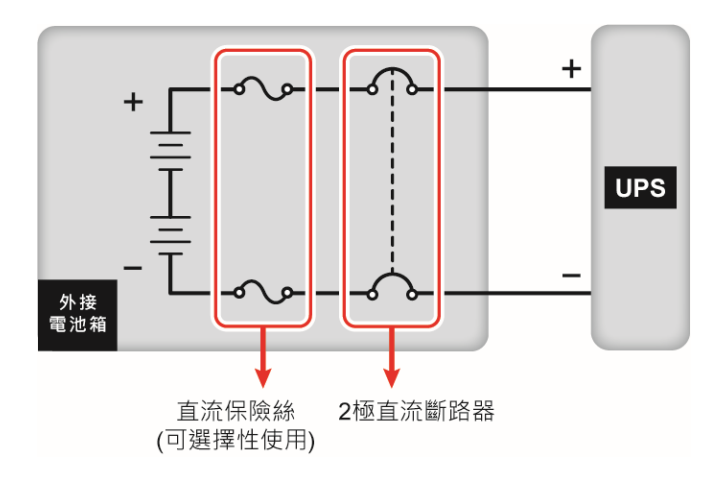

(圖 5-25 : 安裝 2 極直流斷路器 (選擇性串接直流保險絲))

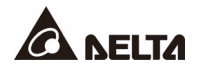

#### • 共用電池 (僅限連接相同外接電池箱的並機 UPS)

當多台 UPS 並聯時·為了降低成本及節省安裝空間·可共用連接相同的外接電池箱。圖 5-26 舉兩台並聯 UPS 共用一台外接電池箱為例。

### 備註:

本章節中的「共用電池」資訊不適用於鋰電池·相關應用建議參閱「鋰電池使用手 冊」。無論使用鉛酸蓄電池或是鋰電池·任何有關電池的配置與設置·請洽台達客服 人員。

共用電池時,每台 UPS 與其外接電池箱之間必須各別加裝保護裝置,且必須在每台 UPS 的 觸控面板上設定相同的 '浮充電壓' (預設值 544V) 和 '均充電壓' (預設值 560V),以及 '電池組 數' 和 '最大充電電流' 的均分數值,舉例如下,相關訊息請參閱 7.*觸控面板與設定。* 

- 例I 當 (1) 兩台 UPS 並聯旦共用一台外接電池箱、(2) 電池型式為鉛酸蓄電池、(3) 電池 容量為 200AH、(4) 共 4 組電池和 (5) 充電電流為 80A,請在觸控面板上將每台 UPS 的 '電池型式' 設定為鉛酸蓄電池、'電池容量' 設定為 200AH、'電池組數' 設定為 2 組和 '最大充電電流' 設定為 40A。
- 例Ⅱ
   當(1) 三台 UPS 並聯旦共用一台外接電池箱、(2) 電池型式為鉛酸蓄電池、(3) 電池
   容量為 300AH、(4) 共 3 組電池和 (5) 充電電流為 90A · 請在觸控面板上將每台 UPS
   的 '電池型式' 設定為鉛酸蓄電池、'電池容量' 設定為 300AH、'電池組數' 設定為 1 組和
   和 '最大充電電流' 設定為 30A。

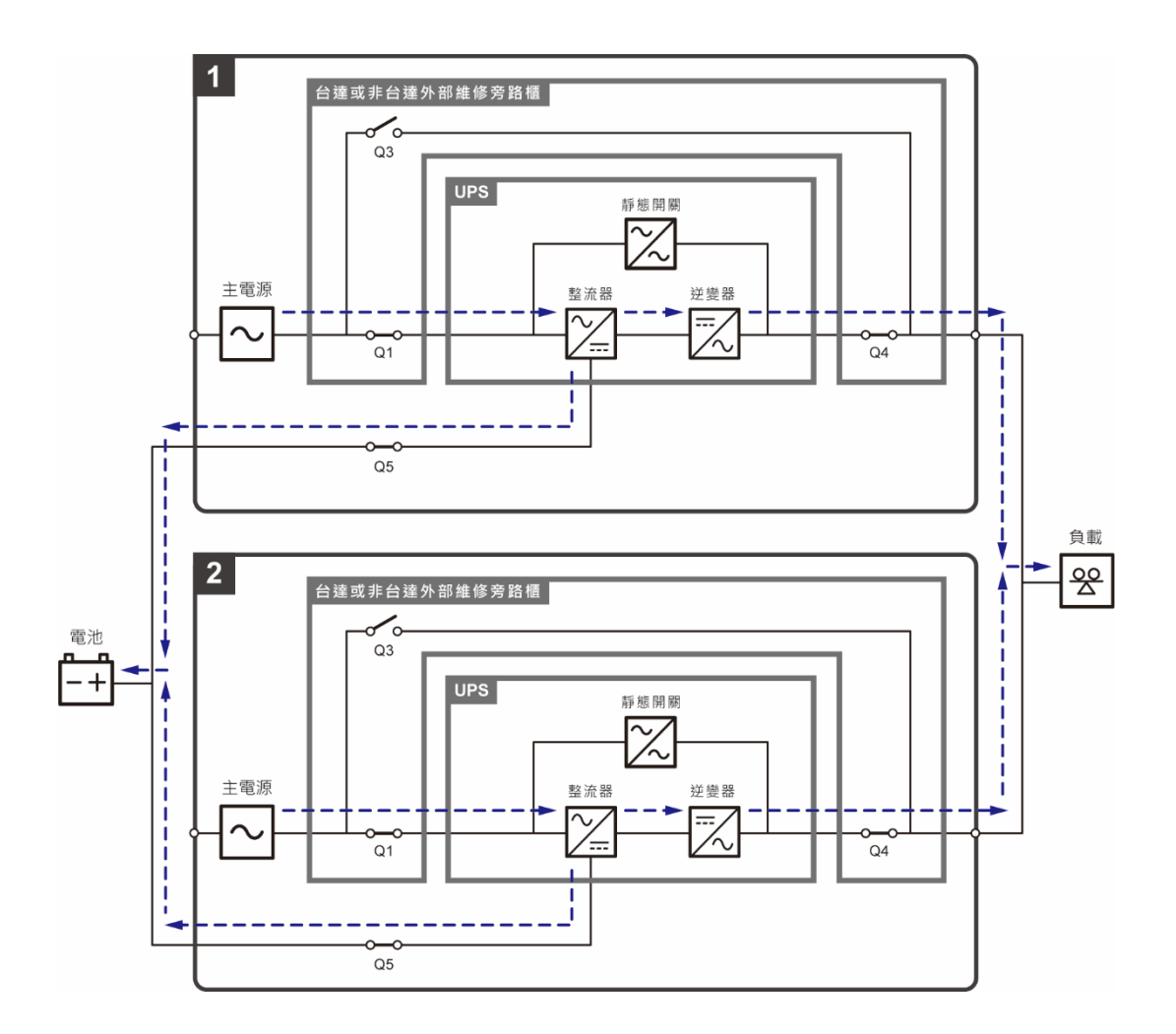

(圖 5-26:共用電池示意圖)

#### • 外接電池箱告警

當與 UPS 連接的外接電池箱發生以下狀況時, UPS 系統會自動告警, 如下表。

| 項次 | 外接電池箱狀態   | 告警聲       |  |  |
|----|-----------|-----------|--|--|
| 1  | 電池異常_ 反接  | 每秒響 50 毫秒 |  |  |
| 2  | 電池接地錯誤    | 每秒響 50 毫秒 |  |  |
| 3  | 電池溫度過高    | 每秒響 50 毫秒 |  |  |
| 4  | 電池溫度過低    | 每秒響 50 毫秒 |  |  |
| 5  | 電池斷路器 OFF | 每3秒響50毫秒  |  |  |
| 6  | 電池未接      | 每秒響一次     |  |  |
| 7  | 電池過充      | 長鳴        |  |  |

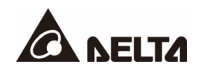

| 項次 | 外接電池箱狀態  | 告警聲       |  |  |
|----|----------|-----------|--|--|
| 8  | 電池測試結果異常 | 每秒響 50 毫秒 |  |  |
| 9  | 電池即將終止放電 | 每秒響 50 毫秒 |  |  |
| 10 | 電池終止放電   | 長鳴        |  |  |
| 11 | 電池過期     | 每3秒響50毫秒  |  |  |

## 5.6 安裝防鼠板

為防止鼠害的可能性,請將配件包內的防鼠板安裝於 UPS 底部。

## 5.6.1 安裝 800kVA UPS 防鼠板

#### 表 5-6:800kVA UPS 防鼠板種類數量表

| 防鼠板種類 | Α   | В   | С   |
|-------|-----|-----|-----|
| 數量    | 3 片 | 3 片 | 2 片 |

### 步驟 1

將防鼠板 A 安裝於 UPS 前方底端。

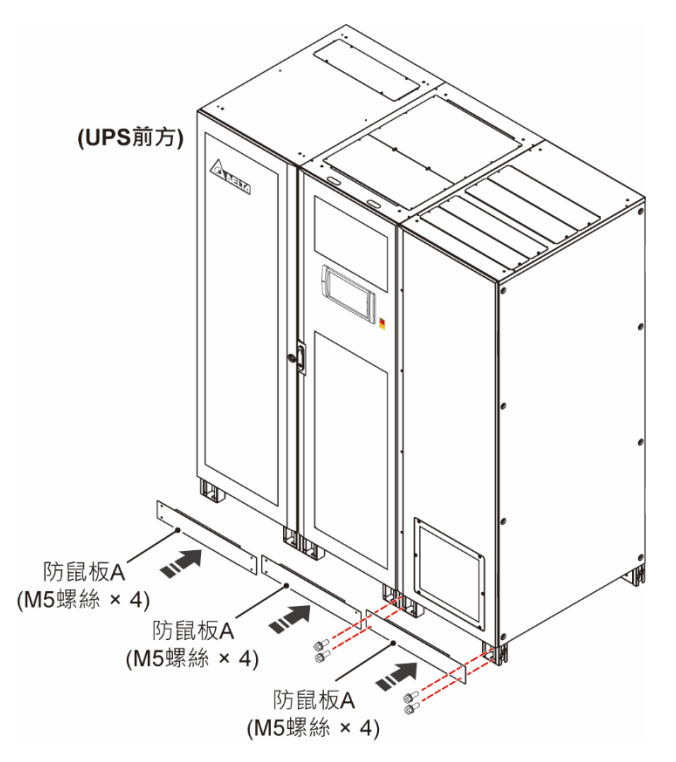

(圖 5-27:在 800kVA UPS 前方底端安装防鼠板 A)

## 步驟 2

將防鼠板 B 安裝於 UPS 後方底端。

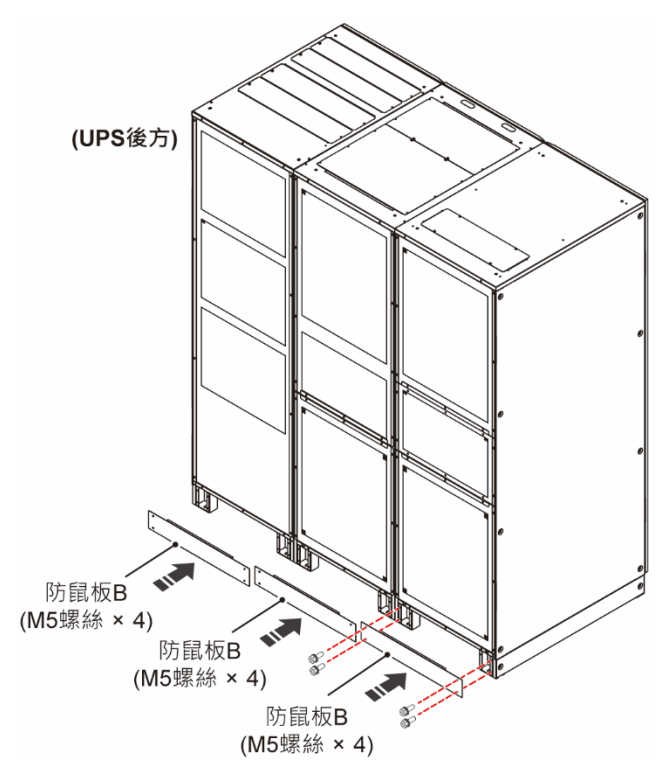

(圖 5-28:在 800kVA UPS 後方底端安裝防鼠板 B)

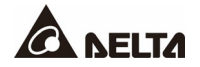

<u>步驟 3</u>

將兩片防鼠板 C 分別安裝於 UPS 兩側底端。

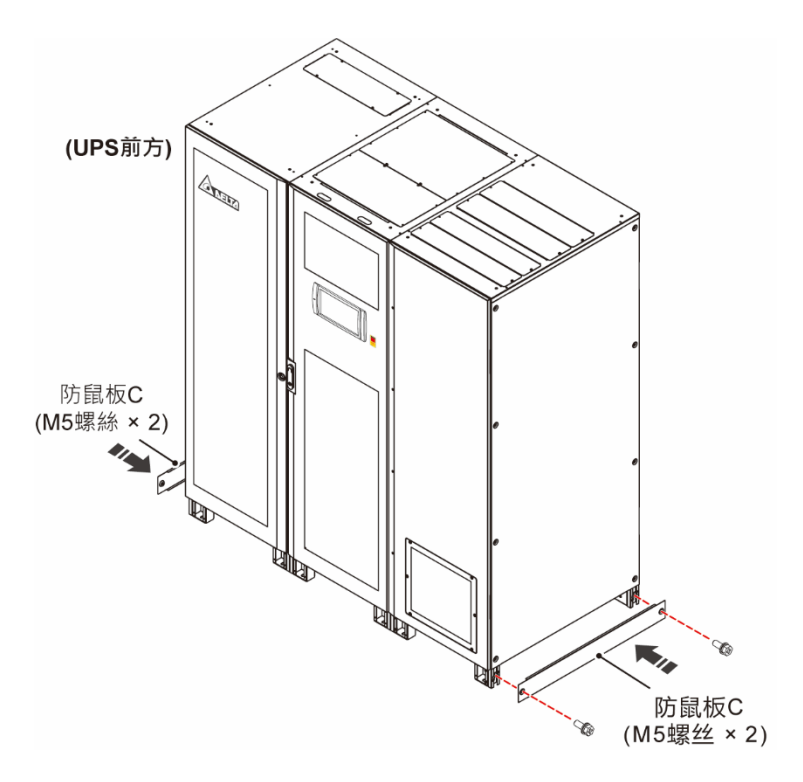

(圖 5-29:在 800kVA UPS 兩側底端安裝防鼠板 C)

## 5.6.2 安裝 1000/ 1200kVA UPS 防鼠板

表 5-7:1000/1200kVA UPS 防鼠板種類數量表

| 防鼠板種類 | Α   | В   | С          | D   | E          | F   | G   |
|-------|-----|-----|------------|-----|------------|-----|-----|
| 數量    | 1 片 | 1 片 | <b>2</b> 片 | 2 片 | <b>2</b> 片 | 1 片 | 1 片 |

### 步驟 1

將防鼠板 A、防鼠板 D 和防鼠板 F 安裝於 UPS 前方底端。

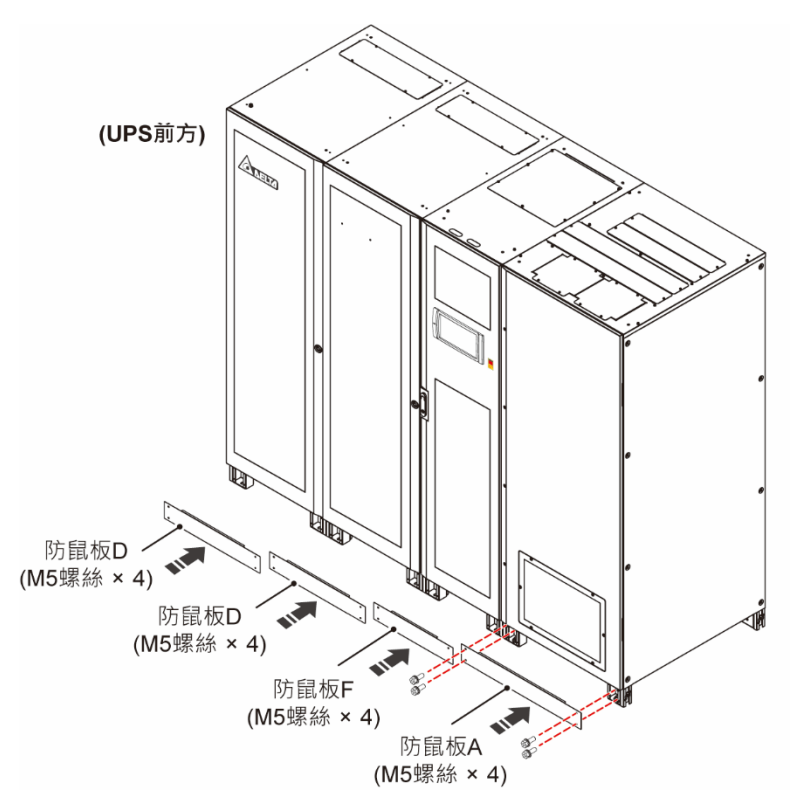

(圖 5-30:在1000/1200kVA UPS 前方底端安裝防鼠板 A、D & F)

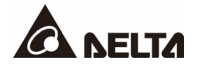

步驟 2

將防鼠板 B、防鼠板 E 和防鼠板 G 安裝於 UPS 後方底端。

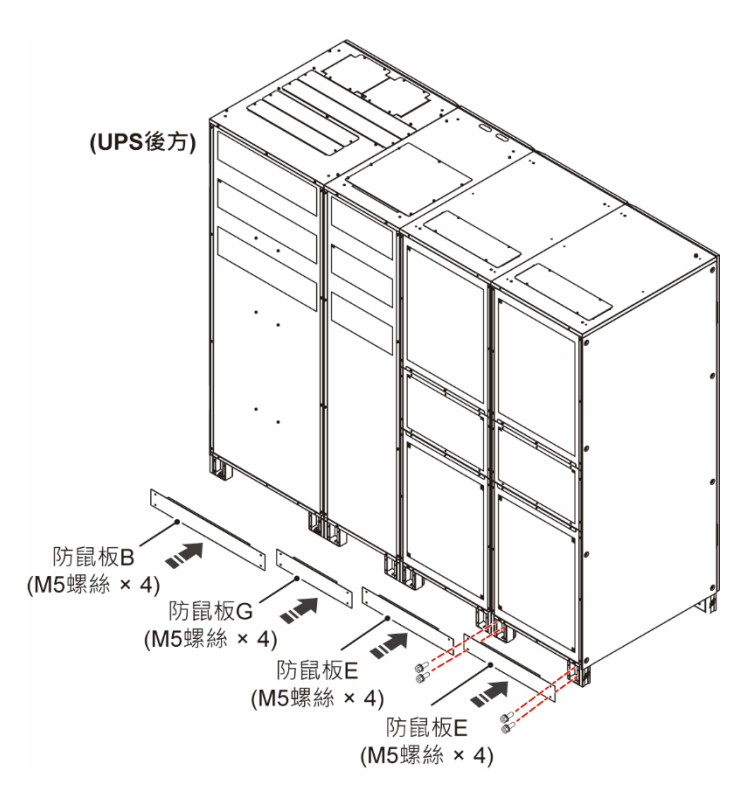

(圖 5-31:在1000/1200kVA UPS 後方底端安裝防鼠板 B、E & G)

## 步驟 3

將兩片防鼠板 C 分別安裝於 UPS 兩側底端。

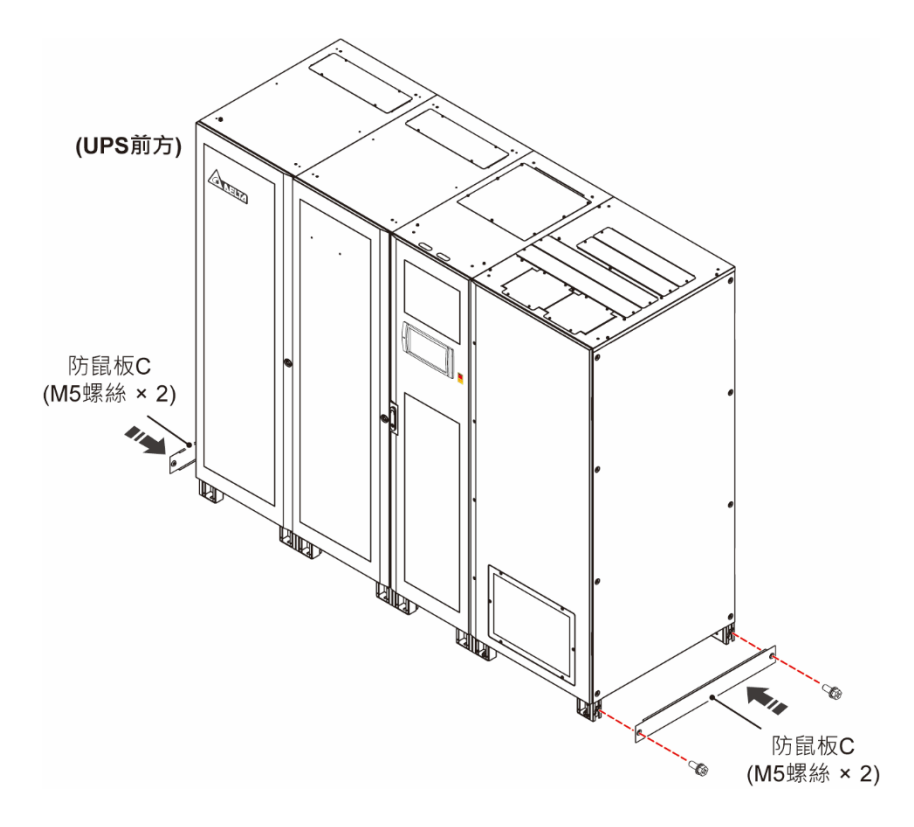

(圖 5-32:在1000/1200kVA UPS 兩側底端安裝防鼠板 C)

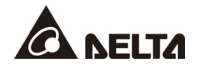

## 章節 6: UPS 操作程序

## 開/ 關機前注意事項 備註: 1. 本章節所呈現 LCD 畫面僅供參考,實際顯示畫面依 UPS 運作情況而異。 2. 有關 LCD 書面和 LED 三色指示燈資訊 · 請參閱 2.9 三色 LED 指示燈及蜂鳴 器與7. 觸控面板與設定。 3. 如畫面上未見開/ 關機按鍵 (也), 請先以 '維護者' 登入, 至 🌞 → 一般設 定→使用者→開/關機權限變更設定。 10:30 Aug 31,2021 Ö 2 2 $\sim$ A UPS-1.1 留線團 量测書面 事件記錄 旁路模式 單線圖 負責

4. 畫面顯示的外接電池箱的斷路器 (Q5) 在預設情況下始終為 ON,如欲啟用觸控 面板的 Q5 狀態檢測功能,請洽台達客服人員。

開/關機按鍵

#### 開機前注意事項

6.1

- 1. UPS 運作前,請先確認您已按照 5. 安裝與配線的步驟及注意事項完成配線,並且 確認輸入電源之電壓、頻率、相序以及電池是否符合 UPS 規格。
- 2. 確認所有開關和斷路器已切至 OFF 的位置,包括所有外接電池箱斷路器 (Q5)。
- 3. 確認 UPS 的中性線 (N) 與保護接地端子 (④) 電壓差小於 3V。

### 關機前注意事項

關機前請先確認所有連接的負載均已安全關機。

## 6.2 開機操作程序

### 6.2.1 在線模式開機程序

# **~** 警告:

UPS 開機前請詳閱 6.1 用/ 關機前注意事項,請遵循相關注意事項及操作說明。

#### 步驟1

確認外部維修旁路櫃的手動旁路斷路器或開關 (Q3) 在 OFF 的位置。

### 步驟 2

將所有外接電池箱斷路器 (Q5) 切至 ON 的位置。

### 步驟3

將外部維修旁路櫃的輸入斷路器或開關 (Q1) 和旁路斷路器或開關 (Q2) 切至 ON 的位置。

### 步驟 4

按一下開/關機按鍵((也))。

#### 步驟 5

將外部維修旁路櫃的輸出斷路器或開關 (Q4) 切至 ON 的位置。

### 步驟 6

UPS 逆變器啟動後 · UPS 將自動轉換至在線模式 · 此時 UPS 的三色 LED 指示燈亮綠燈 · 觸 控面板顯示以下畫面。

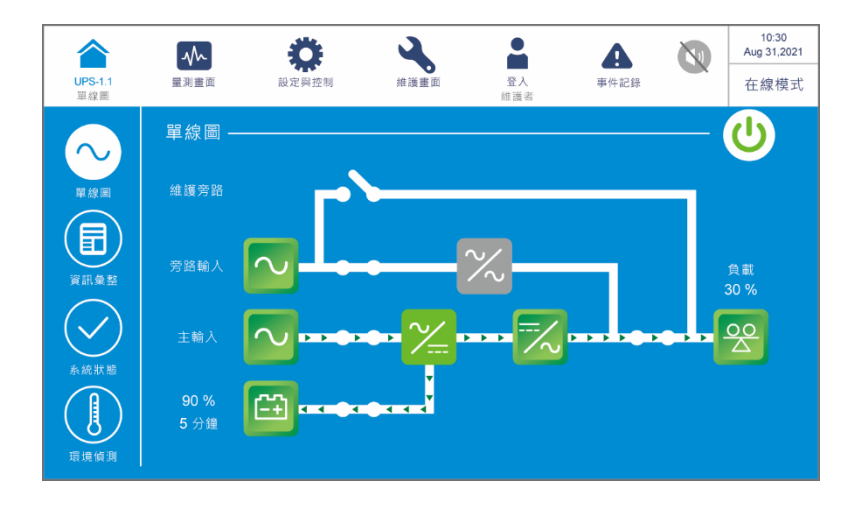

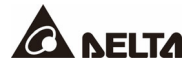

## 6.2.2 電池模式開機程序

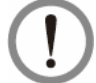

### 警告:

<sup>/</sup> UPS 開機前請詳閱 *6.1 開/ 關機前注意事項*,請遵循相關注意事項及操作說明。

### 步驟 1

確認外部維修旁路櫃的手動旁路斷路器或開關 (Q3) 在 OFF 的位置。

### 步驟 2

將所有外接電池箱斷路器 (Q5) 切至 ON 的位置。

#### 步驟 3

按下通訊介面 (I) 上的任一電池啟動鍵 1 秒後放開。

#### 步驟 4

按一下開/關機按鍵(也)。

#### 步驟 5

將外部維修旁路櫃的輸出斷路器或開關 (Q4) 切至 ON 的位置。

#### 步驟6

UPS 逆變器啟動後 · UPS 將自動轉換至電池模式 · 此時 UPS 的三色 LED 指示燈亮黃燈 · 觸控面板顯示以下畫面 •

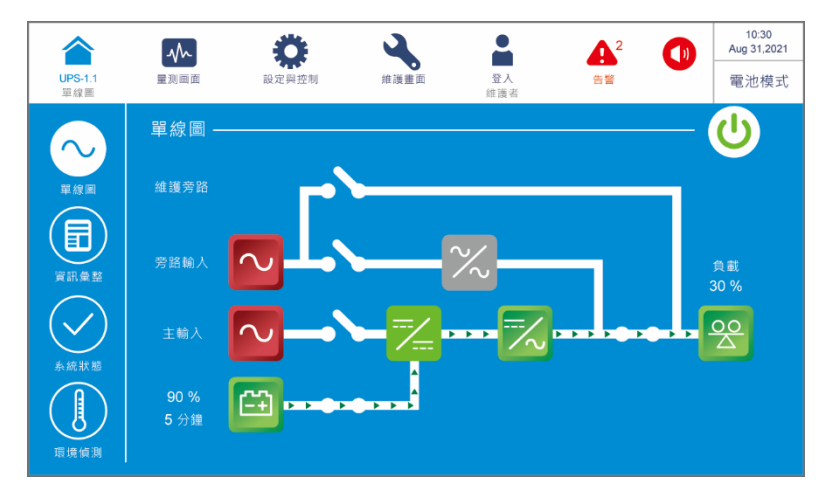

## 6.2.3 旁路模式開機程序

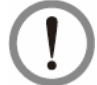

警告:

UPS 開機前請詳閱 6.1 用/ 關機前注意事項,請遵循相關注意事項及操作說明。

## 步驟 1

確認外部維修旁路櫃的手動旁路斷路器或開關 (Q3) 在 OFF 的位置。

### 步驟 2

將外部維修旁路櫃的旁路斷路器或開關 (Q2) 和輸出斷路器或開關 (Q4) 切至 ON 的位置。

## 步驟 3

UPS 以旁路模式運行, UPS 的三色 LED 指示燈亮黃燈, 觸控面板顯示以下畫面。

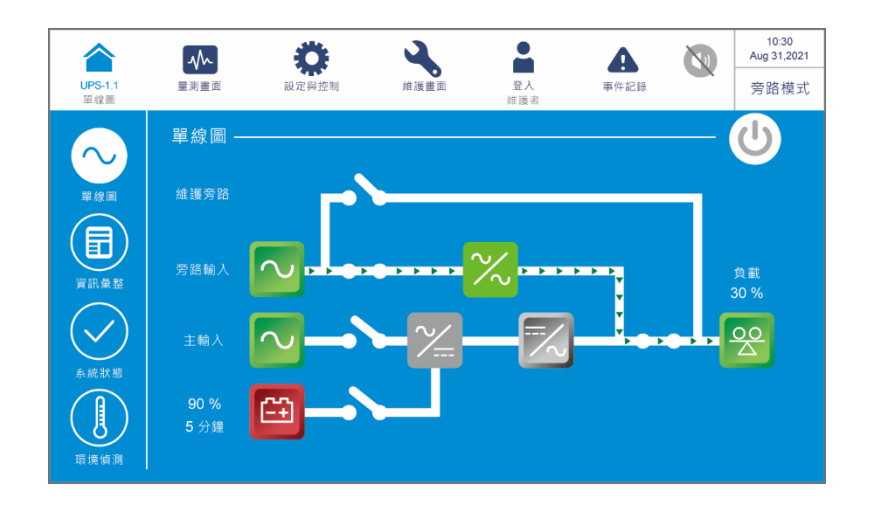

## 6.2.4 手動旁路模式開機程序

## 警告:

- UPS 開關機前請詳閱 6.1 開/ 關機前注意事項,請遵循相關注意事項及操作說 明。
- 對 UPS 內部進行保養或維護前,務必確認所有斷路器和開關皆在 OFF 的位置 (除了外部維修旁路櫃的手動旁路斷路器或開關 (Q3) 可在 ON 的位置),以免觸 電危險。嚴禁觸碰任何外部維修旁路櫃的端子及母排,可能帶有高壓電。

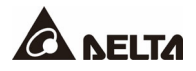

• 由在線模式切換至手動旁路模式

#### 步驟 1

按一下開/ 關機按鍵 (也) 關閉逆變器。

#### 步驟 2

確認 UPS 在旁路模式下運行,確認後,將外部維修旁路櫃的手動旁路斷路器或開關 (Q3) 切至 ON 的位置。

#### 步驟 3

將外部維修旁路櫃的輸出斷路器或開關 (Q4) 切至 OFF 的位置。

#### 步驟 4

將外部維修旁路櫃的輸入斷路器或開關 (Q1) 和旁路斷路器或開關 (Q2) 切至 OFF 的位置 · 此時 LCD 觸控面板顯示如下。

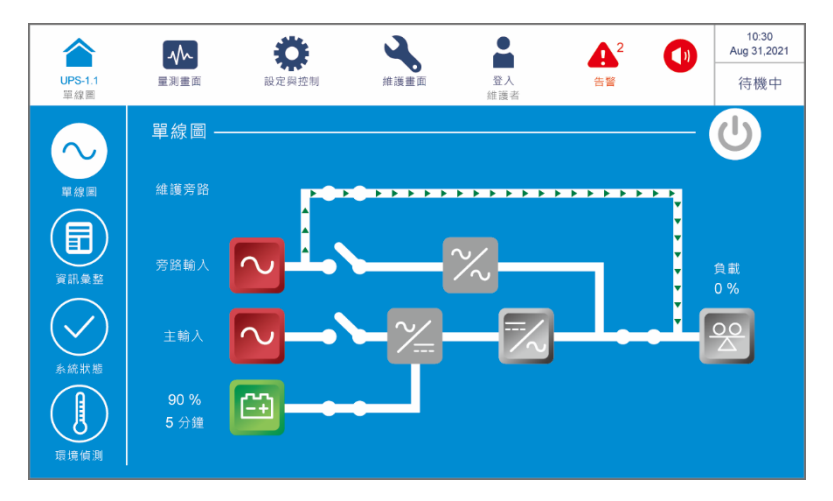

#### 步驟 5

待直流母線放電結束後·將所有外接電池箱斷路器 (Q5) 切至 OFF 的位置·接著·LCD 觸控 面板和 UPS 的三色 LED 指示燈滅。

#### • 由手動旁路模式切換至在線模式

#### 步驟1:

將所有外接電池箱斷路器 (Q5) 切至 ON 的位置。

### 步驟 2:

將外部維修旁路櫃的輸入斷路器或開關 (Q1) 和旁路斷路器或開關 (Q2) 切至 ON 的位置· 之後·確認旁路 SCR 為啟用狀態。

### 步驟 3

將外部維修旁路櫃的輸出開關 (Q4) 切至 ON 的位置。

#### 步驟 4

確認 UPS 在旁路模式工作後,將外部維修旁路櫃的手動旁路開關 (Q3) 切至 OFF 的位置。

#### 步驟 5

按一下開/關機按鍵(也)。

### 步驟 6

UPS 逆變器啟動後, UPS 將自動轉換至在線模式, 此時 UPS 的三色 LED 指示燈亮綠燈, 觸 控面板顯示以下畫面。

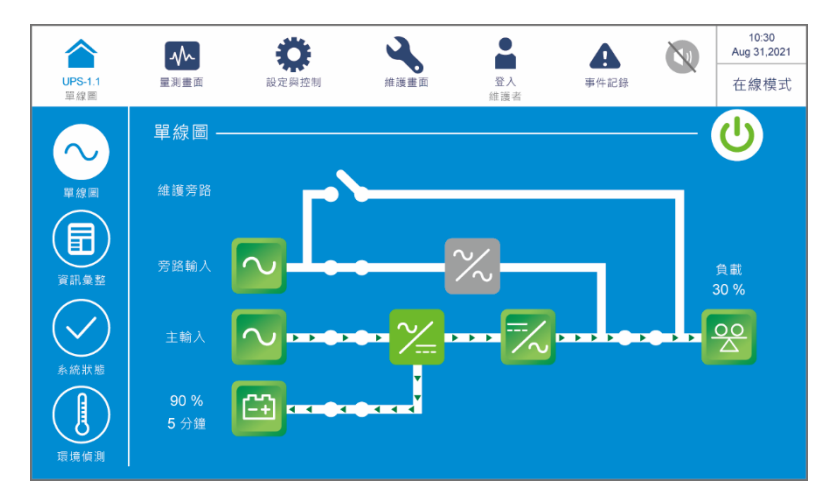

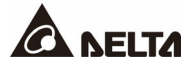

## 6.2.5 經濟模式開機程序

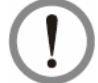

## 警告:

<sup>/</sup> UPS 開機前請詳閱 *6.1 開/ 關機前注意事項* · 請遵循相關注意事項及操作說明。

### 步驟 1

確認外部維修旁路櫃的手動旁路斷路器或開關 (Q3) 在 OFF 的位置。

#### 步驟 2

將所有外接電池箱斷路器 (Q5) 切至 ON 的位置。

#### 步驟 3

將外部維修旁路櫃的輸入斷路器或開關 (Q1) 和旁路斷路器或開關 (Q2) 切至 ON 的位置。 若旁路電源在正常範圍以內, UPS 將自動切換至旁路模式運行。

#### 步驟 4

將外部維修旁路櫃的輸出斷路器或開關 (Q4) 切至 ON 的位置。

#### 步驟 5

請以 '維護者' 登入,維護者登入密碼請洽台達客服人員。

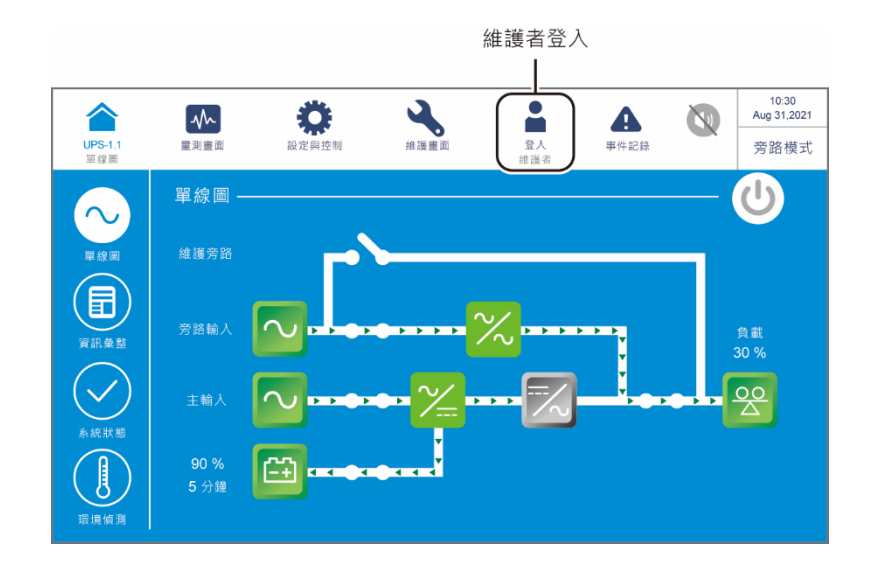

## 步驟 6

請點選設定與控制 → 模式設定 → 經濟模式。

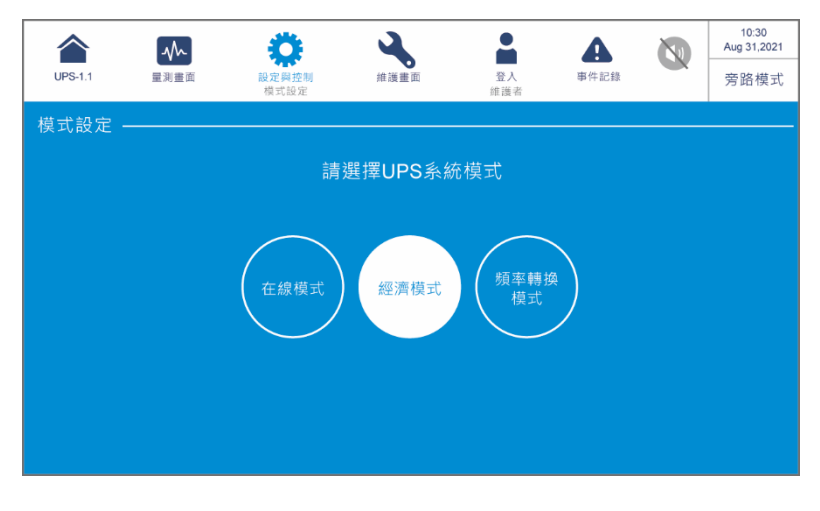

#### 步驟7

按左上角 (論) 按鍵回主畫面·按一下開/ 關機按鍵 (心)。

### 步驟 8

UPS 逆變器啟動後,如系統確認旁路電壓正常,UPS 會自動切換至經濟模式運行,由旁路供 電至負載。此時 UPS 的三色 LED 指示燈亮綠燈,觸控面板顯示以下畫面。

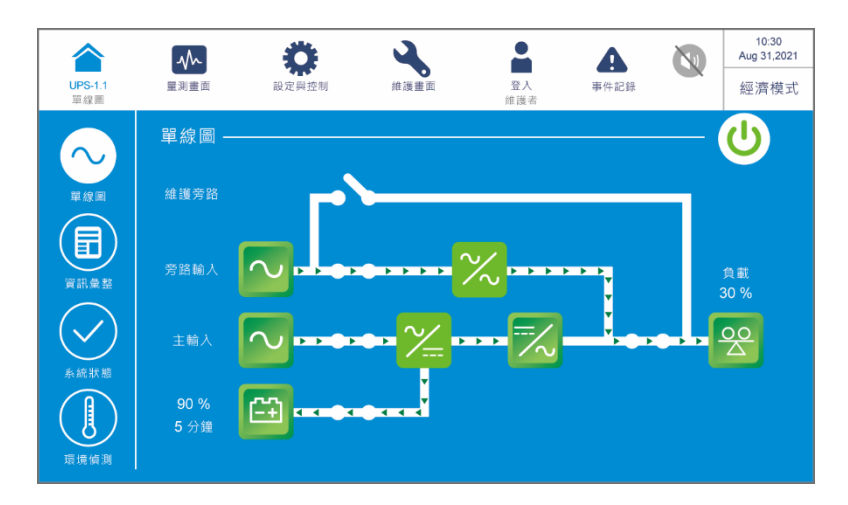

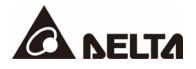

## 6.2.6 頻率轉換模式開機程序

# 1 警告:

- 1. UPS 開機前請詳閱 6.1 用/ 關機前注意事項, 請遵循相關注意事項及操作說明。
- 2. 頻率轉換模式只適用單機 UPS,並機不適用。
- 3. 在頻率轉換模式下,逆變器一旦關閉,將無旁路電源輸出至負載。

#### 步驟1

確認外部維修旁路櫃的手動旁路斷路器或開關 (Q3) 在 OFF 的位置。

#### 步驟 2

將所有外接電池箱斷路器 (Q5) 切至 ON 的位置。

#### 步驟3

將外部維修旁路櫃的輸入斷路器或開關 (Q1) 和旁路斷路器或開關 (Q2) 切至 ON 的位置。 若旁路電源在正常範圍以內, UPS 將自動切換至旁路模式運行。

#### 步驟 4

為避免錯誤的頻率損壞負載,請確認連接的負載為 OFF 狀態,再將外部維修旁路櫃的輸出斷路器或開關 (Q4) 切至 ON 的位置。

#### 步驟 5

請以 '維護者' 登入,維護者登入密碼請洽台達客服人員。

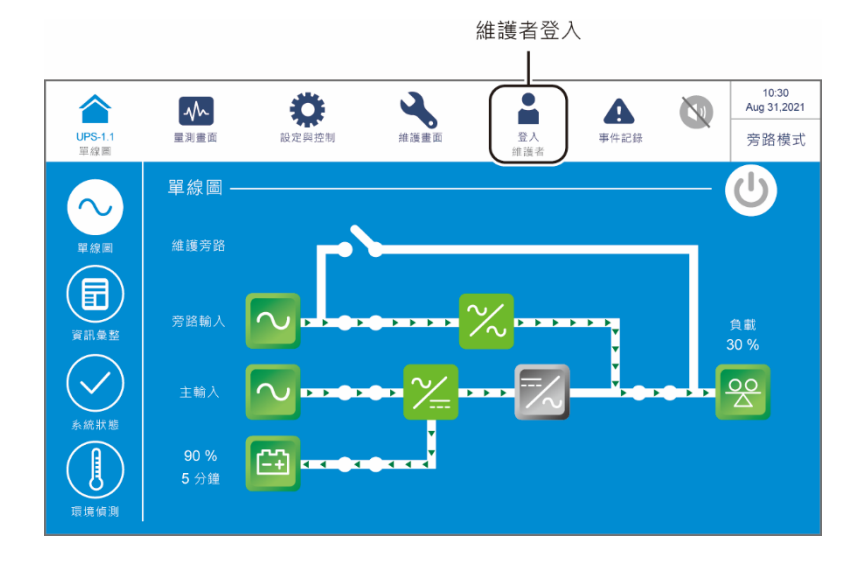

#### 步驟 6

請點選設定與控制 → 模式設定 → 頻率轉換模式。

警告: 請留意,一旦點選 '頻率轉換模式',UPS 將切換至待機模式,且輸出會中斷。

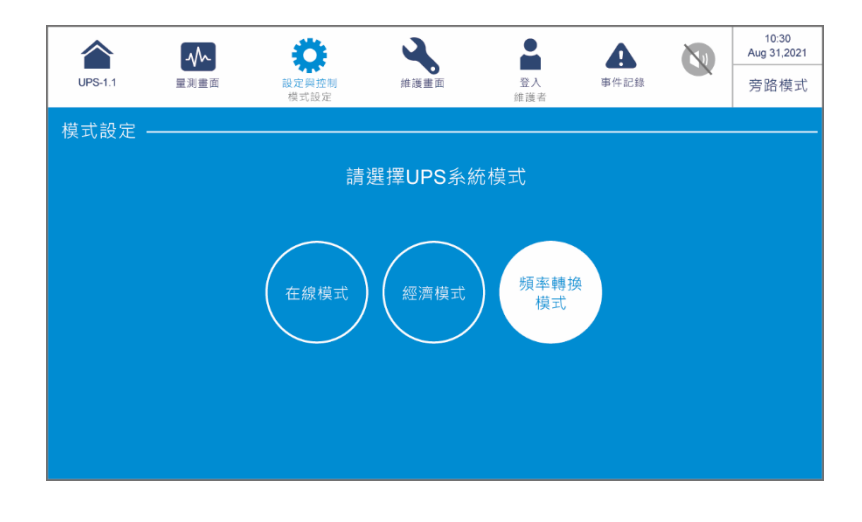

#### 步驟7

按左上角 (盒) 按鍵回主畫面·按一下開/ 關機按鍵 (也)。

#### 步驟 8

UPS 逆變器啟動後, UPS 將自動轉換至頻率轉換模式, 輸出頻率與設定值相同。此時 UPS 的三色 LED 指示燈亮綠燈, 觸控面板顯示以下畫面。

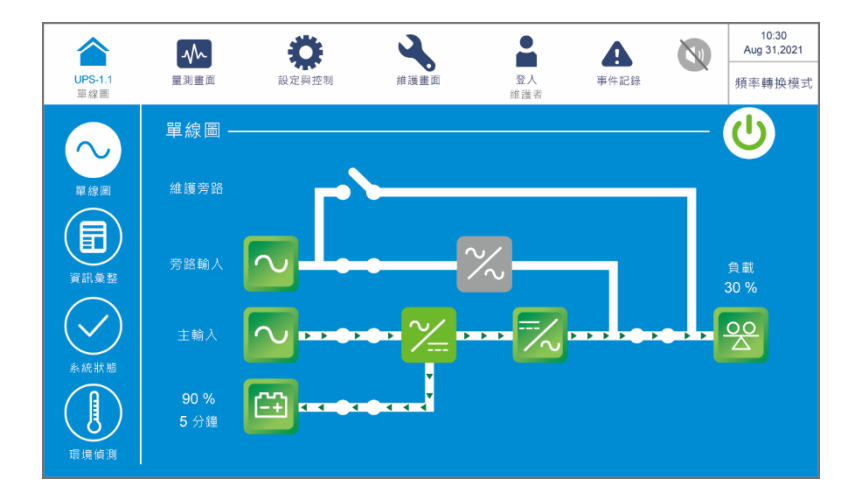

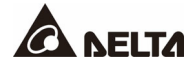

#### **6.3** 關機操作程序

### 6.3.1 在線模式關機程序

#### 警告:

UPS 關機前請詳閱 6.1 用/ 關機前注意事項,請遵循相關注意事項及操作說明。

#### 步驟 1

按一下開/ 關機按鍵 (U) 關閉 UPS 逆變器, UPS 將改由旁路供電。若旁路異常, 將有輸 出中斷風險, 負載不受 UPS 保護。

#### 步驟 2

將外部維修旁路櫃的輸入斷路器或開關 (Q1)、旁路斷路器或開關 (Q2) 和輸出斷路器或開關 (Q4) 切至 OFF 的位置,之後, UPS 會切換至待機模式。

#### 步驟 3

待直流母線放電結束後·將所有外接電池箱斷路器 (Q5) 切至 OFF 的位置·接著·LCD 觸控 面板和 UPS 的三色 LED 指示燈會熄滅。

### 6.3.2 電池模式關機程序

#### 警告:

<sup>/</sup> UPS 關機前請詳閱 6.1 *開/ 關機前注意事項*,請遵循相關注意事項及操作說明。

步驟 1

請先確認連接至 UPS 的負載已經安全關機·接著·按一下開/ 關機按鍵 (也) 關閉 UPS 逆 變器。請留意·此時逆變器一旦關閉·所有電源將被切斷·UPS 將轉為待機模式。

#### 步驟 2

將外部維修旁路櫃的輸入斷路器或開關 (Q1)、旁路斷路器或開關 (Q2) 和輸出斷路器或開關 (Q4) 切至 OFF 的位置。

#### 步驟 3

待直流母線放電結束後·將所有外接電池箱斷路器 (Q5) 切至 OFF 的位置·接著·LCD 觸控 面板和 UPS 的三色 LED 指示燈會熄滅。

### 6.3.3 旁路模式關機程序

## 警告:

✔ UPS 關機前請詳閱 6.1 開/ 關機前注意事項,請遵循相關注意事項及操作說明。

#### 步驟1

將外部維修旁路櫃的輸入斷路器或開關 (Q1)、旁路斷路器或開關 (Q2) 和輸出斷路器或開關 (Q4) 切至 OFF 的位置,之後, UPS 會切換至待機模式。

#### 步驟 2

待直流母線放電結束後·將所有外接電池箱斷路器 (Q5) 切至 OFF 的位置·接著·LCD 觸控 面板和 UPS 的三色 LED 指示燈會熄滅。

### 6.3.4 手動旁路模式關機程序

### 警告:

- 1. 請確認 LCD 觸控面板、所有 LED 指示燈和風扇皆為關閉狀態。
- 2. 請確認所有開關、斷路器和電源皆已切至 OFF 的位置。

在手動旁路模式下·LCD 觸控面板和三色 LED 指示燈皆為關閉狀態。若要完全關閉 UPS· 請將外部維修旁路櫃的手動旁路斷路器或開關 (Q3) 切至 OFF 的位置。

### 6.3.5 經濟模式關機程序

● 警告:

UPS 關機前請詳閱 6.1 用/ 關機前注意事項,請遵循相關注意事項及操作說明。

#### 步驟 1

按一下開/ 關機按鍵 (也) 關閉 UPS 逆變器, UPS 將改由旁路供電。若旁路異常, 將有輸 出中斷風險, 負載不受 UPS 保護。

#### 步驟 2

將外部維修旁路櫃的輸入斷路器或開關 (Q1)、旁路斷路器或開關 (Q2) 和輸出斷路器或開關 (Q4) 切至 OFF 的位置,之後, UPS 會切換至待機模式。

#### 步驟 3

待直流母線放電結束後·將所有外接電池箱斷路器 (Q5) 切至 OFF 的位置·接著·LCD 觸控 面板和 UPS 的三色 LED 指示燈會熄滅。

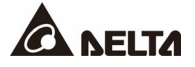

### 6.3.6 頻率轉換模式關機程序

## 警告:

UPS 關機前請詳閱 6.1 用/ 關機前注意事項,請遵循相關注意事項及操作說明。

#### 步驟1

請先確認連接至 UPS 的負載已經安全關機,接著,按一下開/ 關機按鍵 (心) 關閉 UPS 逆 變器。請留意,此時逆變器一旦關閉,所有電源將被切斷,UPS 將轉為待機模式。此時,電 源模組仍對電池進行充電。

#### 步驟 2

將外部維修旁路櫃的輸入斷路器或開關 (Q1)、旁路斷路器或開關 (Q2) 和輸出斷路器或開關 (Q4) 切至 OFF 的位置。

#### 步驟 3

待直流母線放電結束後·將所有外接電池箱斷路器 (Q5) 切至 OFF 的位置·接著·LCD 觸控 面板和 UPS 的三色 LED 指示燈會熄滅。

#### 6.4 並機開/ 關機程序

#### 🏹 警告:

- 1. UPS 開機前請詳閱 6.1 用/ 關機前注意事項, 請遵循相關注意事項及操作說明。
- 2. 每一個操作步驟須同步至所有並機 UPS · 如欲單獨操作其中一台 UPS · 請洽台 達客服人員。

#### 開機程序 (並機)

#### 步驟 1

確認每台 UPS 的並機線已接妥。

#### 步驟 2

根據您欲啟用的工作模式,參閱 6.2 開機操作程序來執行前幾個步驟直到開啟 UPS 輸入電 源 (如:開啟外部維修旁路櫃的輸入斷路器或開關 (Q1) 和旁路斷路器或開關 (Q2)後,或者 是按下電池啟動鍵)後。

接著,請在觸控面板上進行並聯設定。

- a. 每台 UPS 需各自設定不同的**並聯機號**,而**並聯組號、輸入、輸出、**以及**電池相關設定** 須相同。
- b. 請點選觸控面板左上角按鍵 ( ) 查看並聯組號和並聯機號設定是否正確, 並聯機號最 小者為主機。

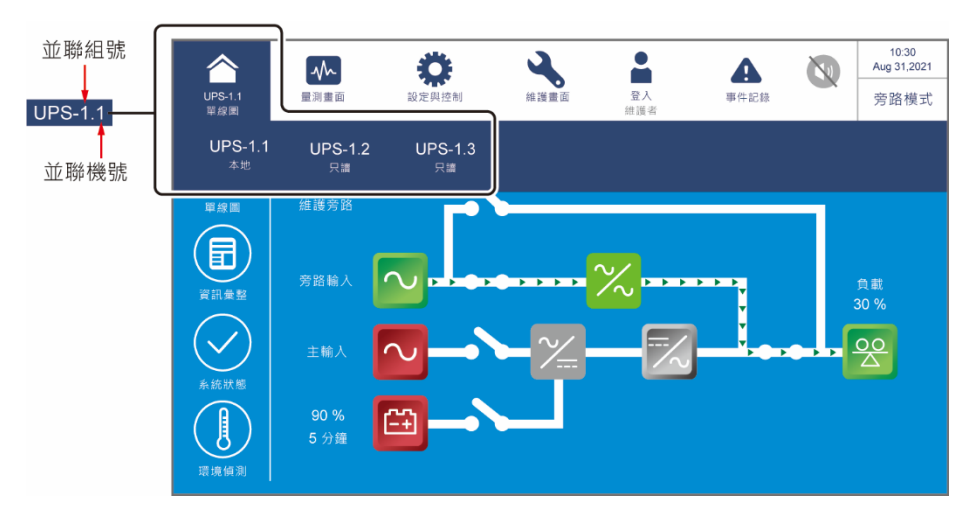

#### 步驟 3

繼續完成 6.2 開機操作程序 剩下的步驟 (根據您欲啟用的工作模式)。

#### 步驟 4

確認並機 UPS 彼此的輸出電壓差是否小於 3V · 此須經由授權的台達工程師或合格的維修服務人員處理 · 或須在其督導下進行 · 請聯繫台達客服人員 。

#### 步驟 5

此時,UPS 可以並機運行了。

關機程序 (並機)

### 警告:

如欲關閉並機 UPS,請洽台達客服人員。請注意,在 UPS 並聯時,若需關閉其中 1台 UPS,請先確認其它 UPS 的總容量大於負載總容量。若其它 UPS 的總容量小 於負載總容量,所有並聯 UPS 會因超載而關閉。

根據 UPS 運行的工作模式參閱 6.3 關機操作程序 進行關機 ·請將每個步驟同步至所有並機 UPS。

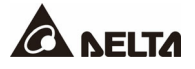

## 7.1 樹狀圖

**圖 7-1**列出所有觸控面板顯示項目 · 部份以米字號標記的項目只有在特定條件下才會出現 · 請見備註說明 ·

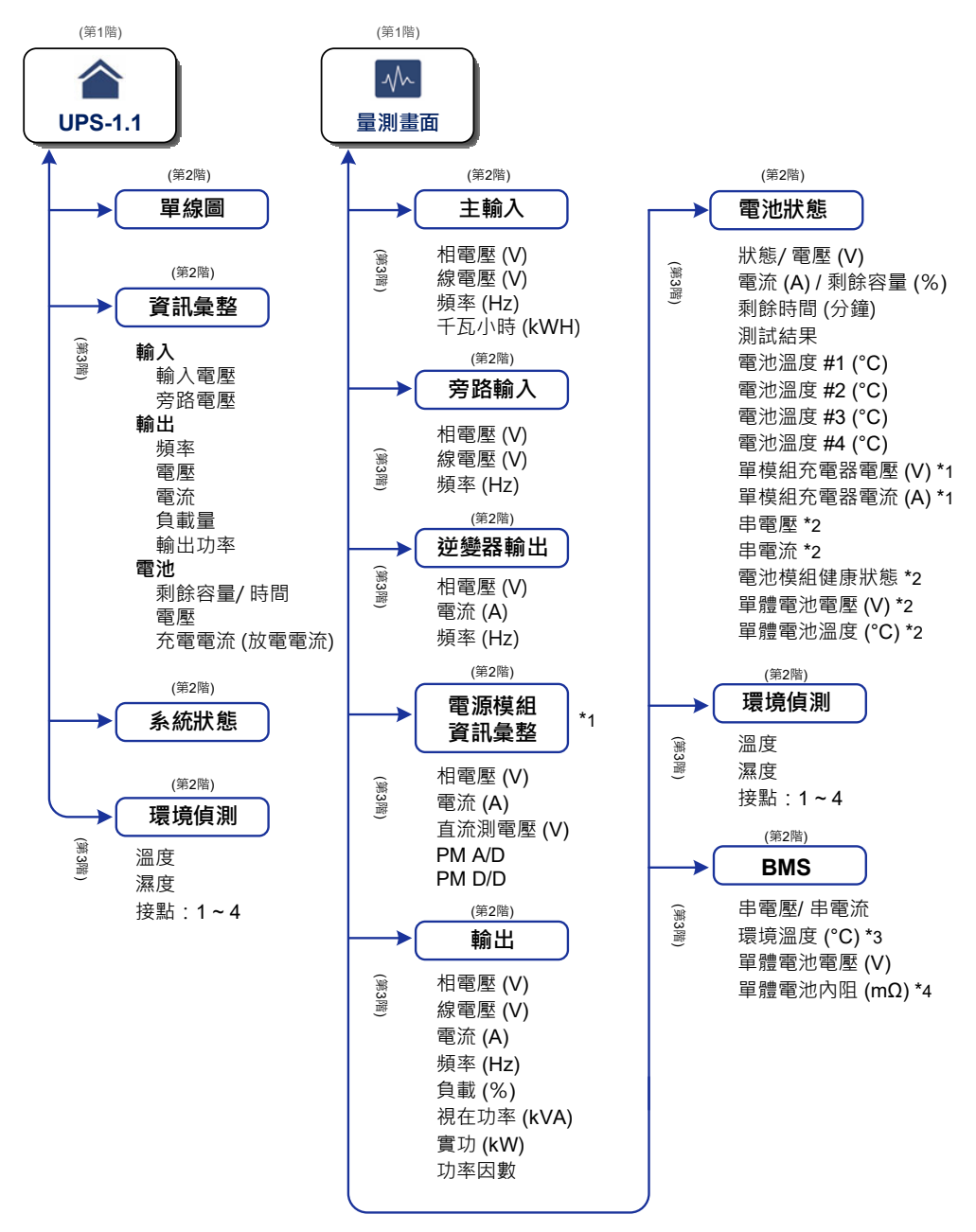

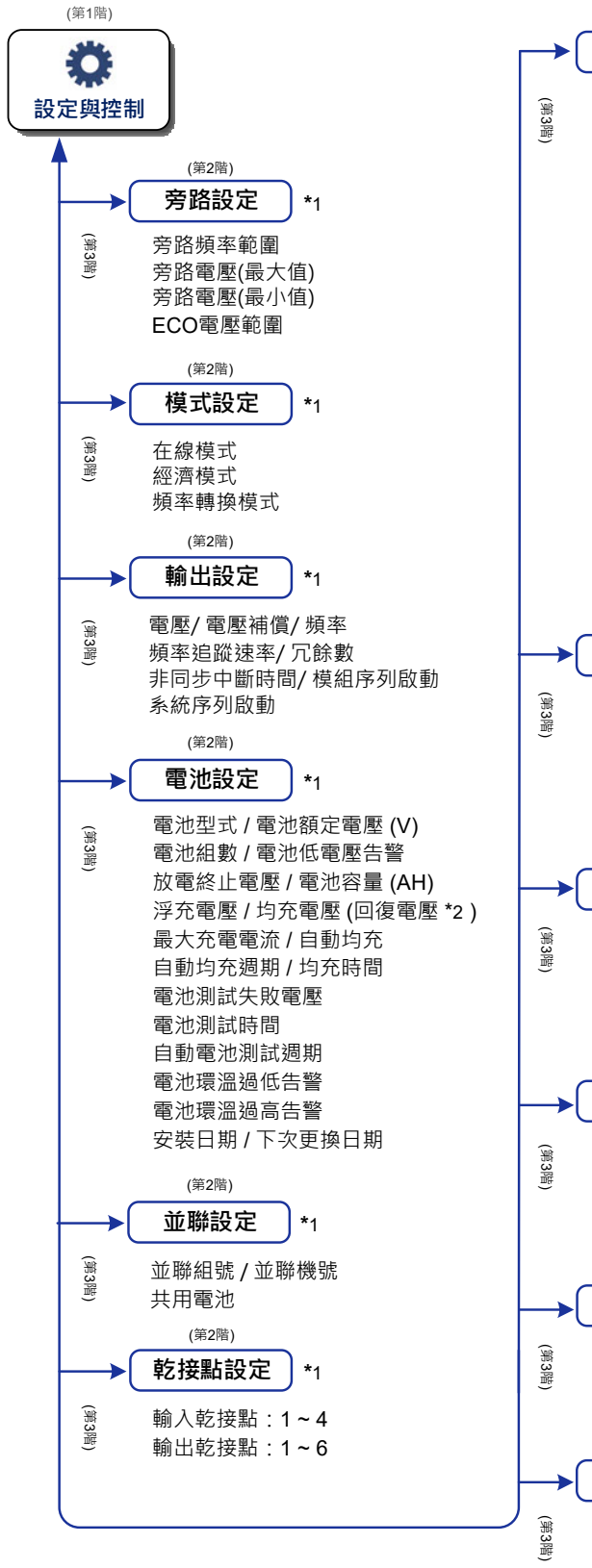

(第2階) 一般設定 日期/時間 日期時間格式/日期/時間 螢幕 顯示亮度/螢幕休眠 使用者 語言 開/ 關機權限 \*1 維護者密碼 \*1 串列位址\*1 鮑率 \*1 MODBUS通訊協議\*1 瀘網 \*1 濾網安裝 濾網安裝日 濾網更換日 MFC \*1 \*2 MODBUS ID MODBUS 鮑率 (第2階) IP設定 \*1 DHCP客戶端 / IP位址 子網路遮罩 / 閘道IP位址 DNS伺服器1 IP位址 DNS伺服器2 IP位址 搜尋網域 / 主機名稱 (第2階) 控制 蜂鳴器 / 重置模組 \*1 重置系統 \*1 電池強制均充\*1 強制旁路轉逆變器模式\*1 (第2階) 環境監測設定 \*1 感測器 溫度/濕度 輸入接點:1~4 常開/常閉/事件型態 (第2階) **BMS**設定 \*1 單體電池電壓 (V) 串電壓 (V) 環境溫度 (°C) \*5 (第2階) 網路服務 \*1 HTTP

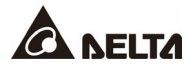

HTTPS

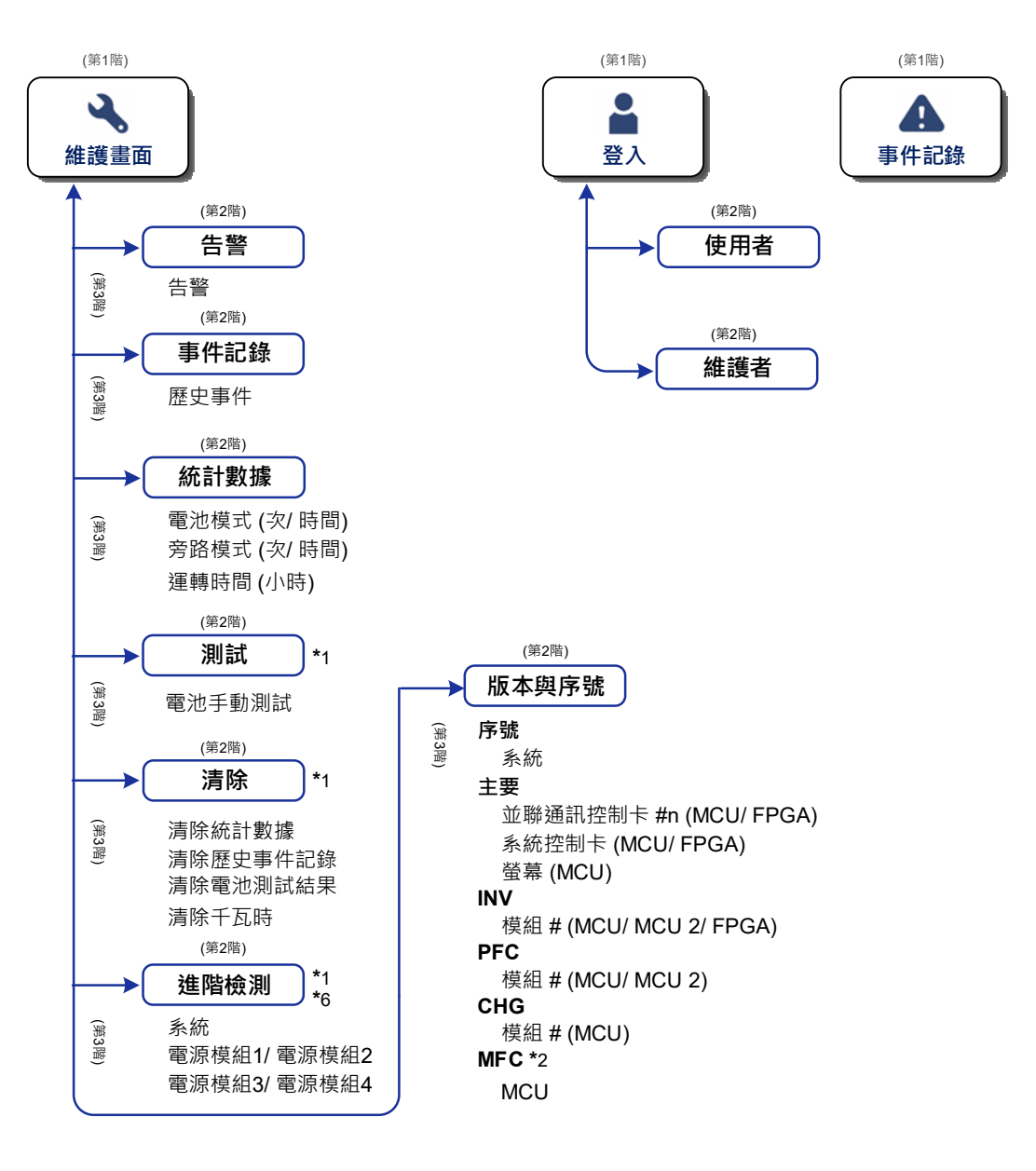

(圖 7-1:樹狀圖)

備註:

- 需安裝選配件並且設定啟用後, BMS/BMS 設定和環境偵測/環境監測設定才 會顯示,詳細資訊請見 8. 選配件。
- 2. \*1 需輸入維護者密碼才會顯示的項目,有關密碼請參閱 7.4 密碼輸入。

\*2 需使用台達的鋰電池·且需將多功能通訊卡 (選配) 安裝於多功能插槽後· 才會顯示此項目。

\*3 需至 \_\_\_\_ → BMS 頁面中·將選單選為 '主模組'後·才會顯示此項目。

\*4 需至 🌞 → BMS 設定頁面中·將 '模組類別' 選單選為 '內阻'後·才會 顯示此項目。

\*5 需至 🌼 → BMS 設定頁面中·將 '模組' 選單選為 '主模組' 後·才會顯 示此項目。

- \*6 此為選配功能,若您需開啟此功能,請洽台達客服人員。
- 3. 本手冊的觸控面板畫面僅供參考,實際顯示取決於 UPS 運行情況。

#### 7.2 開啟觸控面板

#### 步驟 1

以下方式 (a.~ c.) 擇一操作以後,觸控面板會亮起,進入初始化畫面。

- a. 將外部維修旁路櫃的輸入斷路器或開關 (Q1) 切至 ON 的位置,或
- b. 將外部維修旁路櫃的旁路斷路器或開關 (Q2) 切至 ON 的位置,或
- c. 將外接電池箱斷路器 (Q5) 切至 ON 的位置後·按下任一個電池啟動鍵 1 秒後放開 (電池 啟動鍵請見 *圖 4-1*)。

步驟 2

等待片刻,主畫面會以使用者登入狀態出現。如果開/關機按鍵(U) 未出現,請先以維護 者登入,再至 💭 → 一般設定 → 使用者 → 開/關機權限更改設定。

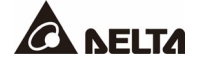

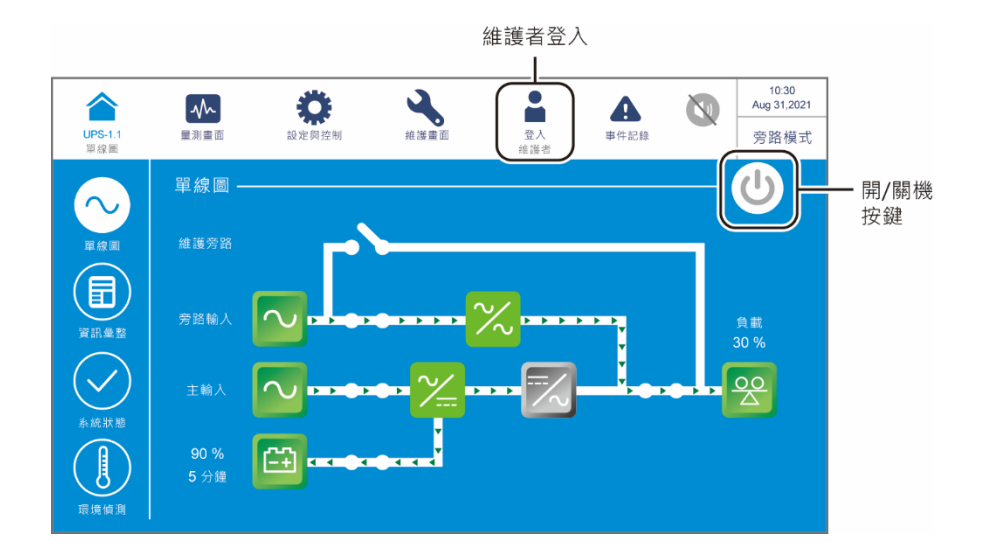

## 7.3 觸控面板介紹與功能鍵

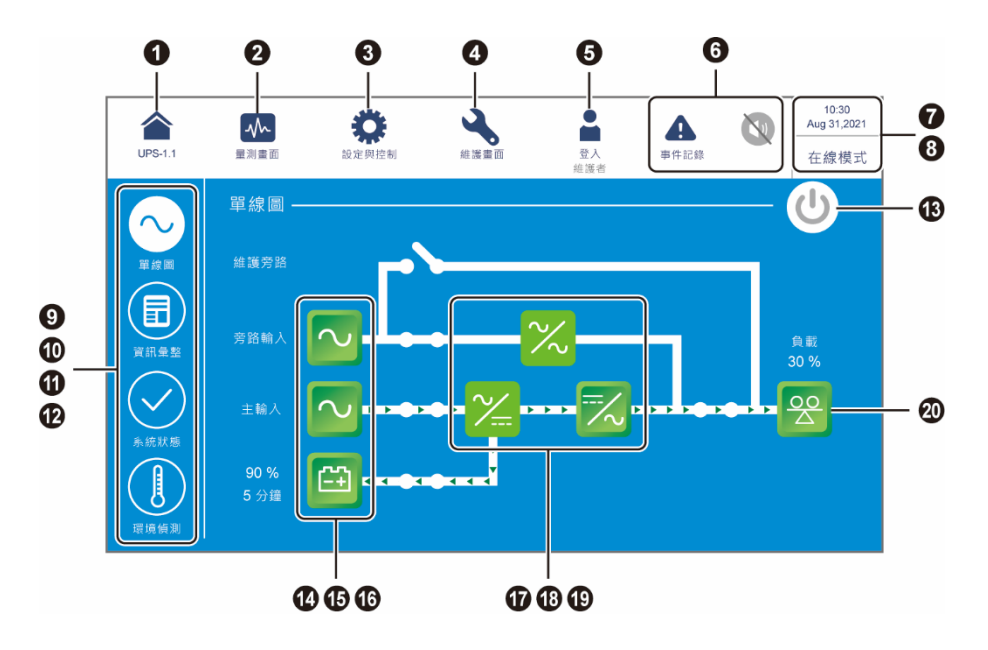

| 項 | 圖片/                                                                | 按鍵功能  | 文字/數字顯示 | 符號顯示  |                                                                                |
|---|--------------------------------------------------------------------|-------|---------|-------|--------------------------------------------------------------------------------|
| 次 | 文字                                                                 | (是或否) | (是或否)   | (是或否) | 武明                                                                             |
|   |                                                                    |       |         |       | 回 <b>主畫面</b> 。顯示在 ▲ 符號底下的<br>UPS-1.1 其前、後數字分別代表<br>UPS 的並聯組號和並聯機號。             |
| 1 | UPS-1.1                                                            | ~     | ~       |       | 備註:<br>於主機畫面上,可以查看<br>主機的狀態和讀值,以及<br>從機的部分狀態和讀值。<br>於從機畫面上,僅能查看<br>從機本身的狀態和讀值。 |
| 2 | <b>↓</b> ↓↓<br>量測畫面                                                | ~     |         |       | 量測畫面快捷鍵,量測畫面項目<br>請見 <b>圖7-1</b> 。                                             |
| 3 | <b>读</b><br>設定與控制                                                  | ~     |         |       | 設定與控制快捷鍵·設定與控制<br>畫面項目請見圖7-1·更多資訊請<br>參閱7.6 設定UPS。                             |
| 4 | 維護畫面                                                               | ~     |         |       | 維護畫面快捷鍵·維護畫面項目<br>請見 <i>圖</i> 7-1·更多資訊請參閱 7.7<br><i>系統維護。</i>                  |
| _ | <b>日本</b><br>登入<br>使用者                                             | ~     |         | ~     | 表示使用者登入。點擊可變更登入<br>權限·更多資訊請參閱 7.4 密碼輸<br>入。                                    |
| 5 | ●<br>一<br>一<br>一<br>一<br>一<br>一<br>一<br>一<br>一<br>一<br>一<br>一<br>一 | ~     |         | ~     | 表示 <b>維護者</b> 登入。點擊可變更登入<br>權限,更多資訊請參閱 7.4 密碼輸<br>入。                           |

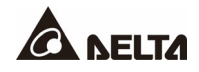

| 項  | 圖片/                                                                | 按鍵功能  | 文字/數字顯示      | 符號顯示  | 台吧                                                                                                    |
|----|--------------------------------------------------------------------|-------|--------------|-------|----------------------------------------------------------------------------------------------------|
| 次  | 文字                                                                 | (是或否) | (是或否)        | (是或否) | 司尤中月                                                                                                    |
|    | 事件記錄                                                               | ~     |              | ~     | <ol> <li>事件記錄快捷鍵 (▲)。</li> <li>當告警符號 (▲) 為藍色時,<br/>代表無告警事件發生。</li> </ol>                                                                                                    |
| 6  | ●<br>●<br>●<br>●<br>●<br>●<br>●<br>●<br>●<br>●<br>●<br>●<br>●<br>● | ~     | ~            | ~     | <ol> <li>告警事件快捷鍵(♠)和蜂鳴器按鍵(●)。</li> <li>當告警符號(♠)為紅色時,表示有告警事件發生。此時,蜂鳴器會作響並出現蜂鳴器亮起符號(●)。紅色告警符號右邊數值(♣))代表告警事件總數。按一下蜂鳴器按鍵(●),可將蜂鳴器靜音,這時,蜂鳴器靜音後,若還有告警事件發生,則蜂鳴器會再度作響並出現蜂鳴器亮起符號(●)。</li> </ol> |
| 7  | 10:30<br>Aug 31,2021                                               |       | $\checkmark$ |       | 時間和日期。                                                                                                    |
| 8  | 在線模式<br>經濟轉换模式<br>旁路模式<br>電池模式<br>待機中<br>緩啟動                       |       | ✓            |       | UPS 當前的運行狀態。                                                                                                    |
| 9  | の調整                                                                | ~     |              |       | 點擊可查看 UPS 的單線圖和運行<br>狀態。                                                                                                    |
| 10 | 開きた                                                                | ~     |              |       | 點擊可查看 UPS 的輸入、輸出和<br>電池狀態。                                                                                                    |
| 11 | ▲ 続款態                                                              | ~     |              |       | 點擊可查看系統狀態、包括輔助電<br>源卡、系統控制卡和並聯通訊控制<br>卡的狀態。                                                                                                    |

| 項  | 圖片/              | 按鍵功能  | 文字/數字顯示 | 符號顯示         | 台明                                                                                                    |
|----|------------------|-------|---------|--------------|----------------------------------------------------------------------------------------------------|
| 次  | 文字               | (是或否) | (是或否)   | (是或否)        | я <b>Љ н/</b> Э                                                                                                    |
| 12 | <b>建物的</b>       | V     |         |              | 點擊可查看環境偵測資訊·要啟用<br>此功能需連接環境監測器 1000<br>(選配) 至 UPS。更多資訊請參閱<br>8. 選配件。                                                        |
| 13 | C                | ~     |         | ~            | 開/關機按鍵∘灰色((也))表示逆<br>變器關閉·綠色((也))表示開機<br>已完成·逆變器為開啟狀態。                                                                      |
| 14 | 旁路輸入             | ~     |         | ~            | <ol> <li>旁路輸入狀態 (綠色:正常;紅<br/>色:異常或 OFF)。</li> <li>旁路輸入畫面快捷鍵。</li> </ol>                                                     |
| 15 | 主輸入              | ~     |         | ~            | <ol> <li>主輸入狀態 (綠色:正常;紅<br/>色:異常或 OFF)。</li> <li>主輸入畫面快捷鍵。</li> </ol>                                                       |
| 16 | 90 %<br>5 分鐘     | ¥     | ~       | *            | <ol> <li>電池狀態(綠色:正常;綠灰閃<br/>爍:電池模式;紅灰閃爍:電池<br/>未接)。</li> <li>電池剩餘容量(%)。</li> <li>電池剩餘時間(分鐘)。</li> <li>電池狀態畫面快捷鍵。</li> </ol> |
| 17 | $\sim$           |       |         | $\checkmark$ | 旁路靜態開關狀態 (綠色:正常;<br>灰色:異常或 <b>OFF</b> ) <sup>。</sup>                                                                        |
| 18 | ~                |       |         | ✓            | 整流器狀態 (綠色:正常;灰色:<br>等待或 <b>OFF</b> )。                                                                                       |
| 19 | 1/2              | ~     |         | ~            | <ol> <li>1. 逆變器狀態 (綠色:正常;灰<br/>色:等待或 OFF)。</li> <li>2. 逆變器輸出畫面快捷鍵。</li> </ol>                                               |
| 20 | 負載<br>30 %<br>00 | V     | ✓       | ~            | <ol> <li>輸出狀態(綠色:正常;灰色:<br/>無輸出)。</li> <li>負載量(%)。</li> <li>輸出畫面快捷鍵。</li> </ol>                                             |

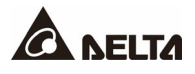

下表為操作觸控面板時會使用到的其他按鍵符號。

| 項次 | 符號                                   | 功能                                       |
|----|--------------------------------------|------------------------------------------|
| 1  |                                      | 最前頁                                      |
| 2  |                                      | 最底頁                                      |
| 3  |                                      | 往上                                       |
| 4  |                                      | 往下                                       |
| 5  | <ul> <li>(1)</li> <li>(2)</li> </ul> | 往前                                       |
| 6  |                                      | 往後                                       |
| 7  |                                      | 增加數值                                     |
| 8  | •                                    | 減少數值                                     |
| 9  | 1                                    | <ol> <li>頁碼</li> <li>輸入前往指定頁碼</li> </ol> |
| 10 | •                                    | 刪除                                       |
| 11 |                                      | 大寫                                       |
| 12 |                                      | 空格                                       |

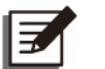

備註:

- 1. 螢幕休眠時背光自動關閉,輕觸觸控面板即可回到**主畫面**。
- 2. 可調整螢幕休眠時間,請至 🌼 → 一般設定 → 螢幕 → 螢幕休眠。
- 維護者登入時,一旦螢幕背光關閉,將自動從維護者狀態登出,此時輕觸觸控面板回主畫面,會轉為使用者登入狀態。即使您將螢幕設定為 '不休眠' 狀態,畫 面閒置超過5分鐘,仍會自動從維護者登出。
- 出廠預設語言為繁體中文·若需更改畫面顯示語言·請到 *○ ○ ○ ● ● ● ● ● ● ● ● ● ● ● ● ● ● ● ● ● ● ● ● ● ● ● ● ● ● ● ● ● ● ● ● ● ● ● ● ● ● ● ● ● ● ● ● ● ● ● ● ● ● ● ● ● ● ● ■ ● ■ ■ ■ ■ ■ ■ ■ ■ ■ ■ ■ ■ ■ ■ ■ ■ ■ ■ ■ ■ ■ ■ ■ ■ ■ ■ ■ ■ ■ ■ ■ ■ ■ ■ ■ ■ ■ ■ ■ ■ ■ ■ ■ ■ ■ ■ ■ ■ ■ ■ ■ ■ ■ ■ ■ ■ ■ ■ ■ ■ ■ ■ ■ ■ ■ ■ ■ ■ ■ ■ ■ ■ ■ ■ ■ ■ ■ ■ ■ ■ ■ ■ ■ ■ ■ ■ ■ ■ ■ ■ ■ ■ ■ ■ ■ ■ ■ ■ ■ ■ ■ ■ ■ ■ ■ ■ ■*
- 7.4 密碼輸入
- 1. 只有**維護者**登入時才需要輸入密碼,使用者登入不需密碼。
- 3. 若要更改**維護者密碼**,點選  $\bigotimes_{\text{Black phi}} \rightarrow H$ 設定  $\rightarrow$  使用者  $\rightarrow$  維護者密碼 (4碼).

## 7.5 查詢千瓦小時

# 路徑: 🏊 → 主輸入 → 千瓦小時按鍵 (🙆)

點擊千瓦小時按鍵,可查看 UPS 主輸入的電量統計數據 (kWH)。

| UPS | 1.1 量测画面<br>主输入 | <b>读</b><br>設定與控制 |       | <b>人</b><br>i渡畫面 | ●<br>量入<br>維護者 | 事件記錄 |      | 10:30<br>Aug 31,2021<br>在線模式 |        |
|-----|-----------------|-------------------|-------|------------------|----------------|------|------|------------------------------|--------|
| 主輸  |                 |                   |       |                  |                |      |      |                              |        |
|     | 相電壓 (V)         | 220.2             | 220.1 | 220.3            | 頻率 (Hz)        |      | 50.0 |                              |        |
|     | 線電壓 (V)         | 380.2             | 380.1 | 380.3            | 千瓦小時(          | kWH) | 0    | @                            | - 千瓦小時 |
|     |                 |                   |       |                  |                |      | (    |                              | 按鍵     |
|     |                 |                   |       |                  |                |      |      |                              |        |
|     |                 |                   |       |                  |                |      |      |                              |        |
|     |                 |                   |       |                  |                |      |      |                              |        |
|     |                 |                   |       |                  |                |      |      |                              |        |
|     |                 |                   |       |                  |                |      |      |                              |        |

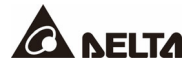

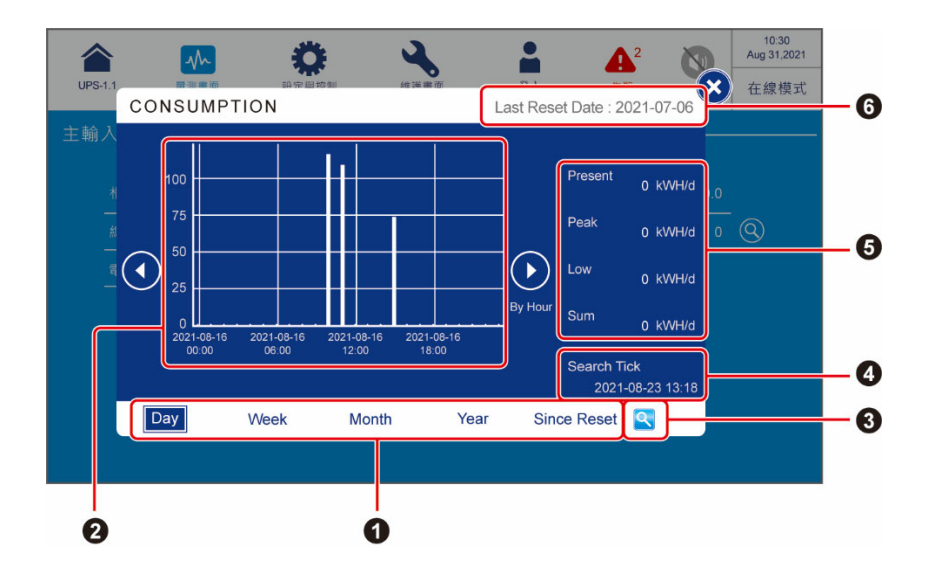

| 項次 | 項目                                                   | 說明                                                                                           |
|----|------------------------------------------------------|----------------------------------------------------------------------------------------------|
| 0  | 千瓦小時分頁按鍵<br>(Day/ Week/ Month/<br>Year/ Since Reset) | 點擊可檢視不同時間跨度(日/週/月/年/至今)的千瓦<br>小時柱狀統計圖。                                                       |
| 0  | 統計圖                                                  | <ol> <li>顯示 UPS 主輸入的電量統計數據 (kWH)。橫軸為時間<br/>單位;縱軸單位為 kWH。</li> <li>點擊柱狀部分,可查看該筆數據。</li> </ol> |
| 8  | 統計圖日期基準<br>設定按鍵                                      | 點擊 ( ) 按鍵設定統計圖日期基準 (Search Tick) · 系統<br>將以此為基準 · 顯示對應的統計圖 。                                 |
| 4  | 統計圖日期基準<br>(Search Tick)                             | 顯示透過 (🔍) 按鍵設定的日期與時間。                                                                         |
| 6  | 當前/ 最高/ 最低/ 總計<br>(Present/ Peak/ Low/<br>Sum)       | 當日內 <b>當前/最高/最低/總計</b> 的電量統計數據 (kWH)。無<br>論選擇哪個千瓦小時分頁,皆顯示當日資料。                               |
| 6  | 上次執行 '清除千瓦時'<br>的日期<br>(Last Reset Date)             | 上次執行 <b>'清除千瓦時'</b> 的日期。                                                                     |
### 7.6 設定 UPS

本章節列出 UPS 所有設定項目供參考 (不包括搭配選配件的設定項目),部份項目只有在特 定條件下才會出現,請見 7.1 樹狀圖。

### 7.6.1 旁路設定

路徑: 🔅 → 旁路設定

| 項目         | 說明                     |  |  |
|------------|------------------------|--|--|
| 旁路頻率範圍     | 設定旁路提供輸出的允許頻率範圍。       |  |  |
| 旁路電壓 (最大值) | 設定旁路提供輸出的允許電壓最大值。      |  |  |
| 旁路電壓 (最小值) | 設定旁路提供輸出的允許電壓最小值。      |  |  |
| ECO 電壓範圍   | 設定經濟模式下,旁路提供輸出的允許電壓範圍。 |  |  |

# 7.6.2 模式設定

路徑: 🔅 → 模式設定

| 項目     | 說明                                                                                                    |  |  |  |  |
|--------|----------------------------------------------------------------------------------------------------|--|--|--|--|
| 在線模式   | 設定 UPS 於在線模式下運轉。在線模式時,由逆變器供電至負載,提供良好的電源品質。                                                             |  |  |  |  |
| 經濟模式   | 設定 UPS 在經濟模式下運轉。經濟模式時,負載由旁路供電。建議只<br>有在主電源穩定良好的情況下,才可設定 UPS 在經濟模式下運轉,以<br>免影響供電品質。                     |  |  |  |  |
| 頻率轉換模式 | 設定 UPS 在頻率轉換模式下運轉。頻率轉換模式時,僅由逆變器供電<br>至負載並固定輸出頻率。提醒您,此時逆變器一旦關閉,將中止輸出。<br>備註:<br>頻率轉換模式只適用於單機應用,並不適用於並機。 |  |  |  |  |

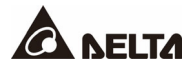

# 7.6.3 輸出設定

| 項目                                                       | 說明                                                                                      |  |  |  |
|----------------------------------------------------------|-----------------------------------------------------------------------------------------|--|--|--|
| 電壓                                                       | 設定輸出電壓。                                                                                 |  |  |  |
| 電壓補償                                                     | 當 UPS 與負載距離較遠而產生壓降問題時,可透過此設定調整 INV 輸出電壓振幅來補償電壓。                                         |  |  |  |
| <b>頻率</b> 設定輸出頻率為 50Hz (預設值) 或 60Hz。系統依據旁路電源,自<br>擇輸出頻率。 |                                                                                         |  |  |  |
| 頻率追蹤速率                                                   | 設定逆變器輸出追蹤旁路頻率變動的最快速率。                                                                   |  |  |  |
| 冗餘數                                                      | 設定多少電源模組需保留作為冗餘用途。                                                                      |  |  |  |
| 非同步中斷時間                                                  | 當 (1) 逆變器與旁路不同步且 (2) 負載需轉由旁路供電時·轉換期間<br>將依據此設定值中斷輸出。                                    |  |  |  |
| 模組序列啟動                                                   | 設定電源模組從電池模式轉換至在線模式的間隔時間,此功能可使發電機循序供電給負載,避免浪湧電流而導致發電機停機。                                 |  |  |  |
| 系統序列啟動                                                   | <b>統序列啟動</b> 設定系統從 <b>電池模式</b> 轉換至 <b>在線模式</b> 的間隔時間,此功能可使發電機<br>序供電給負載,避免浪湧電流而導致發電機停機。 |  |  |  |

# 7.6.4 電池設定

路徑: О 電池設定

| 項目   | 說明                                                |  |  |  |  |  |
|------|---------------------------------------------------|--|--|--|--|--|
|      | 設定電池種類為 <b>鉛酸蓄電池/ 鋰電池 (乾接點)*1/ 鋰電池 (整合)*2</b> 。   |  |  |  |  |  |
|      | 備註:                                               |  |  |  |  |  |
|      | 1. *1 若使用非台達的鋰電池·請將電池型式設定為 '鋰電池                   |  |  |  |  |  |
|      | (乾接點)',並參閱 <i>4.1.6 輸入乾接點 (機台印刷文字:I/</i> P        |  |  |  |  |  |
| 電池型式 | <b>DRY CONTACT)</b> 和 7.6.6 <i>乾接點設定</i> 進行相關設置·更 |  |  |  |  |  |
|      | 多有關鋰電池的安裝及配置資訊 · 請洽台達客服人員 ·                       |  |  |  |  |  |
|      | 2. * <sup>2</sup> 若使用台達的鋰電池·請將電池型式設定為 '鋰電池 (整     |  |  |  |  |  |
|      | <b>合)'</b> 。只有在使用台達鋰電池·並且將多功能通訊卡 (選配)             |  |  |  |  |  |
|      | 安裝於多功能插槽的情況下 <b>·'鋰電池 (整合)'</b> 的選項才會             |  |  |  |  |  |
|      | 出現。更多資訊,請洽台達客服人員。                                 |  |  |  |  |  |

| 項目       | 說明                                                                                                    |  |  |  |  |
|----------|----------------------------------------------------------------------------------------------------|--|--|--|--|
| 電池額定電壓   | 設定電池電壓。                                                                                                    |  |  |  |  |
| 電池組數     | 設定使用多少電池組數。                                                                                                    |  |  |  |  |
| 電池低電壓告警  |                                                                                                    |  |  |  |  |
| 放電終止電壓   | 設定低電池電壓。在電池模式下,當電池電壓低於該設定值時,電池<br>會停止供電且 UPS 的逆變器會關閉。此時若旁路可用,負載將轉換為<br>旁路供電,否則 UPS 將會關閉。                                               |  |  |  |  |
| 電池容量     | 設定電池容量。                                                                                                    |  |  |  |  |
| 浮充電壓     | 設定浮充電壓。                                                                                                    |  |  |  |  |
| 均充電壓     | 設定均充電壓。<br>備註:<br>只有在電池型式設定為 '鉛酸蓄電池'時,才會顯示此項目。                                                                                         |  |  |  |  |
| 回復電壓     | 回復充電電壓。<br>備註:<br>1. 只有在電池型式設定為 '鋰電池 (整合)' 時·才會顯示<br>此項目。當剩餘電池電壓達到設定的回復電壓時·UPS<br>會自動啟動充電器對電池進行充電。<br>2. 若電池型式設定為 '鋰電池 (乾接點)',此項目不會出現。 |  |  |  |  |
| 最大充電電流   | 設定最大充電電流。                                                                                                    |  |  |  |  |
| 自動均充     | 設定自動均充功能為啟用或關閉。                                                                                                    |  |  |  |  |
| 自動均充週期   | 設定自動均充週期。                                                                                                    |  |  |  |  |
| 均充時間     | 設定均充時間。                                                                                                    |  |  |  |  |
| 電池測試失敗電壓 | 設定電池測試失敗電壓。當電池電壓低於該設定值時,表示電池失效。                                                                                                    |  |  |  |  |
| 電池測試時間   | 設定電池測試應該持續多久時間。                                                                                                    |  |  |  |  |
| 自動電池測試週期 | 設定自動電池測試週期。                                                                                                    |  |  |  |  |
| 電池環溫過低告警 | 啟用或關閉電池環溫過低告警。如果啟用,請設定溫度數值。                                                                                                    |  |  |  |  |
| 電池環溫過高告警 | 啟用或關閉電池環溫過高告警。如果啟用,請設定溫度數值。                                                                                                    |  |  |  |  |
| 安裝日期     |                                                                                                    |  |  |  |  |
| 下次更換日期   | 設定電池下次更換的日期。                                                                                                    |  |  |  |  |

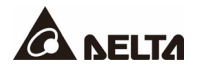

# 7.6.5 並聯設定

| 項目                       | 說明                                      |  |  |  |  |
|--------------------------|-----------------------------------------|--|--|--|--|
| <b>並</b> 聯幻 <del>矩</del> | 並聯機台須設定相同的 <b>並聯組號</b> ·相同組號機台間·輸出可並聯·輸 |  |  |  |  |
| <u> </u>                 | 出負載均分。不同組號機台間,僅輸出信號同步,但輸出無並聯效果。         |  |  |  |  |
| 计 形线 林檎 巴皮               | 並聯機台時·每台 UPS 除了設定相同的並聯組號以外·還必須各自設       |  |  |  |  |
| 业聯愣號                     | 定不同的 <b>並聯機號</b> ,以便機台並聯運行。             |  |  |  |  |
|                          | 相同組號的並聯機台若需共用電池 · 請至 '共用電池' 設定 '啟用' · 以 |  |  |  |  |
| 共用電池                     | 免電池異常偵測失效。更多資訊,請參閱 5.5 連接外接電池箱注意事       |  |  |  |  |
|                          | <i>項</i> 。                              |  |  |  |  |

# 7.6.6 乾接點設定

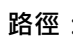

路徑: 🔅 → 乾接點設定

| 輸入乾接點號碼                                  | 事件選擇                                                                                                    | 類型                         |
|------------------------------------------|----------------------------------------------------------------------------------------------------|----------------------------|
| 輸入乾接點:1<br>輸入乾接點:2<br>輸入乾接點:3<br>輸入乾接點:4 | <ol> <li>無</li> <li>發電機狀態偵測</li> <li>電池漏電偵測</li> <li>外接電池開關偵測</li> <li>主動備用</li> <li>電池異常關機</li> <li>輸入變壓器過溫告警</li> <li>輸出變壓器過溫告警</li> <li>輸出變壓器過溫告警</li> <li>電池保險絲熔斷</li> <li>充電關閉</li> </ol> | 每個輸入乾接點<br>有常開跟常閉兩<br>種選擇。 |

| 輸出乾接點號碼                                                        | 事件選擇                                                                                                    | 類型                         |
|----------------------------------------------------------------|----------------------------------------------------------------------------------------------------|----------------------------|
| 輸出乾接點:1<br>輸出乾接點:2<br>輸出乾接點:3<br>輸出乾接點:4<br>輸出乾接點:5<br>輸出乾接點:6 | <ol> <li>無</li> <li>逆變器供電</li> <li>備用電源供電</li> <li>備用電源供電</li> <li>電池放電/主輸入異常</li> <li>低電池電壓</li> <li>備用電源輸入異常</li> <li>備用電源輸入異常</li> <li>備用電源輸入異常</li> <li>南部通訊異常</li> <li>外部並聯通訊失敗 (僅適用於並機)</li> <li>輸出超載告警/ 關機</li> <li>緊急開關動作</li> <li>緊急開關動作</li> <li>緊急開關動作</li> <li>手動旁路供電</li> <li>電池箱過溫告警</li> <li>輸出電壓異常</li> <li>零路過溫告警</li> <li>旁路過溫告警</li> <li>第路靜態開關故障</li> <li>UPS 過溫告警</li> <li>風沈開關脫扣</li> <li>反饋保護</li> <li>UPS 綜合告警</li> </ol> | 每個輸出乾接點<br>有常開跟常閉兩<br>種選擇。 |

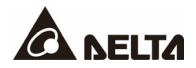

#### 7.6.7 一般設定

項目 次項目 說明 日期時間格式 選擇日期時間格式。 日期/ 時間 日期 設定日期。 時間 設定時間。 顯示亮度 調整觸控面板的顯示亮度,預設值為 80。 螢幕 設定螢幕休眠時間,預設值為1分鐘。 螢幕休眠 語言 更改顯示語言,預設值為簡體中文。 設定開/ 關機按鍵 (心) 的權限為任何使用者或 開/ 關機權限 只有維護者。 維護者密碼 變更維護者密碼 (共4碼) 設定 MODBUS 通訊埠的 MODBUS ID。 串列位址 使用者 MODBUS 通訊埠位於觸控面板背面。 設定 MODBUS 通訊埠的鮑率。 鮑率 MODBUS 通訊埠位於觸控面板背面。 設定所使用的 MODBUS 通訊協議,預設值為協議 B。 MODBUS 通訊協議 協議 A: 與 Delta MODBUS 卡相容。 協議 B: 適用 DPS Gen2 MODBUS。 濾網安裝 若有安裝濾網,選擇 '啟用',若無,選擇 '關閉'。 設定濾網安裝日期。 備註: 濾網安裝日 只有將 '濾網安裝' 選項選擇 '啟用' 時,才 可以設置 '濾網安裝日'。 濾網 設定濾網到期日。當日期一到,觸控面板右上方會自 動顯示紅色 🛕 符號,並跳出 '更換濾網' 的告警信 息。 濾網更換日 備註:

只有將 '濾網安裝' 選項選擇 '啟用 '時·才 可以設置 '濾網更換日'。

# 7.6.8 IP 設定

路徑:ightarrow 
ightarrow 
ightarrow 
ightarrow 
ightarrow 
ightarrow 
ightarrow 
ightarrow 
ightarrow 
ightarrow 
ightarrow 
ightarrow 
ightarrow 
ightarrow 
ightarrow 
ightarrow 
ightarrow 
ightarrow 
ightarrow 
ightarrow 
ightarrow 
ightarrow 
ightarrow 
ightarrow 
ightarrow 
ightarrow 
ightarrow 
ightarrow 
ightarrow 
ightarrow 
ightarrow 
ightarrow 
ightarrow 
ightarrow 
ightarrow 
ightarrow 
ightarrow 
ightarrow 
ightarrow 
ightarrow 
ightarrow 
ightarrow 
ightarrow 
ightarrow 
ightarrow 
ightarrow 
ightarrow 
ightarrow 
ightarrow 
ightarrow 
ightarrow 
ightarrow 
ightarrow 
ightarrow 
ightarrow 
ightarrow 
ightarrow 
ightarrow 
ightarrow 
ightarrow 
ightarrow 
ightarrow 
ightarrow 
ightarrow 
ightarrow 
ightarrow 
ightarrow 
ightarrow 
ightarrow 
ightarrow 
ightarrow 
ightarrow 
ightarrow 
ightarrow 
ightarrow 
ightarrow 
ightarrow 
ightarrow 
ightarrow 
ightarrow 
ightarrow 
ightarrow 
ightarrow 
ightarrow 
ightarrow 
ightarrow 
ightarrow 
ightarrow 
ightarrow 
ightarrow 
ightarrow 
ightarrow 
ightarrow 
ightarrow 
ightarrow 
ightarrow 
ightarrow 
ightarrow 
ightarrow 
ightarrow 
ightarrow 
ightarrow 
ightarrow 
ightarrow 
ightarrow 
ightarrow 
ightarrow 
ightarrow 
ightarrow 
ightarrow 
ightarrow 
ightarrow 
ightarrow 
ightarrow 
ightarrow 
ightarrow 
ightarrow 
ightarrow 
ightarrow 
ightarrow 
ightarrow 
ightarrow 
ightarrow 
ightarrow 
ightarrow 
ightarrow 
ightarrow 
ightarrow 
ightarrow 
ightarrow 
ightarrow 
ightarrow 
ightarrow 
ightarrow 
ightarrow 
ightarrow 
ightarrow 
ightarrow 
ightarrow 
ightarrow 
ightarrow 
ightarrow 
ightarrow 
ightarrow 
ightarrow 
ightarrow 
ightarrow 
ightarrow 
ightarrow 
ightarrow 
ightarrow 
ightarrow 
ightarrow 
ightarrow 
ightarrow 
ightarrow 
ightarrow 
ightarrow 
ightarrow 
ightarrow 
ightarrow 
ightarrow 
ightarrow 
ightarrow 
ightarrow 
ightarrow 
ightarrow 
ightarrow 
ightarrow 
ightarrow 
ightarrow 
ightarrow 
ightarrow 
ightarrow 
ightarrow 
ightarrow 
ightarrow 
ightarrow 
ightarrow 
ightarrow 
ightarrow 
ightarrow 
ightarrow 
ightarrow 
ightarrow 
igh

| 項目              | 說明                  |  |  |
|-----------------|---------------------|--|--|
| DHCP 客戶端        | 設定 DHCP 客戶端為啟用或關閉。  |  |  |
| IP 位址           | 設定 IP 位址。           |  |  |
| 子網路遮罩           | 設定子網路遮罩。            |  |  |
| 閘道 IP 位址        | 設定閘道 IP 位址。         |  |  |
| DNS 伺服器 1 IP 位址 | 設定 DNS 伺服器 1 IP 位址。 |  |  |
| DNS 伺服器 2 IP 位址 | 設定 DNS 伺服器 2 IP 位址。 |  |  |
| 搜尋網域            | 設定搜尋網域。             |  |  |
| 主機名稱            | 設定主機名稱。             |  |  |

# 7.6.9 控制

路徑:  $\bigoplus_{\text{BCE} \notin \mathbb{R}} \to$ 控制

| 項目         | 說明                                                                                                    |  |  |
|------------|----------------------------------------------------------------------------------------------------|--|--|
| 蜂鳴器        | 設定蜂鳴器為啟用或關閉。                                                                                           |  |  |
| 重置模組       | 選擇是否重置電源模組。<br>在旁路模式下·若您按下開/ 關機按鍵 (也) 啟動 UPS·但 UPS<br>無回應時,請利用此按鍵重置電源模組。重置模組後,請按開/<br>關機按鍵 (也) 啟動 UPS。 |  |  |
| 重置系統       | 重置系統。<br>在旁路模式下·若您按下開/ 關機按鍵 () 啟動 UPS·但 UPS<br>無回應時 ·請利用此按鍵重置系統。重置系統後 ·請按開/ 關機<br>按鍵 () 啟動 UPS。        |  |  |
| 電池強制均充     | 手動強制 UPS 進入均充模式對電池充電。                                                                                  |  |  |
| 強制旁路轉逆變器模式 | UPS 逆變器停在緩啟動狀態而無法順利轉換至在線模式時,可<br>手動強制 UPS 由旁路轉逆變器。                                                     |  |  |

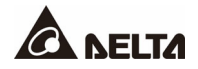

### 7.6.10 網路服務

路徑:  $\overset{\circ}{\underset{\mathfrak{graph}}{\overset{\circ}{\overset{\circ}}}} \rightarrow$  網路服務

| 項目    | 說明                |  |  |
|-------|-------------------|--|--|
| HTTP  | 啟用或關閉 HTTP 網路服務。  |  |  |
| HTTPS | 啟用或關閉 HTTPS 網路服務。 |  |  |

- 7.7 系統維護
- 7.7.1 告警
- 路徑 1: 🔧 → 告警

路徑 2:當有告警發生時,蜂鳴器圖示 (1) 將亮起為紅色,並發出鳴響通知告警。點選告警圖示 (1),可直接進入告警畫面。

|         | $\sim$         | ٥        | 4                 |           | <b>A</b> <sup>9</sup> |     | 10:30<br>Aug 31,2021 |
|---------|----------------|----------|-------------------|-----------|-----------------------|-----|----------------------|
| UPS-1.1 | 量測畫面           | 設定與控制    | <b>維護畫面</b><br>告警 | 登入<br>維護者 | 告警                    |     | 在線模式                 |
| 告警 —    |                |          |                   |           |                       |     |                      |
| No.     |                | 事件       |                   | 角星:       | 決方案                   |     |                      |
| 6       | Touch Panel通訊買 | <b>#</b> |                   | 相關詳細信息    | ·請聯繫服務人               | ŀ   |                      |
| 5       | 旁路電壓異常         |          |                   | 相關詳細信息    | ·請聯繫服務人員              | ą.  |                      |
| 4       | 旁路開闕OFF        |          |                   | 相關詳細信息    | ·請聯繫服務人               | a - |                      |
| 3       | 旁路频率異常         |          |                   | 相關詳細信息    | ·請聯繫服務人               | ā.  |                      |
| 2       | 電池未接           |          |                   | 相關詳細信息    | ·請聯繫服務人               | ŧ.  |                      |
| 1       | PFC #1 過溫告警    |          |                   |           |                       |     |                      |
|         |                |          |                   |           |                       |     |                      |

### 7.7.2 事件記錄

路徑: 🔧 → 事件記錄

|         | -M~                    | 4               | Ö:       | 4            |               | <b>A</b> <sup>9</sup> |     | 10:30<br>Aug 31,2021 |
|---------|------------------------|-----------------|----------|--------------|---------------|-----------------------|-----|----------------------|
| UPS-1.1 | 量測畫面                   | 設定              | 與控制      | 維護畫面<br>事件記錄 | <br>登入<br>維護者 | 告警                    |     | 在線模式                 |
| 歷史事件    |                        |                 |          |              |               |                       | — C | 下載                   |
| No. 🔺   | 開始日期                   | 事件代碼            | 位置       |              | 事             | 件                     |     |                      |
| 63      | 2018-08-21<br>10:28:07 | <b>F</b> 000-00 | EMS ID 0 | 通訊已速接        |               |                       | 9   |                      |
| 62      | 2018-08-21<br>10:28:07 | <b>F001-01</b>  | EMS ID 0 | 超過設定的        | 警告溫度          |                       | 9   |                      |
| 61      | 2018-08-21<br>10:28:07 | <b>F000-00</b>  | EMS ID 0 | 通訊已建接        |               |                       | 9   |                      |
| 60      | 2018-08-21<br>10:28:07 | <b>F001-01</b>  | EMS ID 0 | 超過設定的        | 警告温度          |                       | 9   |                      |
| 59      | 2018-08-21<br>10:28:07 | <b>F000-00</b>  | EMS ID 0 | 通訊已建接        |               |                       | 9   |                      |
| 58      | 2018-08-21<br>10:28:07 | <b>F001-01</b>  | EMS ID 0 | 超過設定的        | 警告溫度          |                       | 9   |                      |
| 57      | 2018-08-21<br>10:28:07 | <b>F000-00</b>  | EMS ID 0 | 通訊已建接        |               |                       | 9   |                      |
| 56      | 2018-08-21<br>10:28:07 | <b>F000-02</b>  | EMS ID 0 | 通訊錯誤         |               |                       | 9   |                      |

### 7.7.3 統計數據

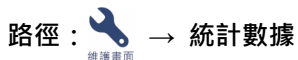

| 項目   | 說明                    |
|------|-----------------------|
| 電池模式 | UPS 在電池模式下運轉的總次數及總時間。 |
| 旁路模式 | UPS 在旁路模式下運轉的總次數及總時間。 |
| 運轉時間 | UPS 的總運轉時間。           |

若要清除統計數據記錄,請參閱 7.7.5 *清除*。

### 7.7.4 測試

路徑:→ 測試

可透過觸控面板執行電池手動測試。

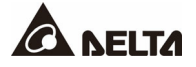

# 7.7.5 清除 路徑: → 清除

| 項目       | 說明                                   |
|----------|--------------------------------------|
| 清除統計數據   | 選擇 ' <b>清除'</b> 並按下確定後,所有統計數據記錄會被清除。 |
| 清除歷史事件記錄 | 選擇 ' <b>清除'</b> 並按下確定後·所有歷史事件記錄會被清除。 |
| 清除電池測試結果 | 選擇 ' <b>清除'</b> 並按下確定後·所有電池測試結果會被清除。 |
| 清除千瓦時    | 選擇 '清除'並確按下確定後,所有千瓦時記錄會被清除。          |

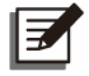

#### 備註:

以上數據與記錄為分析和維護系統的重要資訊·未經合格專業人員同意不得清除。

### 7.7.6 進階檢測

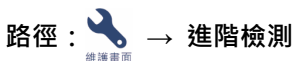

此為選配功能,如欲啟用,請洽台達客服人員。

#### 7.7.7 版本與序號

# 

### 備註:

路徑: 🔧 → 版本與序號

如欲使 UPS 並機運作,請確認以下所有版本皆相同,若有問題請洽台達客服人員。

| 項目  | 次項目                      | 說明                                     |
|-----|--------------------------|----------------------------------------|
| 序號  | 系統                       | 查詢系統的序號。                               |
|     | 並聯通訊控制卡 #n_ MCU/<br>FPGA | 查詢與更新並聯通訊控制卡 #n 的 MCU 或 FPGA 韌<br>體版本。 |
| 王安  | 系統控制卡_ MCU/ FPGA         | 查詢與更新系統控制卡的 MCU 或 FPGA 韌體版本。           |
|     | 螢幕_ MCU                  | 查詢與更新螢幕的 MCU 韌體版本。                     |
| INV | 模組 #_ MCU/ MCU2/         | 查詢與更新 INV 模組的 MCU、MCU2 或 FPGA 韌體       |
|     | FPGA                     | 版本。                                    |
| PFC | 模組 #_ MCU /MCU2          | 查詢與更新 PFC 模組的 MCU 或 MCU2 韌體版本。         |
| CHG | 模組 #_ MCU                | 查詢與更新 CHG 模組的 MCU 韌體版本。                |

### Ultron DPS 系列

章節8:選配件

| 項次 | 項目           | 功能                                                                                                    |
|----|--------------|----------------------------------------------------------------------------------------------------|
| 1  | 防塵濾網         | 防止灰塵進入 UPS 以確保產品的使用壽命及可靠性。                                                                                                    |
| 2  | 繼電器 I/O 卡    | 擴充乾接點數量。                                                                                                    |
| 3  | 環境監測器 1000   | 可監測溫度、濕度以及連接的室內環境偵測裝置。將環境<br>監測器 1000 (選配) 連接至 UPS 的 EMS 通訊埠 · 即可<br>藉由 UPS 整合環境監測資訊 · 並將該資訊顯示到 UPS 的<br>觸控面板。EMS 通訊埠位置請參閱 <i>圖</i> 4-15 和 <i>圖</i> 4-16;<br>更多相關資訊 · 請參閱 8.1 環境偵測功能 (透過觸控面板<br>設定)。                                                                            |
| 4  | 外接電池箱溫度偵測線   | 可偵測外接電池箱的溫度狀況。                                                                                                    |
| 5  | 並機線 (10 m)   | 連接並聯的 UPS。                                                                                                    |
| 6  | 並機線 (20 m)   | 連接並聯的 UPS。                                                                                                    |
| 7  | 電池管理系統 (BMS) | 若使用鉛酸蓄電池,建議搭配電池管理系統 (BMS) 使<br>用,以便監測 (1) 單顆電池電壓、(2) 電池串的電壓與充電<br>/ 放電電流,以及 (3) 電池環境溫度。安裝時,請將該電<br>池管理系統連接至 BMS 通訊埠 (位置請見 <i>圖</i> 4-15 和 <i>圖</i><br>4-16)。更多資訊請參閱 8.2 BMS 功能 (透過觸控面板設<br>定) 和 7.6.4 電池設定。<br>備註:<br>電池管理系統配置數量取決於 UPS 外接電池箱<br>數量 (鉛酸蓄電池),其安裝與配置請洽台達客服<br>人員。 |
| 8  | 多功能通訊卡 (MFC) | 若使用台達的鋰電池,必須購買多功能通訊卡(選配)-<br>起使用;將此卡安裝在 UPS 的多功能插槽後,即可透過<br>UPS 的觸控面板查看鋰電池的狀態資訊。多功能插槽位<br>置請見圖4-1;相關說明請參閱8.3 MFC 功能(透過觸控<br>面板設定),如需更多資訊請洽台達客服人員。<br>橫註:<br>若 UPS 並機且使用的是台達的鋰電池,每台並<br>機 UPS 都必須安裝一張多功能通訊卡。                                                                     |

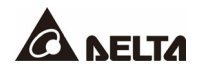

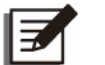

備註:

有關選配件的安裝與使用,請參照各選配件包裝內附的說明。若需選購以上選配件, 請洽當地經銷商或客服人員。

### 8.1 環境偵測功能 (透過觸控面板設定)

B徑 1:點擊主畫面左下方的快捷鍵 (U)。

# 路徑 2: \_\_\_\_ → 環境偵測

UPS 可將各個環境監測器 1000 偵測到的資訊 · 顯示於環境偵測頁面 · 如欲啟用此功能 · 請 先將裝置連接至 UPS · 並且完成相關設定 ·

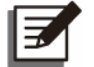

#### 備註:

- 有關環境監測器 1000 的安裝方式,請參閱下方說明,以及附於選配產品中的環 境監測器 1000 安裝指南。

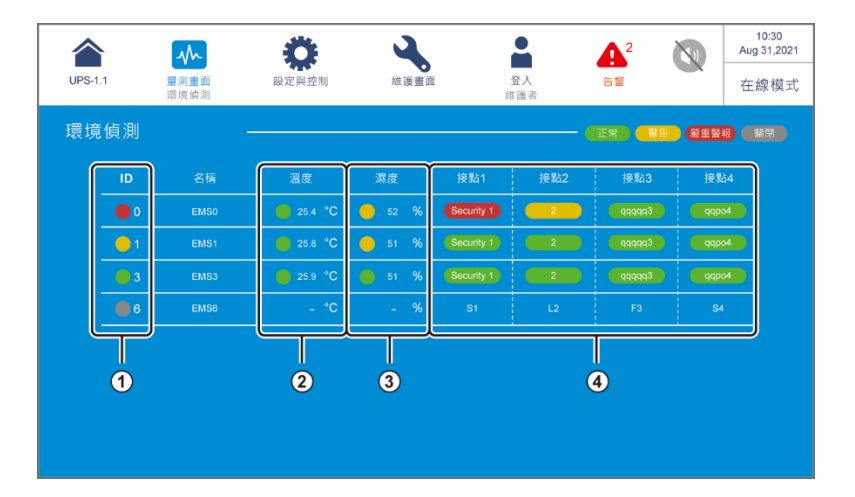

| 項次 | 項目 | 顯示顏色 (狀態)                                  | 說明                                                                                                    |
|----|----|--------------------------------------------|----------------------------------------------------------------------------------------------------|
| 1  | ID | 綠色 (正常)<br>黃色 (警告)<br>紅色 (嚴重警報)<br>灰色 (關閉) | <ol> <li>以 ID # 識別各個已連接且已設定為 '啟用'的環境<br/>監測器 1000 裝置。</li> <li>環境監測器 1000 裝置 (ID #) 的綜合狀態顯示。以<br/>溫度 (°C)、濕度 (%) 以及接點 1~4 中最嚴重的狀<br/>態為代表。</li> </ol> |

| 項次 | 項目          | 顯示顏色 (狀態)                                                                                         | 說明                                                                                                    |
|----|-------------|---------------------------------------------------------------------------------------------------|----------------------------------------------------------------------------------------------------|
| 2  | 溫度          | 綠色 (正常)<br>黃色 (警告)<br>紅色 (嚴重警報)                                                                   | <ul> <li>根據溫度/濕度設定顯示狀態顏色。</li> <li>● 綠色(正常):低於告警數值</li> <li>● 黃色(警告):高於告警數值、低於警報數值</li> </ul>             |
| 3  | 濕度          | 綠色 (正常)<br>黃色 (警告)<br>紅色 (嚴重警報)                                                                   | <ul> <li>紅色 (嚴重警報):高於警報數值</li> <li>若已觸發紅色 (嚴重警報) / 黃色 (警告) 狀態,須低於</li> <li>警報恢復/告警恢復數值,狀態才會恢復。</li> </ul> |
|    | 接點 <b>1</b> | 金點 1           錄色 (無/ 資訊)             錄點 2           錄色 (警告)             委點 3           红色 (聖毛教邦) |                                                                                                    |
|    | 接點 2        |                                                                                                   | 1. 根據接點狀態顯示不同顏色。                                                                                          |
| 4  | 接點 3        |                                                                                                   | 2. 接點的 <b>名稱、常開/常閉</b> 設置以及事件型態可依據                                                                        |
|    | 接點 4        | 紅巴 (敵里言報)                                                                                         | 而水响金。                                                                                                    |

#### 連接環境監測器 1000 (選配)

- 1 台 UPS 最多可串接 16 台環境監測器 1000,可以擴大環境偵測範圍; UPS 最多可並機
   8 台。請使用 CAT-5 直通電纜 (使用者需依現場配置自行購買適合長度的電纜),將環境
   監測器 1000 連接至 UPS 的 EMS 通訊埠, EMS 通訊埠位置請見圖4-15 和圖4-16。
- UPS 只適用 RS-485 通訊模式。安裝時,請依照環境監測器 1000 安裝指南中的 3-1 通 信DIP 切換開關設置,將環境監測器 1000 的通訊模式設定為 RS-485。
- 安裝時·請使用裝置左側的四個 ID 指撥開關設定 ID #·設定方式請參照 環境監測器 1000 安裝指南 中的 3-2 ID 位址 DIP 切換開關設置。

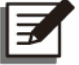

#### 備註:

UPS 根據 ID # 識別連接的環境監測器 1000,不同裝置請勿設定相同 ID #。

4. 環境監測器 1000 安裝完成後·須至 UPS 的觸控面板上完成相關設定·才可順利啟用 UPS 的環境偵測功能。

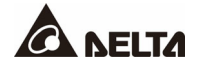

•

路徑: 🔅 → 環境監測器設定 (需以維護者登入)

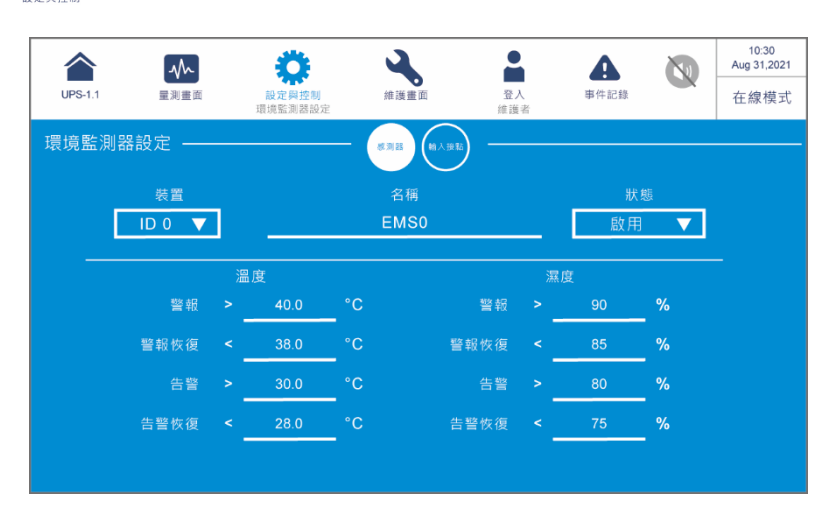

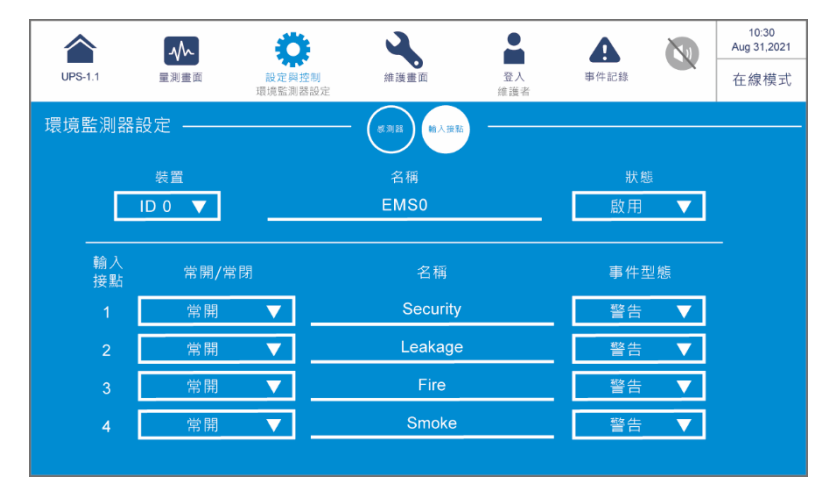

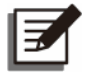

#### 備註:

出廠預設值如上圖。

| 項目            | 次項目           | 說明                                                                                                    |
|---------------|---------------|----------------------------------------------------------------------------------------------------|
|               | 装置            | 依據環境監測器 1000 裝置上的 ID 指撥開關設置 · 設定對應<br>的 ID # (ID 0/ ID 1// ID15)。<br>備註:<br>如果 ID # 設定錯誤 · 會跳出 '環境監測器 1000 ID #<br>通訊錯誤' 的告警資訊。 |
|               | 名稱            | 設定每個裝置名稱。                                                                                                    |
| 感測器           | 狀態            | 設定為 <b>啟用/關閉</b> ·決定環境監測器 1000 裝置 (ID #) 的數值<br>與狀態是/否顯示於觸控面板上。                                                                 |
|               | 溫度            | 設定溫度 (°C) 的警報數值與警報恢復數值,以及告警數值與<br>告警恢復數值。                                                                                       |
|               | 濕度            | 設定濕度 (%) 的警報數值與警報恢復數值,以及告警數值與<br>告警恢復數值。                                                                                        |
|               | 輸入接點 <b>1</b> |                                                                                                    |
| おみたまで         | 輸入接點 <b>2</b> | <ol> <li>設定每個接點為常開/常閉。</li> <li>3. 动空气烟油匙名採品</li> </ol>                                                                         |
| 判別ノヽ1女 和 <br> | 輸入接點 3        | <ol> <li>2. 成化可回按和石饼。</li> <li>3. 設定每個接點事件型態為無/訊息/警告/嚴重。</li> </ol>                                                             |
|               | 輸入接點 <b>4</b> |                                                                                                    |

### 8.2 BMS 功能 (透過觸控面板設定)

# ● 路徑: 🌺 → BMS

備註:

如欲啟用此功能 (僅適用鉛酸蓄電池),請先將電池管理系統(選配)連接至 UPS,並且完成相關設定,即可查詢每個主模組和擴充模組的串電壓、串電流、環境溫度\*<sup>1</sup>、單體電池電壓以及 單體電池內阻\*<sup>2</sup>讀值。

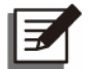

- 1. \*1 需將左上方選單選為 '主模組'後,才會顯示此項目。
- \*2 需至 菜 → BMS 設定頁面中,將 '模組類別' 選單選為 '內阻' 後,才會顯示此項目內容。

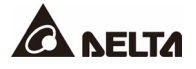

# 點擊按鍵 (🔍) 可查詢內阻告警值。

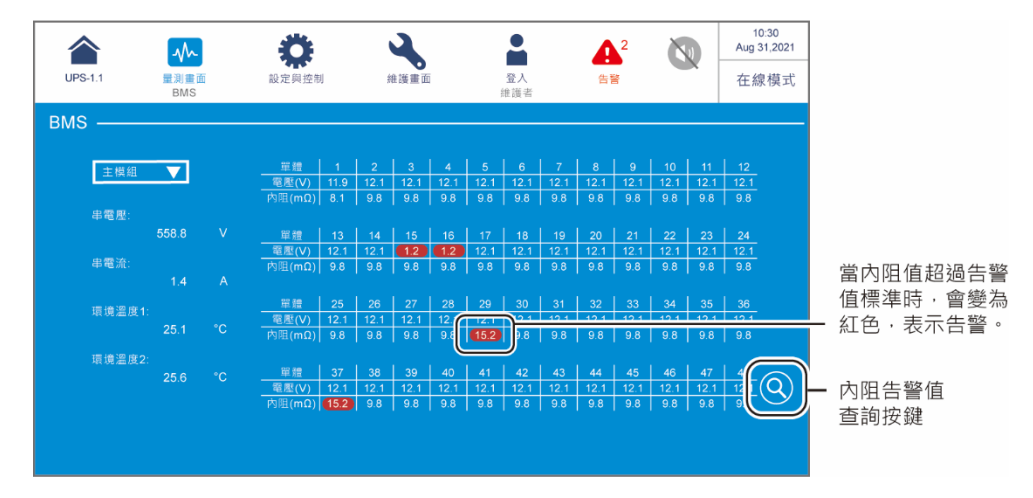

● 路徑: 🍄 → BMS 設定 (需以維護者登入)

在此畫面您可以查詢單體電池電壓\*<sup>1</sup>、串電壓\*<sup>1</sup>和環境溫度\*<sup>1</sup>的告警值 (上限 & 下限)\*<sup>2</sup>·以 及設定以下項目。請注意,此設定需由合格專業人員處理,請洽台達客服人員。

備註:

- 1. \*1 需將左上方選單選為 '主模組'後,才會顯示此項目。
- 2. \*2 安裝電池管理系統時,告警值之 '上限'和 '下限'由現場維護人員設定。

| UPS-1.1   |        | (後年の) (注) (注) (注) (注) (注) (注) (注) (注) (注) (注 | 後端帯面  | <b>●</b> | <b>▲</b> <sup>2</sup> |      | 10:30<br>Aug 31,2021 |
|-----------|--------|----------------------------------------------|-------|----------|-----------------------|------|----------------------|
| or of it. | 重两重四   | BMS設定                                        | 阿波里西  | 維護者      |                       |      | 付成中                  |
| BMS設定     |        |                                              |       |          |                       |      |                      |
| 模組        |        | 模組位址                                         | 電池串ID | 模約       | 且類別                   | 别    | 態                    |
| 主模組       | ▼      | 1 🔻                                          |       | 内图       |                       | 啟用   |                      |
|           |        |                                              |       |          |                       |      |                      |
| 告警        |        |                                              |       | 上限       |                       |      |                      |
|           | 單體電池電  | 壓(∨)                                         |       | 15.0     |                       | 0.8  |                      |
|           | 串電壓(V) |                                              |       | 576.0    |                       | 78.0 |                      |
|           | 環境溫度(° | C)                                           |       | 50.1     |                       | 0.0  |                      |
|           |        |                                              |       |          |                       |      |                      |
|           |        |                                              |       |          |                       |      |                      |

| 項目                     | 說明                                         |
|------------------------|--------------------------------------------|
| 模組 設定模組 (主模組/擴充模組 #n)。 |                                            |
| 模組位址                   | 設定模組位址。                                    |
| 模組類別                   | 設定模組類別為 <b>電壓/內阻。</b>                      |
| 狀態                     | <b>啟用/關閉</b> 主模組和擴充模組 #n 在 BMS 量測畫面中的數值顯示。 |

#### 8.3 MFC 功能 (透過觸控面板設定)

以下畫面中第3頁和 MFC 分頁,只有在連接台達鋰電池,以及安裝多功能通訊卡於多功能插 槽後才會出現,多功能插槽位置請見圖4-1,如需更多資訊請洽台達客服人員。

# 路徑: ▲ 電池狀態

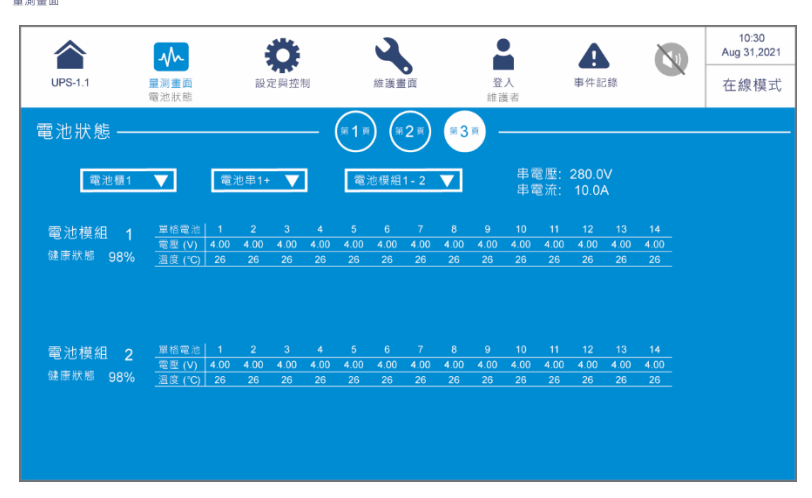

進入此畫面後,可利用左上方的三個選單選擇欲查詢的**電池櫃、電池串**以及**電池模組**,來查 看**電池串的串電壓和串電流、電池模組的健康狀態**,以及單**體電池的電壓及溫度**讀值。

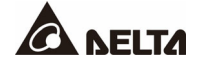

● 路徑: 🌼 → 一般設定 (需以維護者登入)

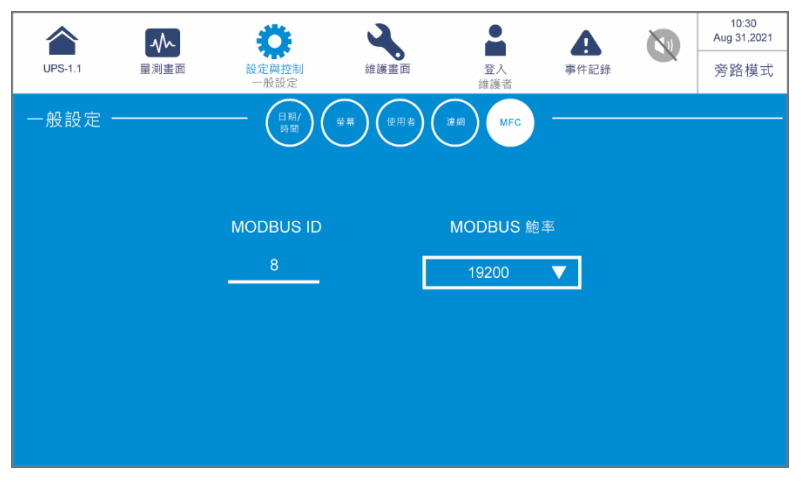

| 項目   | 次項目       | 說明                    |
|------|-----------|-----------------------|
| MEC  | MODBUS ID | 設定多功能通訊卡 MODBUS ID。   |
| WIFC | MODBUS 鮑率 | 設定多功能通訊卡 MODBUS 通訊鮑率。 |

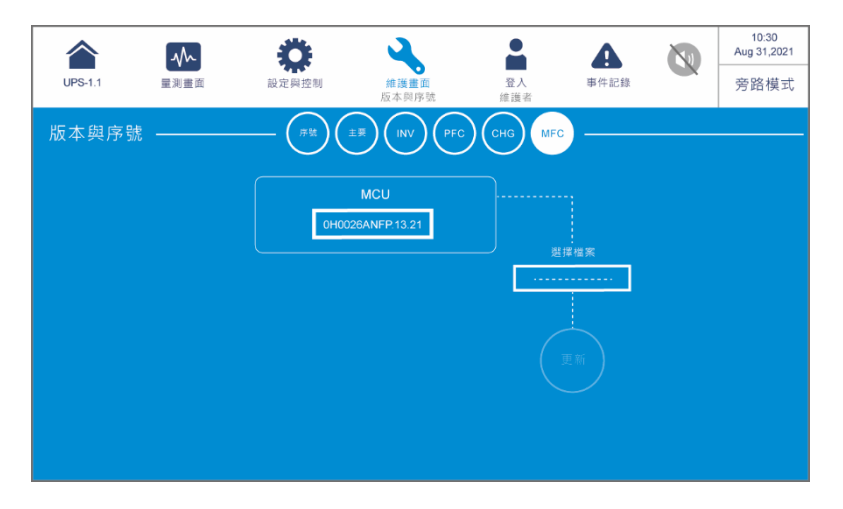

| 項目  | 次項目 | 說明                     |
|-----|-----|------------------------|
| MFC | MCU | 查詢與更新多功能通訊卡的 MCU 韌體版本。 |

#### • UPS

1. UPS 清潔:

定期清潔 UPS·特別是通風孔及濾網。必須確保氣流在機櫃內能自由流通以免機器過 溫。必要時請使用空氣噴槍清理機臺上的開孔及縫隙,並定期更換濾網,以確保 UPS 通風良好,不受異物阻礙或覆蓋。

- 2. UPS 定期檢查:
  - a. 建議每個月檢查清理濾網和定期更換濾網。
  - b. 建議每半年檢查一次 UPS 的工作狀態,檢查內容包括:
    - 1) UPS 有無故障、LED 指示燈是否正常工作,以及是否有告警故障。
    - 2) UPS 是否在旁路模式下工作(正常情況下, UPS 應在在線模式下運轉)。如果 UPS 以旁路模式運轉,須確認原因如:任何錯誤、過載、內部故障等。
    - 3) UPS 電池電壓是否符合要求,如過低或過高,須查明原因。
- 電池

DPS 系列 UPS 採用鉛酸蓄電池或鋰電池。請確實依據電池使用壽命更換電池;請注意, 電池的使用壽命取決於環境溫度、使用方式及充/放電次數。高溫環境下使用、深度放電 或充/放電次數過高,會縮短電池的使用壽命。為確保電池正常的使用壽命,請按照以下 建議方式使用,且應定期進行維護保養。

- 1. 儘量保持環境溫度在 15°C ~ 25°C 之間。
- 若需將 UPS 存放一段時間不使用的話,必須對存放不用的鉛酸蓄電池每三個月進行 充電,且每次充電不能少於 24 小時;若使用鋰電池,有關其充電頻率及充電時間, 請洽您的電池供應商。

風扇

環境溫度會影響風扇的使用壽命。UPS 運轉使用時,應定期檢查所有風扇是否正常運轉, 並確認 UPS 內部通風氣流能自由流通。若有損壞應立即連絡維修人員更換。

╡

#### 備註:

有關保養與維護的相關資訊和方法,請聯絡當地經銷商或客服人員。如果您未 接受過專業訓練,請勿任意進行保養與維護。

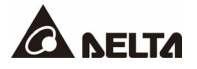

附錄1:技術規格

| 機種   |         | DPS-800K                                            | DPS-1000K                           | DPS-1200K          |  |  |  |  |  |  |
|------|---------|-----------------------------------------------------|-------------------------------------|--------------------|--|--|--|--|--|--|
| 額定容量 |         | 800kVA/<br>800kW                                    | 1000kVA/<br>1000kW                  | 1200kVA/<br>1200kW |  |  |  |  |  |  |
|      | 額定電壓    | 220/380 Vac, 230/400 Vac, 240/415 Vac<br>(3Ф4W + G) |                                     |                    |  |  |  |  |  |  |
|      | 電壓範圍    | 176/3                                               | 304 ~ 276/478 Vac* <sup>1</sup> (   | 滿載)                |  |  |  |  |  |  |
| 輸入   | 電流諧波失真度 | ≤ 3%* <sup>2</sup>                                  |                                     |                    |  |  |  |  |  |  |
|      | 功率因數    |                                                     | > 0.99                              |                    |  |  |  |  |  |  |
|      | 頻率範圍    |                                                     | 40 ~ 70 Hz                          |                    |  |  |  |  |  |  |
|      | 額定電壓    | 220/380                                             | √ас, 230/400 Vac, 240<br>(3Ф4W + G) | )/415 Vac          |  |  |  |  |  |  |
|      | 電壓諧波失真度 |                                                     | ≤1.5% (線性負載)                        |                    |  |  |  |  |  |  |
| 輸出   | 頻率      |                                                     | 50/60 Hz                            |                    |  |  |  |  |  |  |
|      | 招載能力    | ≤ 110%:60 分鐘* <sup>3</sup>                          |                                     |                    |  |  |  |  |  |  |
|      |         | ≤ 125%:10 分鐘;≤ 150%:1 分鐘                            |                                     |                    |  |  |  |  |  |  |
|      | 指示裝置    | 10 吋觸控面板                                            |                                     |                    |  |  |  |  |  |  |
|      |         | 外接電池溫度偵測口 × 4,                                      |                                     |                    |  |  |  |  |  |  |
|      |         | 外接開關/ 斷路器狀態偵測乾接點 ×4,                                |                                     |                    |  |  |  |  |  |  |
|      |         | 輸出乾接點 ×6, 輸入乾接點 ×4,                                 |                                     |                    |  |  |  |  |  |  |
| 通訊   | 標準      | 並聯通訊埠 × 4, RS-232 通訊埠 × 1,                          |                                     |                    |  |  |  |  |  |  |
| 介面   |         | USB Type A × 2, USB Type B × 1,                     |                                     |                    |  |  |  |  |  |  |
|      |         | MODBUS 通訊埠 × 1, BMS (RJ45) × 1,                     |                                     |                    |  |  |  |  |  |  |
|      |         | 網路通訊埠×1, 多切能插槽×1,                                   |                                     |                    |  |  |  |  |  |  |
|      |         | <u>ل</u> کر<br>                                     | I                                   |                    |  |  |  |  |  |  |
| 整機   | 正常模式    |                                                     | up to 96.5%                         |                    |  |  |  |  |  |  |
| 效率   | 經濟模式    |                                                     | 99%                                 |                    |  |  |  |  |  |  |
|      | 額定電壓    |                                                     | 480 Vdc (預設值)                       |                    |  |  |  |  |  |  |
| 電池   | 充電電壓    | 544 Vdc (408 Vdc 至 624 Vdc 可設定)                     |                                     |                    |  |  |  |  |  |  |
|      | 深度放電保護  |                                                     |                                     |                    |  |  |  |  |  |  |

| 機種              |             | DPS-800K          | DPS-1000K            | DPS-1200K          |  |  |  |  |
|-----------------|-------------|-------------------|----------------------|--------------------|--|--|--|--|
| 額定容量            |             | 800kVA/<br>800kW  | 1000kVA/<br>1000kW   | 1200kVA/<br>1200kW |  |  |  |  |
|                 | 運行海拔高度      |                   | 1000 m (不降容)         |                    |  |  |  |  |
| <b>市在 141</b> 4 | 運行溫度        |                   | 0 ~ 40°C             |                    |  |  |  |  |
| 登機<br>晋语        | 相對濕度        |                   |                      |                    |  |  |  |  |
| 祝玩              | 噪音          |                   |                      |                    |  |  |  |  |
|                 | 防護等級        | IP 20             |                      |                    |  |  |  |  |
|                 | 多機並聯功能      |                   | 有 (最多8台)             |                    |  |  |  |  |
| 其他              | 緊急關機裝置      | 有                 |                      |                    |  |  |  |  |
|                 | 電池啟動        | 图池啟動 有            |                      |                    |  |  |  |  |
| 尺寸 18           |             | 1800 × 900 × 2000 | 2450 × 900 × 2000 mm |                    |  |  |  |  |
| 機構              | (寬 × 深 × 高) | mm                |                      |                    |  |  |  |  |
|                 | 淨重          | 1315 kg           | 1850 kg              | 2000 kg            |  |  |  |  |

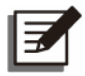

#### 備註:

- 1. \*1: 若負載為 UPS 容量的 70% · 輸入電壓範圍會介於 132/228 ~ 276/478 Vac 之間。
- 2. \*<sup>2</sup>:當輸入 vTHD < 1%。
- 3. \*3:環境溫度低於 30℃。
- 4. \*<sup>4</sup>: 視情況而定。
- 5. 安規認證請參考產品標籤。
- 6. 本規格僅供參考,若有變更則不另行通知。

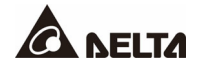

### 附錄2:產品保固

本產品具有品質保證,若產品在保固期內發生故障,賣家可根據故障發生的具體情況決定提供換新或者免費維修,但不包括因不正常安裝、操作、使用、維護或者人力不可抗拒之因素 (如戰爭、火災、天災等)造成的損壞。本保證亦排除所有意外損失及意外後相繼發生的任何 損失。

本產品在保固期外的任何損壞,賣家都不負責免費維修,但可提供有償服務。當產品故障需 要報修時,請致電產品的直接供應商,或者撥打賣家服務電話。

# 警告: 使用該產品前,需確認是否適合安裝處的自然及電力環境和負載特性,並且一定要 按照使用手冊要求的方法來安裝和使用,賣家對特定的應用不另行做任何規範或保 證。

No. 501329650102 版本:V 1.2 發行日:2022\_07\_20

台南市 # 善化區環東路二段 8 號

台達電子 關鍵基礎架構事業部 收台達電子 國 內 業 務 部

清郵 市 區市 里 漸 街 巷 號 樓貼票 聪 總 鄉鎮 里 鄰 路 路

### 保證說明

- 一、本產品之保固期限於交貨日起算,機器本身(不含耗材與電池)保固期限為十二個月,購 買日期如未填寫或記載不實者,其保固起算日期以本公司出廠日期為基準,在保固期限內 由本公司提供免費維修服務,但如遇下列情況者本公司得酌情收取材料與維修費用。
  - ※ 未出示台達電子之產品保證書或產品保證書內容不實者。

※ 未照本產品操作(使用)手冊或說明書內容之方式,不當操作或使用本產品者。

- ※ 自行拆裝、修理或添加附件與修改本產品電路、機械結構者。
- ※ 屬自然耗損之附件、配件與耗材損壞者,如電池。
- ※ 遭遇不可抗拒之天災、地變與人禍所導致產品之損壞者。
- ※ 保固期限外即屬調整、保養性質之服務,得酌收檢修工時費用。
- 二、使用非原廠之耗材者,台達電子將不負責對機器的所有產品維修保證。
- 三、產品保證僅針對正常使用客戶,如有特殊應用、不正常使用及超量使用者,則不在此保證 範圍內。
- 四、申請免費維修服務時,請出示台達電子保證書正聯。
- 五、為保障使用者的權益,請在使用本產品前先填妥『台達電子產品保證書』,並將保證書公司聯寄回台達電子,保固期始正式生效。

# 台達電子

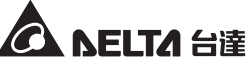

第 \_ 聯

公 司 聯

聯

| 客户资料   | ÷                                  |                                        |                | 產品保          | 證書回函            |      |              | $\mathcal{O}$ | <b>VVE</b> |    | 台達 |
|--------|------------------------------------|----------------------------------------|----------------|--------------|-----------------|------|--------------|---------------|------------|----|----|
| 客户姓名   |                                    |                                        |                |              | 生 日             |      | 年            | 月             |            | 日  |    |
| 公司名稱   |                                    |                                        |                |              | 公司電話            |      |              |               |            |    |    |
| 公司地址   |                                    | 市<br>縣                                 | 鄉鎮<br>市區       | 村<br>里       | 路<br>街          | 段    | 巷            | 弄             | 號          | 樓之 |    |
| 住家地址   |                                    | 市<br>縣                                 | 鄉鎮<br>市區       | 村<br>里       | 路<br>街          | 段    | 巷            | 弄             | 號          | 樓之 |    |
| 住家電話   |                                    |                                        |                |              | 手機號碼            |      |              |               |            |    |    |
| 教育程度   | □國中以下                              |                                        | <b>中</b> □ ¯   | 高中/高職        | □專科             |      | 學            | □碩士以_         | F          |    |    |
| 職 業    | <ul><li>□學生</li><li>□金融業</li></ul> | <ul> <li>□資訊業</li> <li>□流通業</li> </ul> | /電子通訊掌<br>/百貨業 | 業 □製造<br>□服務 | .業/食品業<br>業/自由業 | □印刷/ | '廣告/<br>幾關/學 | 美工設計<br>■校/軍方 | □其(        | t. |    |
| E-mail |                                    |                                        |                |              |                 |      |              |               |            |    |    |

#### 產品資料(請經銷商填妥並加蓋店章)

| 產品型號     序號     經銷商蓋章處       購買日期     年     月     日       保證期限     自購買日起一年內         注意:     *將本資料填妥後,請延虛線將上半聯撕開寄回台達電子公司註冊<br>登記,以享有最完整的售後服務。        * 下半聯請顧客妥善保管,並詳閱背後說明以保障您的權益。                      |      |          |    |   |   |  | - |   |    |   |    |
|----------------------------------------------------------------------------------------------------|------|----------|----|---|---|--|---|---|----|---|----|
| 購買日期     年     月     日       保證期限     自購買日起一年內        注意:     *     將本資料填妥後,請延虛線將上半聯撕開寄回台達電子公司註冊<br>登記,以享有最完整的售後服務。       *     下半聯請顧客妥善保管,並詳閱背後說明以保障您的權益。                                            | 產品型號 |          | 序號 |   |   |  |   | 經 | 銷商 | 蓋 | 章處 |
| 購買日期         年         月         日           保證期限         自購買日起一年內             注意:         *將本資料填妥後,請延虛線將上半聯撕開寄回台達電子公司註冊            登記,以享有最完整的售後服務。         *            * 下半聯請顧客妥善保管,並詳閱背後說明以保障您的權益。 |      |          |    |   |   |  |   |   |    |   |    |
| <ul> <li>保證期限 自購買日起一年內</li> <li>注意:</li> <li>*將本資料填妥後,請延虛線將上半聯撕開寄回台達電子公司註冊<br/>登記,以享有最完整的售後服務。</li> <li>*下半聯請顧客妥善保管,並詳閱背後說明以保障您的權益。</li> </ul>                                                        | 購買日期 | 年        | 月  | E | 3 |  |   |   |    |   |    |
| 注意:<br>* 將本資料填妥後,請延虛線將上半聯撕開寄回台達電子公司註冊<br>登記,以享有最完整的售後服務。<br>* 下半聯請顧客妥善保管,並詳閱背後說明以保障您的權益。                                                                                                    | 保證期限 | 自購買日起一年內 |    |   |   |  |   |   |    |   |    |
|                                                                                                    |      |          |    |   |   |  |   |   |    |   |    |

台達電子 產品保證書

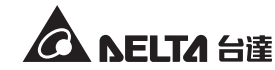

| 客户资料   | Ļ  |          | 產品     | 保證     | 書  |   |   | /00 |   | LI <b>A</b> 8 | 達      |
|--------|----|----------|--------|--------|----|---|---|-----|---|---------------|--------|
| 客户姓名   |    |          |        | 生      | 日  |   | 年 | 月   |   | 日             |        |
| 聯絡地址   | 市縣 | 鄉鎮<br>市區 | 村<br>里 | 路<br>街 |    | 段 | 巷 | 弄   | 號 | 樓之            | -<br>J |
| 聯絡電話   |    |          |        | 手機     | 號碼 |   |   |     |   |               |        |
| E-mail |    |          |        |        |    |   |   |     |   |               |        |

#### 產品資料(請經銷商填妥並加蓋店章)

| 產品型號                  |                        | 序號     |                       |         |
|-----------------------|------------------------|--------|-----------------------|---------|
| 購買日期                  | 年                      | 月      | 日                     |         |
| 保證期限                  | 自購買日起一年內               |        |                       |         |
| 注意:<br>* 保證書<br>* 請妥善 | 每聯需填寫購買日期<br>保存本保證書,維修 | 及加蓋服務時 | <b>『</b> 經銷商店<br>請出示。 | 章』才能生效。 |

# 台達電子工業股份有限公司 DELTA ELECTRONICS, INC.

台南市74144 善化區環東路二段39號 www.deltapowersolutions.com

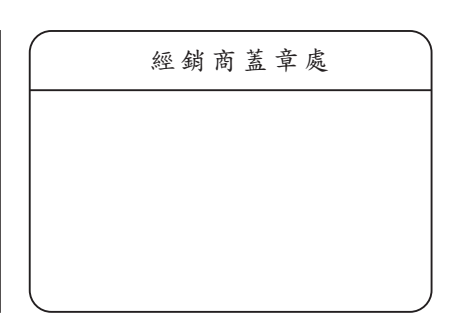

#### - Global Headquarter

Taiwan

Delta Electronics Inc. 39 Section 2, Huandong Road, Shanhua District, Tainan City 74144, Taiwan T +886 6 505 6565 E ups.taiwan@deltaww.com

#### - Regional Office

| The United States                                                                                                    | Australia                                                                                                    |
|----------------------------------------------------------------------------------------------------|----------------------------------------------------------------------------------------------------|
| Delta Electronics (Americas) Ltd.<br>46101 Fremont Blvd. Fremont, CA 94538<br><b>T</b> +1 510 344 2157<br><b>E</b> ups.na@deltaww.com                                                         | Delta Energy Systems Australia Pty Ltd.<br>Unit 20-21, 45 Normanby Road, Notting Hill VIC 3168, Australia<br><b>T</b> +61 3 9543 3720<br><b>E</b> <u>ups.australia@deltaww.com</u>                                                                             |
| South America                                                                                                    | Thailand                                                                                                    |
| Delta Electronics Brasil Ltda.<br>Estrada Velha Rio São Paulo, 5300 Bairro Eugenio de Melo<br>12247-001 - São José dos Campos - SP - Brasil<br>T +55 12 3935-2300<br>E ups.brazil@deltaww.com | Delta Electronics (Thailand) Public Co.,Ltd.<br>909 Soi 9, Moo 4, E.P.Z., Bangpoo Industrial Estate, Tambon Prakasa,<br>Amphur Muang-samutprakarn, Samutprakarn Province 10280, Thailand<br><b>T</b> +662 709-2800<br><b>E</b> <u>ups.thailand@deltaww.com</u> |
| China                                                                                                    | South Korea                                                                                                    |
| Delta GreenTech (China) Co., Ltd.                                                                                                    | Delta Electronics (Korea) Inc                                                                                                    |

238 Minxia Road, Pudong, Shanghai, 201209 P.R.C T +86 21 5863 5678 +86 21 5863 9595 E ups.china@deltaww.com

#### Singapore

Delta Electronics Int'l (Singapore) Pte Ltd. 4 Kaki Bukit Ave 1, #05-04, Singapore 417939 **T** +65 6747 5155 E ups.singapore@deltaww.com

#### EMEA

Delta Electronics (Netherlands) BV Zandsteen 15, 2132MZ Hoofddorp, The Netherlands T +31 20 655 09 00 E ups.netherlands@deltaww.com

#### UK

Delta Electronics Europe Limited 1 Redwood Court, Peel Park, East Kilbride, G74 5PF, Scotland, United Kingdom

T +44 1355 588 888 E sales.gb@eltek.com Plot No. 43, Sector-35, HSIIDC, Gurgaon-122001, Haryana, India T +91 124 4874 900 E ups.india@deltaww.com

#### Japan

Delta Electronics (Japan), Inc. 2-1-14 Shibadaimon, Minato-Ku, Tokyo, 105-0012, Japan T +81-3-5733-1111 E jpstps@deltaww.com

1511, Byucksan Digital Valley 6-cha, Gasan-dong, Geumcheon-gu, Seoul, Korea, 153-704 T +82-2-515-5303 E ups.south.korea@deltaww.com

#### India

Delta Power Solutions (India) Pvt. Ltd.

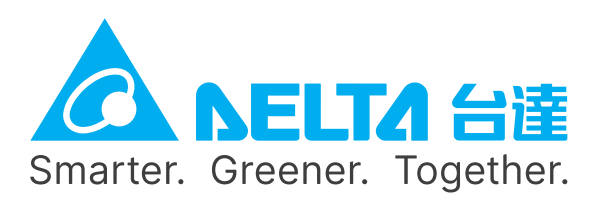

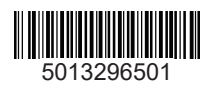